# CURSO DE EDICIÓN Y POSTPRODUCCIÓN BÁSICO

### **CON "DAVINCI RESOLVE"**

IES Candavera – Noviembre de 2020

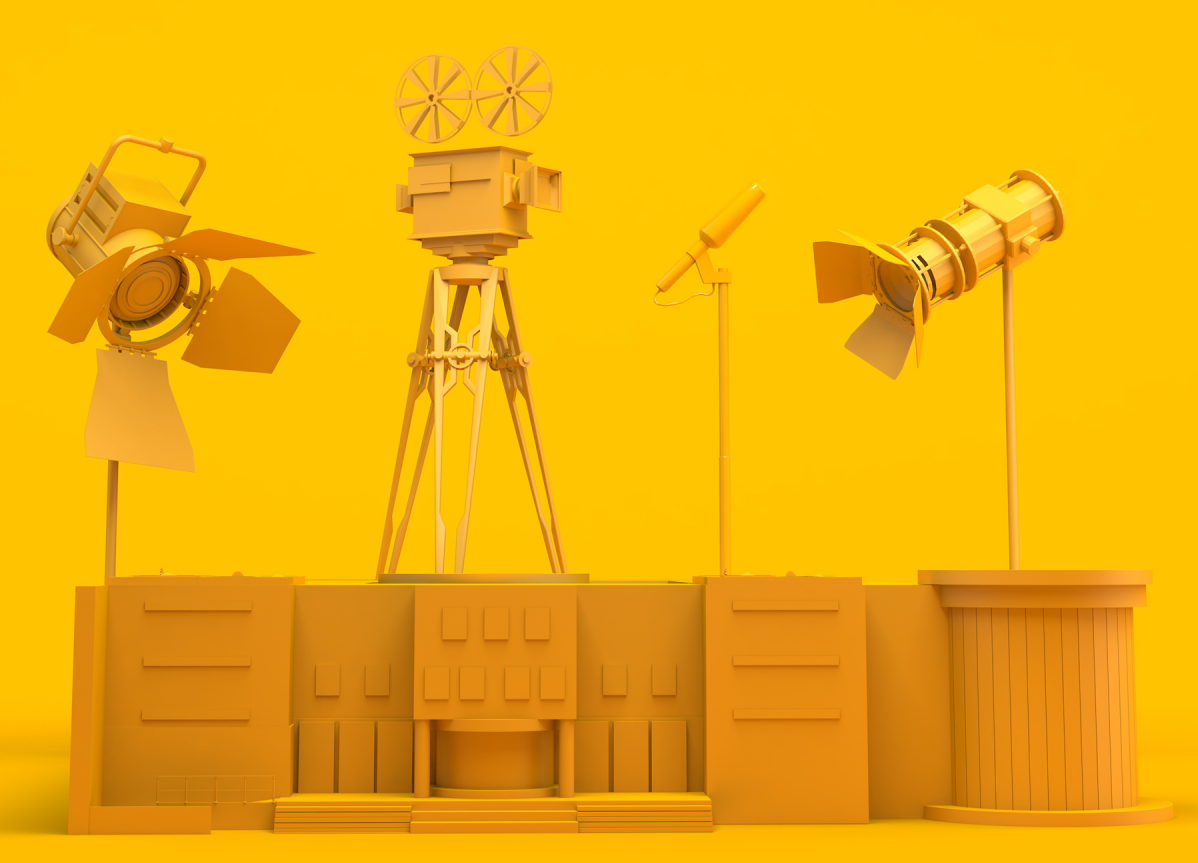

Rodrigo Delgado · ro9drigo.delgado@gmail.com

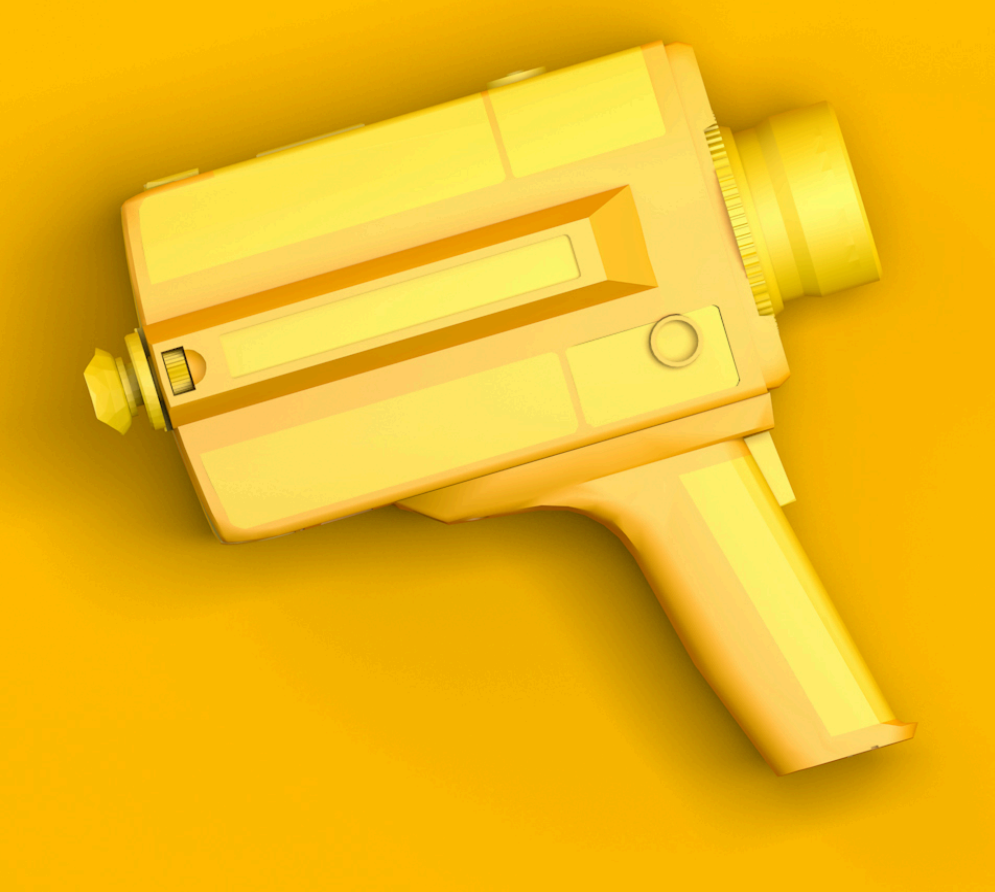

# **DAVINCI RESOLVE**

Base de datos Nuevo proyecto Cambiar idioma Configuración de proyecto

### FLUJO DE TRABAJO BÁSICO EN LA PRODUCCIÓN DE UN VÍDEO

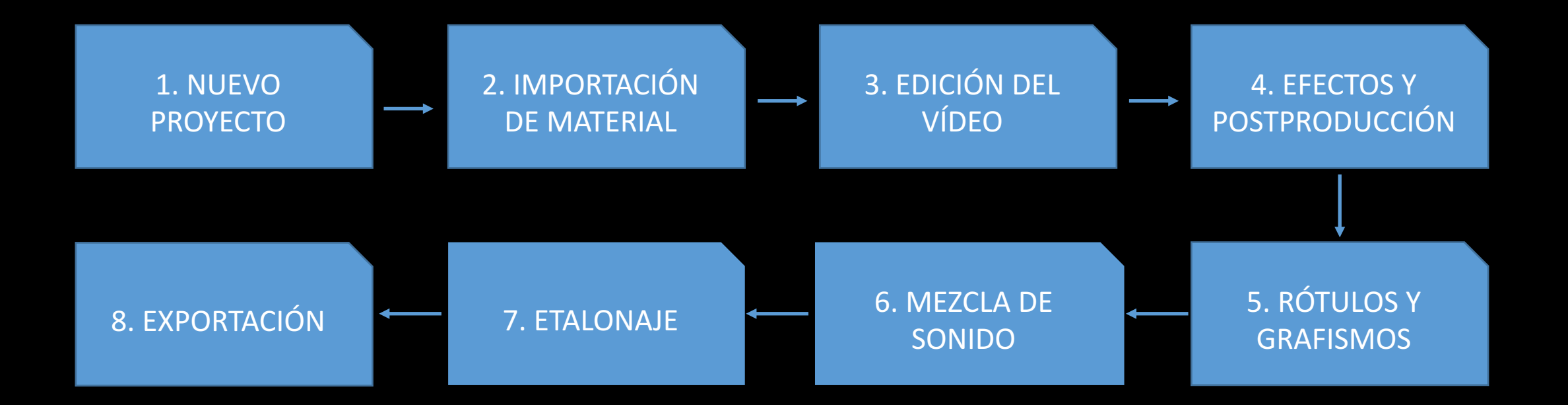

### MÓDULOS DE TRABAJO

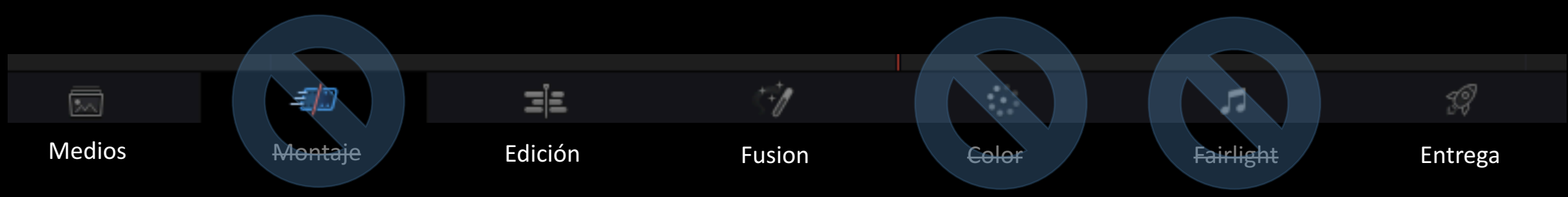

Medios: para importar material.

Montaje: para hacer un montaje rápido. No lo usaremos.

Edición: para hacer la edición del vídeo.

<u>Fusion:</u> para hacer la postproducción y la composición. <u>Color:</u> para etalonar y corregir el color. No lo usaremos. <u>Fairlight:</u> para hacer la edición de sonido. No lo usaremos <u>Entrega:</u> para exportar el vídeo.

### FLUJO DE TRABAJO QUE UTILIZAREMOS

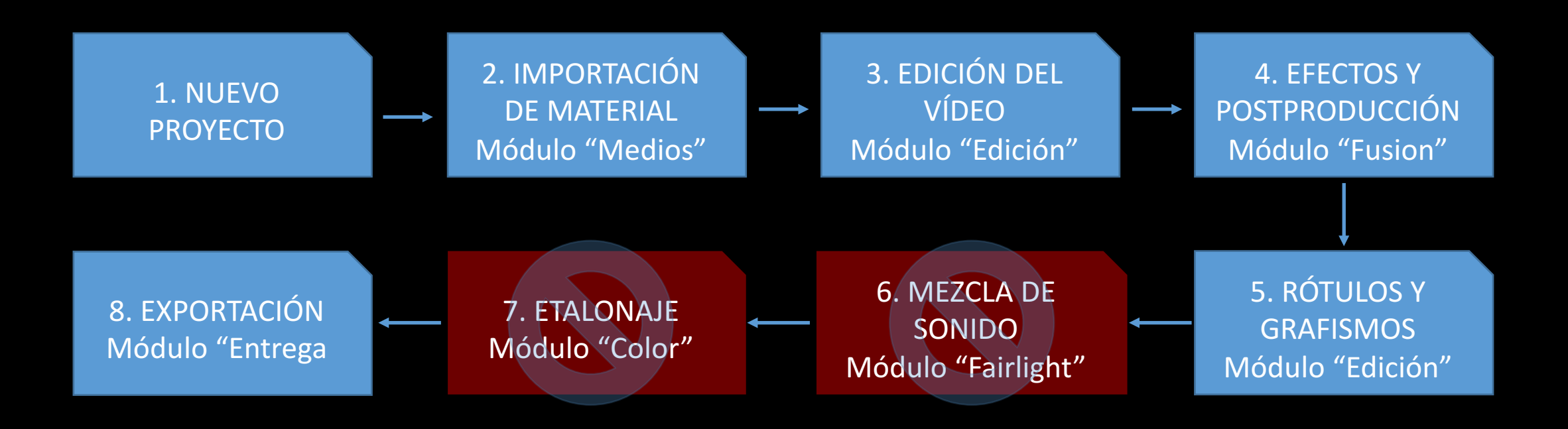

### PANTALLA DE BIENVENIDA

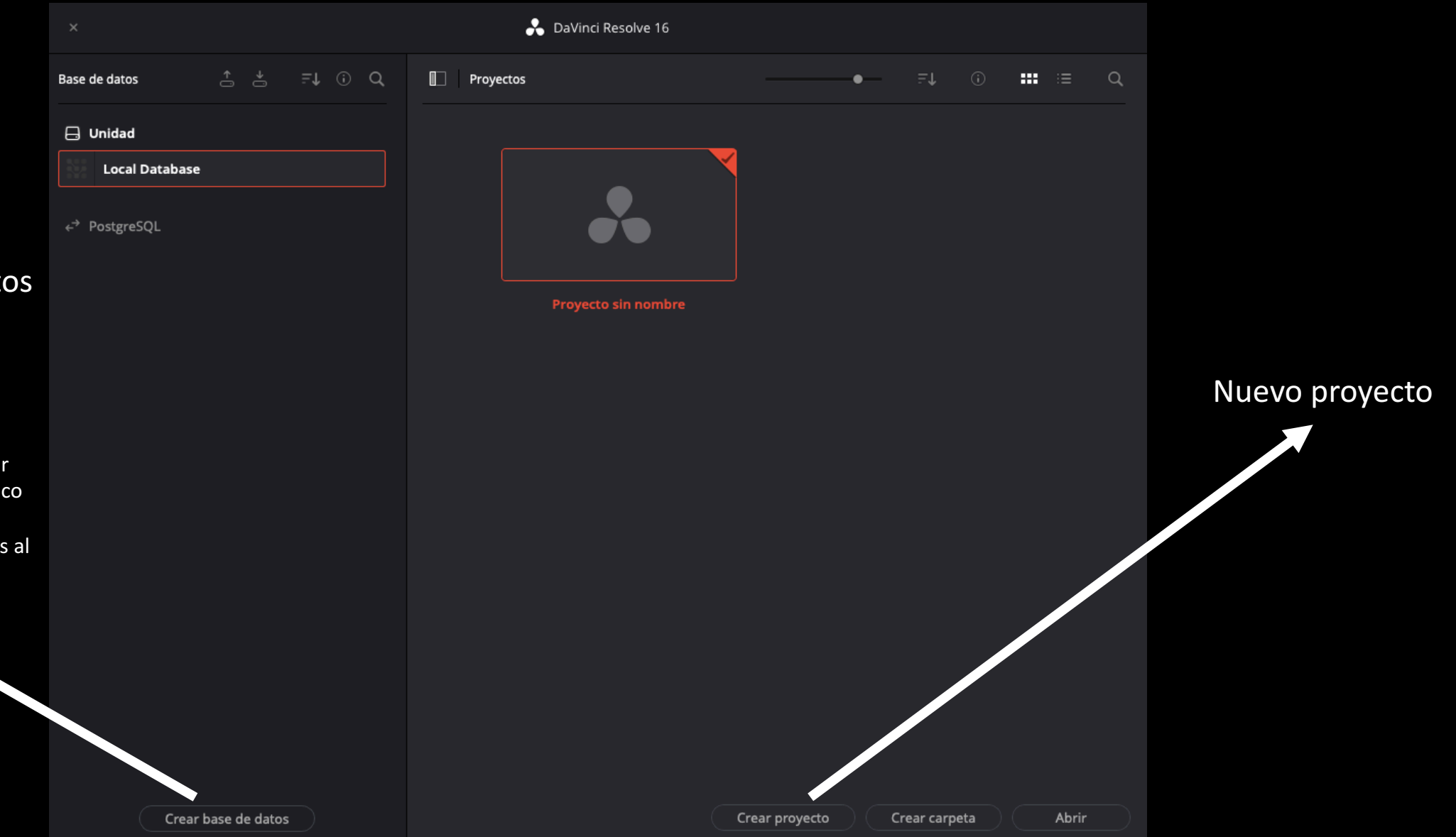

### Nueva base de datos (lugar dónde se almacenarán los proyectos).

Si se va a trabajar en varios ordenadores, conviene crear una base de datos en un disco duro externo para poder conectarla en varios equipos al trabajar.

### Creación de una base de nueva

Si no se va a trabajar en otros equipos, no es preciso crearla

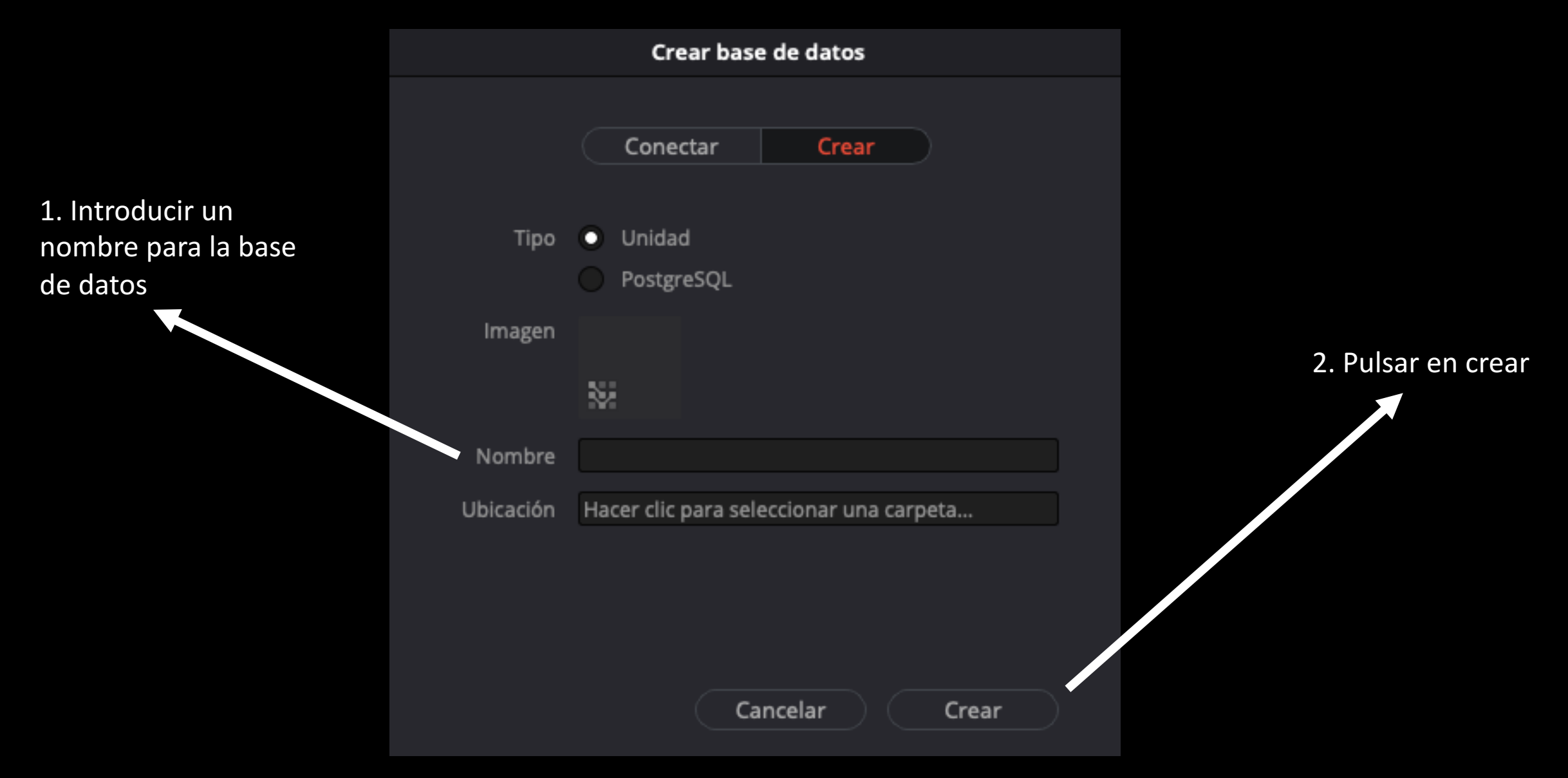

### **NUEVO PROYECTO**

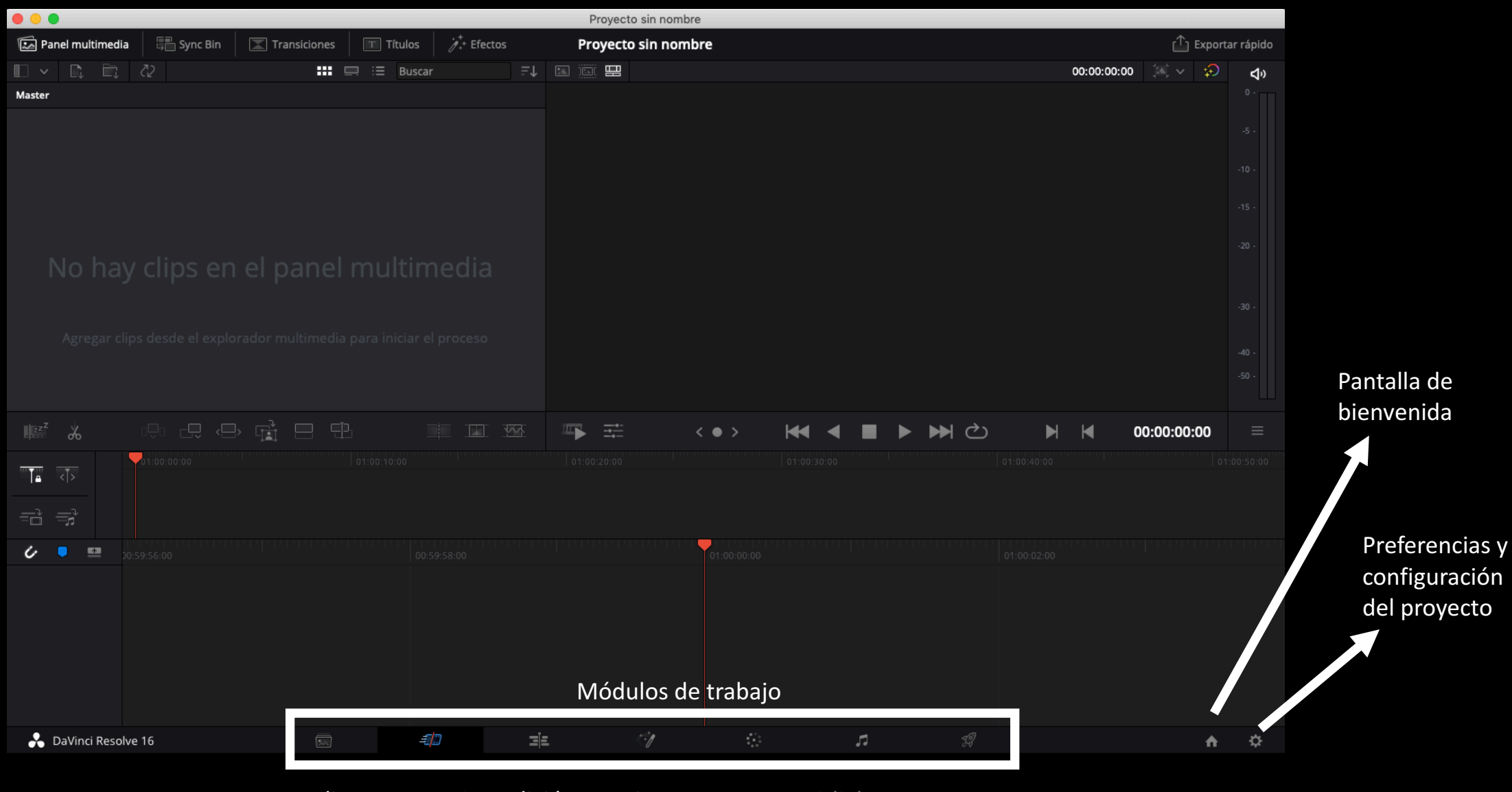

Medios Montaje Edición Fusion Color Fairlight Entrega

### **CAMBIAR IDIOMA**

|                                   | 🔕 Untitled Project           |                                            |                                     |                |                  |                                        |                      | – 🗗 🗙                |
|-----------------------------------|------------------------------|--------------------------------------------|-------------------------------------|----------------|------------------|----------------------------------------|----------------------|----------------------|
|                                   | DaVinci Resolve File         | Edit Trim Timeline Clip Mark View          | v Playback Fusion Color Fairlight N | Workspace Help |                  |                                        |                      |                      |
|                                   | About DaVinci Resolv         | re ary 🗄 Edit Ind                          | dex 🔤 🖬 Sound Library               | i              | Untitled Project |                                        | 👯 Mixer 🛛 🛷 Metadata | 🔀 Inspector 🛛 🖂      |
| 1 Oliver le marte <sup>20</sup> e | Check for Updates            | tion <sup>Ctrl+Alt+K</sup> ↓ <b>Ⅲ</b> :≡ Q | ✓ *** 36₩ ✓ 00:00:00:00             |                | 00:00:00 ***     | 36% 🗸 00:00:00                         |                      | 00:00:00:00 💭 🗔 •••• |
| 1. Clic en la pestana             | ▲ Preferences <sub>k</sub> . | Ctrl+,                                     |                                     |                |                  |                                        |                      |                      |
| "DaVinci Resolve"                 | Quit DaVinci Resolve         |                                            |                                     |                |                  |                                        |                      |                      |
|                                   |                              |                                            |                                     |                |                  |                                        |                      |                      |
|                                   |                              |                                            |                                     |                |                  |                                        |                      |                      |
|                                   |                              |                                            |                                     |                |                  |                                        |                      |                      |
|                                   |                              |                                            |                                     |                |                  |                                        |                      |                      |
|                                   |                              |                                            |                                     |                |                  |                                        |                      |                      |
|                                   |                              |                                            |                                     |                |                  |                                        |                      |                      |
| 2. Clic preferencias              |                              |                                            |                                     |                |                  |                                        |                      |                      |
|                                   |                              |                                            |                                     |                |                  |                                        |                      |                      |
|                                   |                              |                                            |                                     |                |                  |                                        |                      |                      |
|                                   | Smart Bins                   |                                            |                                     |                |                  |                                        |                      |                      |
|                                   | > Keywords                   |                                            |                                     |                |                  |                                        |                      |                      |
|                                   |                              |                                            |                                     |                |                  |                                        |                      |                      |
|                                   |                              |                                            |                                     | . He a         | а – рым          |                                        |                      |                      |
|                                   |                              |                                            | <u> </u>                            |                |                  |                                        |                      |                      |
|                                   | ✓ Toolbox                    | F.E                                        |                                     |                |                  | ? 읍   ■ ` ♥ `   ▦ ⊖ ─                  | _● ⊕                 | » ———● DIM           |
|                                   |                              | Effects                                    | 01.00.00.00                         |                | 01:00:09:08      | 1919-1919-1919-1919-1919-1919-1919-191 | 01:00:37:08          |                      |
|                                   |                              |                                            | 01.00.00.00                         |                |                  |                                        |                      |                      |
|                                   |                              |                                            |                                     |                |                  |                                        |                      |                      |
|                                   |                              |                                            |                                     |                |                  |                                        |                      |                      |
|                                   | Effects                      |                                            |                                     |                |                  |                                        |                      |                      |
|                                   |                              |                                            |                                     |                |                  |                                        |                      |                      |
|                                   |                              |                                            |                                     |                |                  |                                        |                      |                      |
|                                   |                              |                                            |                                     |                |                  |                                        |                      |                      |
|                                   |                              |                                            |                                     |                |                  |                                        |                      |                      |
|                                   |                              |                                            |                                     |                |                  |                                        |                      |                      |
|                                   |                              |                                            |                                     |                |                  |                                        |                      |                      |
|                                   | Favorites                    |                                            |                                     |                |                  |                                        |                      |                      |
|                                   |                              |                                            |                                     |                |                  |                                        |                      |                      |
|                                   |                              |                                            |                                     |                |                  |                                        |                      |                      |
|                                   |                              |                                            |                                     |                |                  |                                        |                      |                      |
|                                   | 🐣 DaVinci Reso               |                                            |                                     | -5/2           |                  | <b>1</b> 27                            |                      | <b>A</b> O           |
|                                   | - Danner Keso                |                                            | Media                               | Cut Edit       | Fusion Color Fa  | airlight Deliver                       |                      | . ~                  |

### CAMBIAR IDIOMA

| UI Settings           |                                                             |                                                                     |
|-----------------------|-------------------------------------------------------------|---------------------------------------------------------------------|
|                       | System User                                                 |                                                                     |
| UI Settings           | Workspace Options                                           | 3 Clicen "User"                                                     |
| Project Save and Load | Language English                                            |                                                                     |
| Editing               | Reload ast working project when logging in                  |                                                                     |
| Color                 | Show focus indicators in the User Interface                 | 1 Colossianan al idiana                                             |
| Fairlight             | Use gray background for user interface                      | 4. Seleccionar el idioma                                            |
| Playback Settings     | <ul> <li>Use gray background in viewers</li> </ul>          |                                                                     |
| Control Panels        | <ul> <li>Resize image in viewer to square pixels</li> </ul> |                                                                     |
| Metadata              | Delay viewer display by 0 frames                            |                                                                     |
|                       | Output single field when paused                             |                                                                     |
|                       | Stop playback when a dropped frame is detected              |                                                                     |
|                       |                                                             |                                                                     |
|                       |                                                             | 5. Clic en "Save"                                                   |
|                       | Cancel Save                                                 | 6. Cerrar y abrir el<br>programa para que el<br>idioma se modifique |

### **NUEVO PROYECTO**

|                    |                      |              |           |              |      | Proyecto | sin nombre |             |     |   |     |            |          |                 |          |
|--------------------|----------------------|--------------|-----------|--------------|------|----------|------------|-------------|-----|---|-----|------------|----------|-----------------|----------|
| 🔝 Panel multimedia | 🚛 Sync Bin           | Transiciones | T Títulos | ¢,++ Efectos |      | Proyecto | sin nombr  | e           |     |   |     |            | ≏        | Exporta         | r rápido |
|                    | č2                   |              | 💻 🗄 Busca | ar           | ∓↓ ⊠ |          |            |             |     |   |     | 00:00:00:0 | × ,≊, 00 | \$ <del>,</del> | ¢۵       |
| Master             |                      |              |           |              |      |          |            |             |     |   |     |            |          |                 |          |
|                    |                      |              |           |              |      |          |            |             |     |   |     |            |          |                 |          |
|                    |                      |              |           |              |      |          |            |             |     |   |     |            |          |                 |          |
|                    |                      |              |           |              |      |          |            |             |     |   |     |            |          |                 |          |
|                    |                      |              |           |              |      |          |            |             |     |   |     |            |          |                 |          |
|                    |                      |              |           |              |      |          |            |             |     |   |     |            |          |                 |          |
|                    |                      |              |           |              |      |          |            |             |     |   |     |            |          |                 |          |
|                    |                      |              |           |              |      |          |            |             |     |   |     |            |          |                 |          |
|                    |                      |              |           |              |      |          |            |             |     |   |     |            |          |                 |          |
|                    |                      |              |           |              |      |          |            |             |     |   |     |            |          |                 |          |
|                    |                      |              |           |              |      |          |            |             |     |   |     |            |          |                 |          |
|                    |                      |              |           |              |      |          |            |             |     |   |     |            |          |                 |          |
| zz <sup>z</sup> do |                      |              |           |              |      | ■ =      | <          | • >         | ₩ ◄ | • | ▶₩৫ | M          | 00:00:00 | :00             |          |
|                    | <b>-</b> 01:00:00:00 |              |           |              |      |          |            |             |     |   |     |            |          |                 |          |
| - < >              |                      |              |           |              |      |          |            |             |     |   |     |            |          |                 |          |
| = =                |                      |              |           |              |      |          |            |             |     |   |     |            |          |                 |          |
| 6 🔍 📼              |                      |              |           |              |      |          |            | 01:00:00:00 |     |   |     |            |          |                 |          |
| •••                |                      |              |           |              |      |          |            |             |     |   |     |            |          |                 |          |
|                    |                      |              |           |              |      |          |            |             |     |   |     |            |          |                 |          |
|                    |                      |              |           |              |      |          |            |             |     |   |     |            |          |                 |          |
|                    |                      |              |           |              |      |          |            |             |     |   |     |            |          |                 |          |
|                    |                      |              |           |              |      |          |            |             |     |   |     |            |          |                 |          |
|                    |                      |              |           |              |      |          |            |             |     |   |     |            |          |                 |          |
| DaVinci Resol      | /e 16                |              | 4         |              | ΞĒ   |          | Ċ1         |             |     |   |     |            |          |                 | 175      |

Preferencias y configuración del proyecto

# PREFERENCIAS Y CONFIGURACIÓN DE PROYECTO

| Configuración del proyecto: U | ntitled Project                 |                                          |                         | Únicamente                 |
|-------------------------------|---------------------------------|------------------------------------------|-------------------------|----------------------------|
| Ajustes predeterminados       | Formato de la línea de tiempo   |                                          |                         | modificaremos los          |
| Ajustes principales           | Resolución                      | 1920 x 1080 HD V                         |                         | valores de este bloque.    |
| Redimensionamiento            |                                 | Para 1920 x 1080                         |                         | Los valores estándar son   |
| Gestión cromática             | Aspecto del pixel               | • Cuadrado                               |                         | los que están colocados.   |
| Opciones generales            |                                 |                                          |                         | Siempre que se genere      |
| Ajustes RAW                   |                                 | Cinemascope                              |                         | un nuevo proyecto, hay     |
| Captura y reproducción        | Frecuencia de imagen            | 25 × f/s                                 |                         | que revisar estos          |
| Subtítulos                    |                                 |                                          |                         | valores.                   |
| Fairlight                     | Frecuencia de reproducción      | 25 f/s                                   |                         |                            |
|                               |                                 | Activar procesamiento de campos de video |                         |                            |
|                               | Monitorización de imágenes      |                                          |                         | Vídeo en alta definición   |
|                               |                                 |                                          |                         | 1920x1080 HD               |
|                               | Formato de video                | HD 1080PsF 25                            |                         |                            |
|                               |                                 | SDI 4:4:4                                |                         | Aspecto del píxel          |
|                               |                                 | Nivel A para SDI 3G                      |                         | cuadrado                   |
|                               |                                 |                                          |                         |                            |
|                               | Configuración de conexiones SDI | Un enlace     Dos enlaces                |                         | Frecuencia de imagen       |
|                               |                                 | Cuatro enlaces                           |                         | 25 fps                     |
|                               | Niveles de datos                | Video                                    |                         |                            |
|                               |                                 | Completo                                 |                         | Frecuencia de reproducción |
|                               |                                 |                                          | <b>Cancelar</b> Guardar | 25 Tps                     |

### **NUEVO PROYECTO**

|                                                                                                    |                          | Proyecto         | sin nombre     |                   |
|----------------------------------------------------------------------------------------------------|--------------------------|------------------|----------------|-------------------|
| No hay clips en el panel multimedia   Agregar clips desde el explorador multimedia para iniciar el proceso     Milio desde el explorador multimedia     Milio desde     Milio desde     Milio                                                                                                    | Panel multimedia         | Títulos          | sin nombre     | 🗂 Exportar rápido |
| Interview Interview   No hay clips en el panel multimedia   Agregar clips desde el explorador mutimedia para iniciar el proceso     Image: Agregar clips desde el explorador mutimedia     Image: Agregar clips desde el explorador mutimedia     Image: Agregar clips desde                                                                                                    |                          | 🖃 🗄 Buscar 📰 🖬 🔛 |                | 00:00:00:00 📜 🗸 🗘 |
| Agregar clips desde et explorador multimedia para iniciar et proceso      Agregar clips desde et explorador multimedia para iniciar et proceso    Agregar clips desde et explorador multimedia para iniciar et proceso       Agregar clips desde et explorador multimedia para iniciar et proceso    Agregar clips desde et explorador multimedia para iniciar et proceso       Agregar clips desde et explorador multimedia para iniciar et proceso       Agregar clips desde et explorador multimedia para iniciar et proceso       Agregar clips desde et explorador multimedia para iniciar et proceso       Agregar clips desde et explorador multimedia para iniciar et proceso       Agregar clips desde et explorador multimedia para iniciar et proceso       Agregar clips desde et explorador multimedia para iniciar et proceso       Agregar clips desde et explorador multimedia para iniciar et proceso       Agregar clips desde et explorador multimedia para iniciar et proceso       Agregar clips desde et explorador multimedia para iniciar et proceso       Agregar clips desde et explorador multimedia para iniciar et proceso       Agregar clips desde et explorador multimedia para iniciar et proceso       Agregar clips desde et explorador multimedia para iniciar et proceso        Agregar clips desde et explorador multimedia para iniciar et proceso            Agregar clips desde et explorador multimedia para iniciar et proceso                                                                                                    | Master                   |                  |                |                   |
| No hay clips en el panel multimedia<br>Agregar clips desde el explorador multimedia para iniciar el proceso                                                                                                    |                          |                  |                |                   |
| -0.       -0.         HS       Agregar clips desde el explorador multimedia para iniciar el proceso       -0.         HS       ●.       ●.         -0.       •       •         +0.       •       •         •       •       •         •       •       •         •       •       •         •       •       •         •       •       •         •       •       •         •       •       •         •       •       •         •       •       •         •       •       •         •       •       •         •       •       •         •       •       •         •       •       •       •         •       •       •       •         •       •       •       •         •       •       •       •         •       •       •       •         •       •       •       • </th <th></th> <th></th> <th></th> <th></th>                                                                                                    |                          |                  |                |                   |
| No hay clips en el panel multimedia       aregar clips desde el explorador multimedia para iniciar el proceso       aregar clips desde el explorador multimedia para iniciar el proceso       aregar clips desde el explorador multimedia para inici                                                                                                    |                          |                  |                |                   |
| No hay clips en el panel multimedia   Agregar clips desde el explorador multimedia para iniciar el proceso     Image: Company: Company:                          |                          |                  |                |                   |
| No hay clips en el panel multimedia     Agregar clips desde el explorador multimedia para iniciar el proceso <td< th=""><th></th><th></th><th></th><th></th></td<>                                                                                                    |                          |                  |                |                   |
| No nay crips en el panel multimedia       ao.         Agregar clips desde el explorador multimedia para iniciar el proceso       ao.         Image: A contrato de la contrato de la contrato                                                                        |                          |                  |                |                   |
| Agreegar clips desde el explorador multimedia para iniciar el proceso                                                                                                    |                          |                  |                |                   |
| Agregar clips desde el explorador multimedia para iniciar el proceso     Imitedia para iniciar el proceso     Imitedia para i                                                                                                    |                          |                  |                |                   |
|                                                                                                    |                          |                  |                |                   |
|                                                                                                    |                          |                  |                |                   |
| Image: A contraction of the contraction of the contractio |                          |                  |                |                   |
|                                                                                                    |                          |                  | ···· · · ···   |                   |
| Image: Second second secon |                          |                  |                |                   |
|                                                                                                    |                          |                  |                |                   |
|                                                                                                    |                          |                  |                |                   |
| ✓ ■ ≅ p0:59:56:00          00:59:58:00       01:00:00:00       01:00:02:00                                                                                                    |                          |                  |                |                   |
|                                                                                                    |                          |                  | 01:00:00:00    |                   |
|                                                                                                    |                          |                  |                |                   |
|                                                                                                    |                          |                  |                |                   |
|                                                                                                    |                          |                  |                |                   |
|                                                                                                    |                          |                  |                |                   |
| Módulos de trabaio                                                                                                    |                          | Módul            | los de trabaio |                   |
|                                                                                                    |                          |                  |                |                   |
| 🔥 DaVinci Resolve 16 🖾 🗐 🖹 🖓 🔅 🎜 🗐                                                                                                    | 👬 DaVinci Resolve 16 🕅 🕅 |                  | 1 🔅 🖬 👔        | a 🕹 🕹             |
|                                                                                                    |                          |                  |                |                   |

Medios Montaje Edición Fusion Color Fairlight Entrega

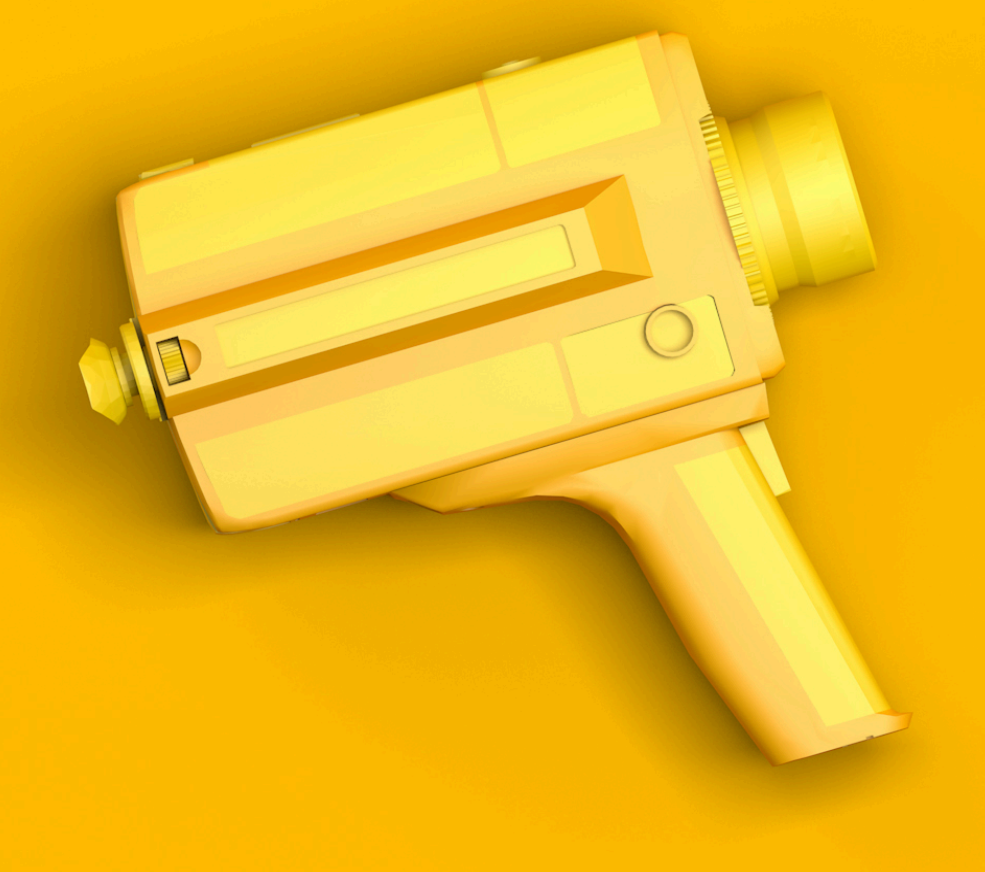

Paneles Importación de material Organización del material importado Otras opciones

Paneles

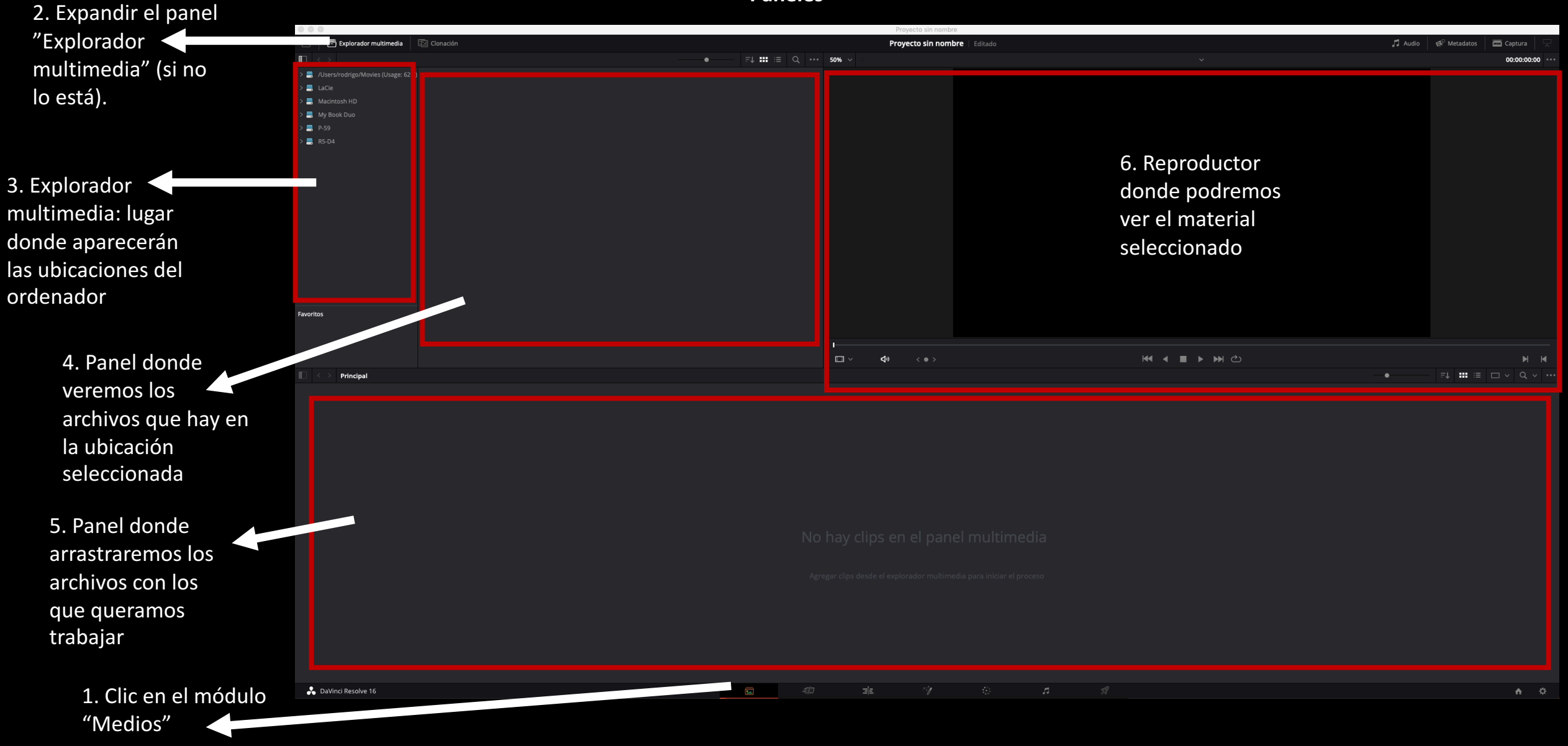

**Importar material** 

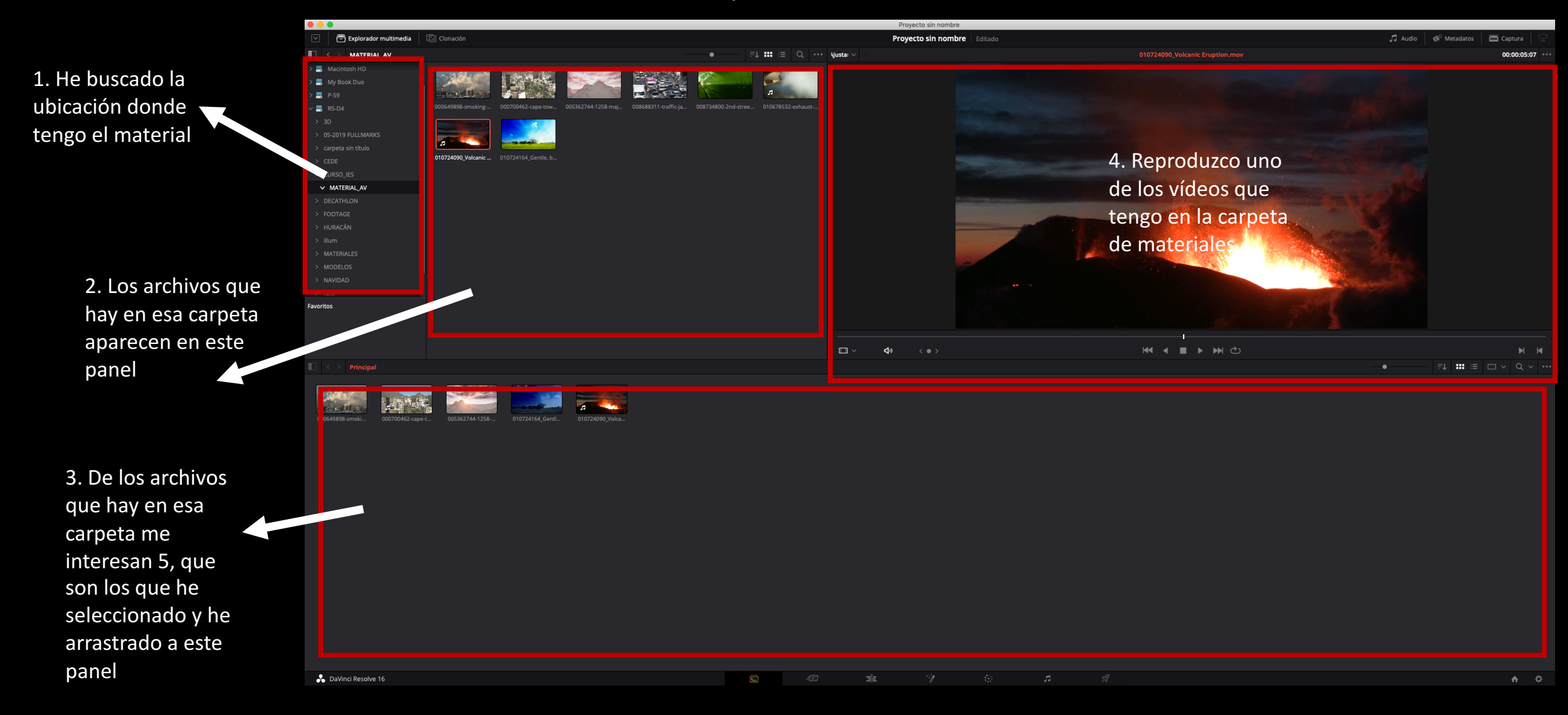

**Importar material** 

#### **AVISO AL IMPORTAR MATERIAL**

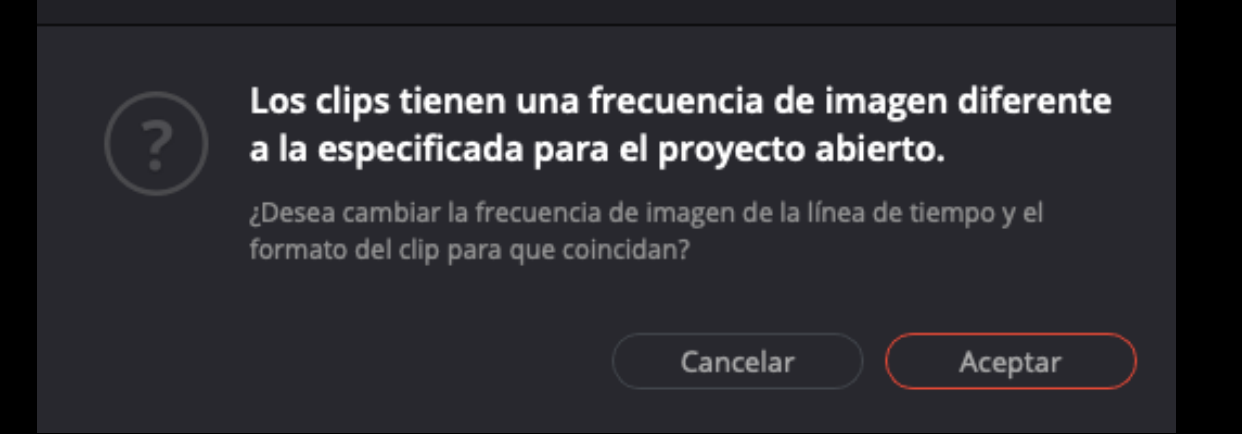

Es muy probable que al importar los archivos aparezca este aviso. Esto ocurre porque los parámetros con los que se ha configurado el vídeo (1920x1080 HD, 25fps) son diferentes a los parámetros de alguno de los archivos que se está importando. Como hemos visto es muy común trabajar con archivos que no tienen los mismos parámetros del proyecto. No pasa nada. Pulsamos cancelar y continuamos. Si pulsamos en aceptar, el programa nos llevará a la ventana de configuración.

#### Organización del material importado

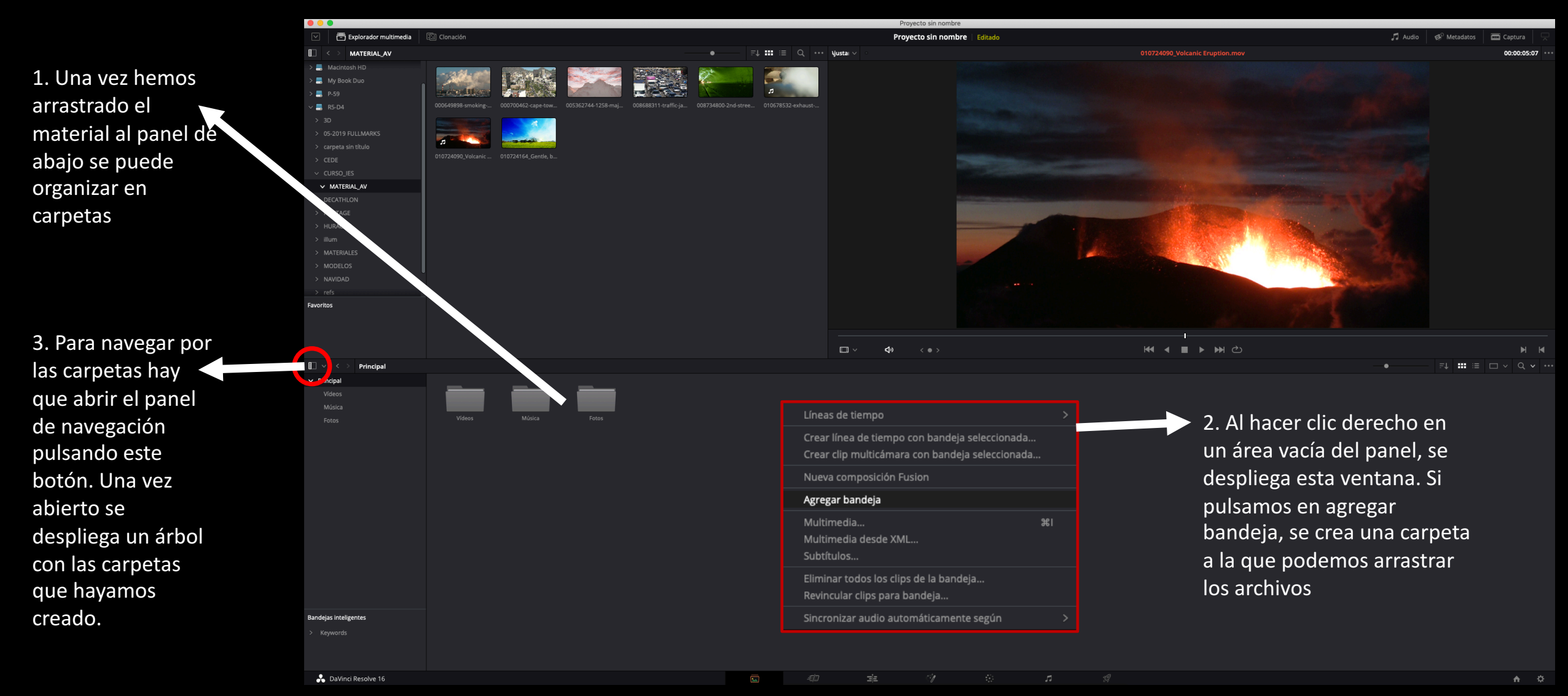

### **OTRAS OPCIONES DEL MÓDULO MEDIOS**

- 1. Tirador que permite ampliar o reducir el tamaño de los materiales importados.
- 2. Organizar el material en función del parámetro que se escoja.
- 3. Vista de cuadrícula o de línea.
- 4. Cambiar a dos paneles.
- 5. Buscar material por nombre.
- 6. Otras opciones.

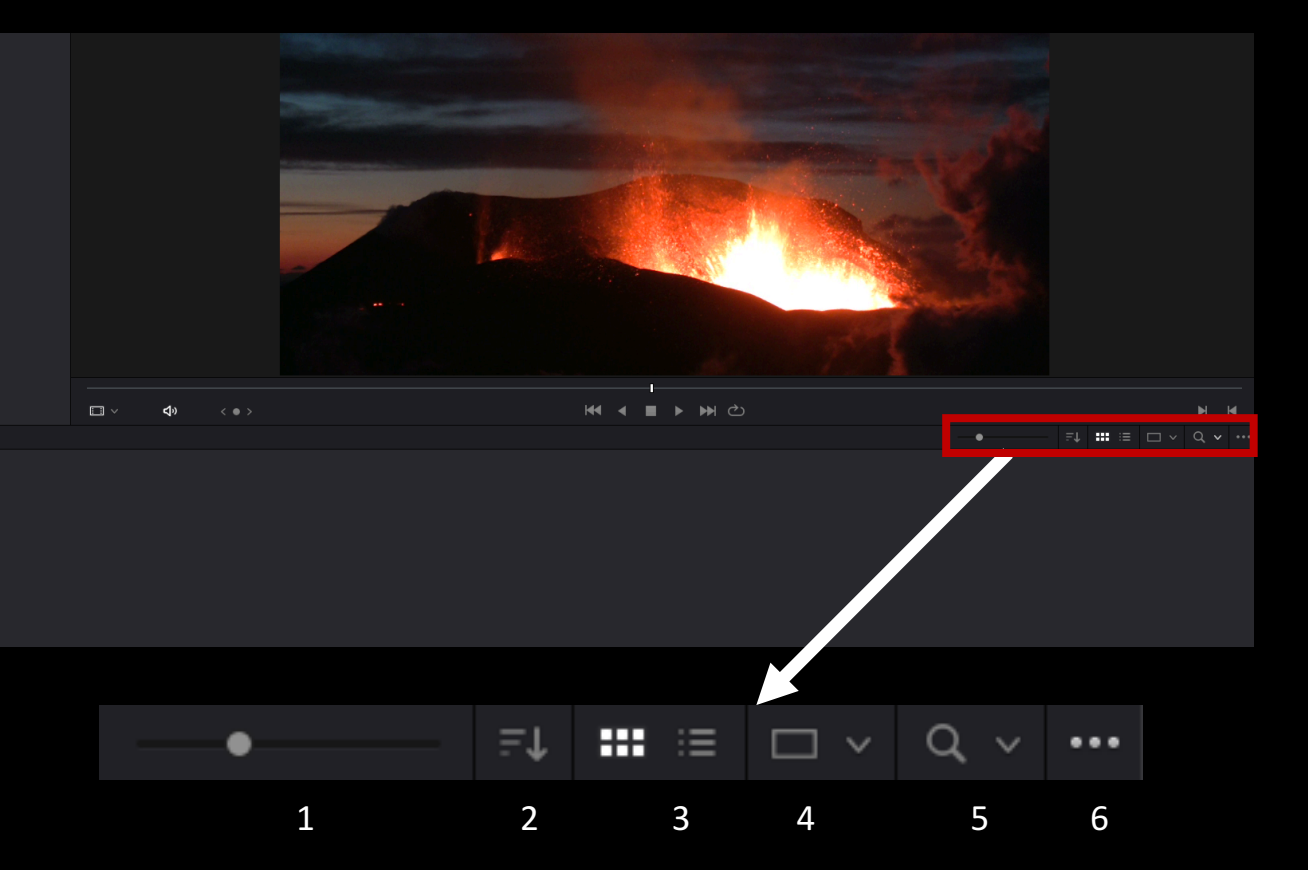

\*Estas mismas opciones aparecen encima del panel donde se muestran los archivos de una ubicación.

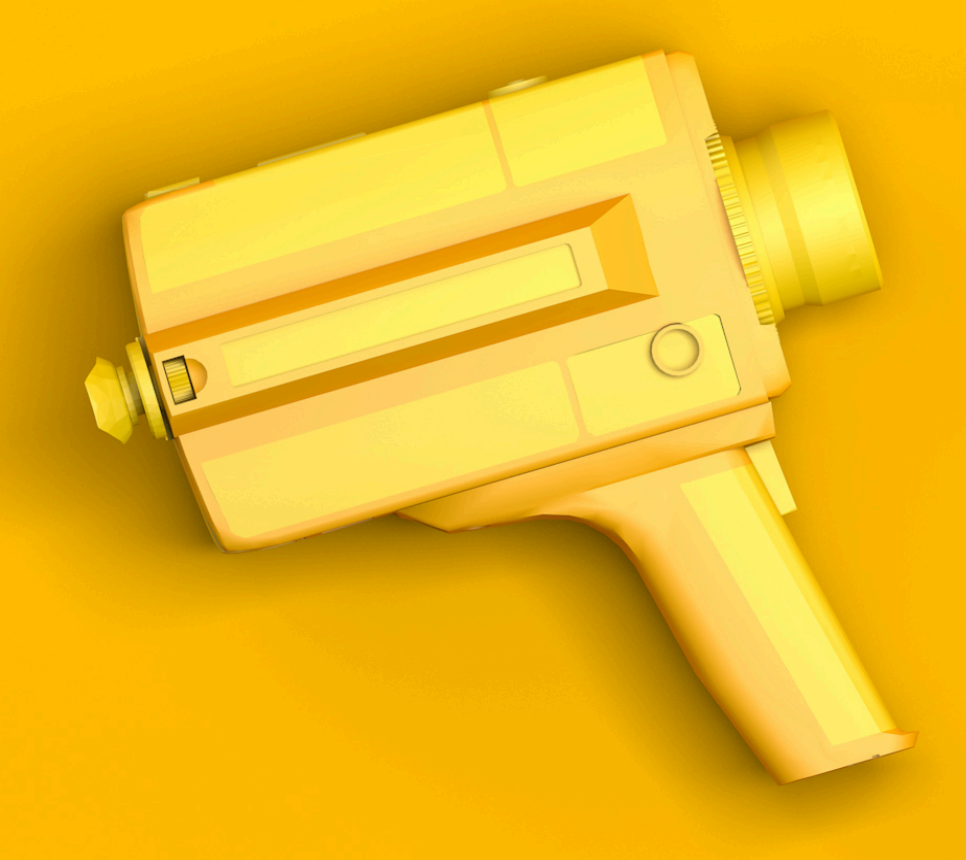

Paneles y controles de visores La línea de tiempo. Nueva línea de tiempo. Bajar medios a la línea de tiempo. Herramientas de edición. **Otras herramientas y opciones.** Cambios de velocidad. Edición de sonido. Fundidos y transiciones. Efectos básicos. Inspector e imágenes estáticas. Animación de imágenes con fotogramas clave **Rótulos y fondos** 

# PANELES Y CONTROLES DE VISORES

Paneles

- Biblioteca: los archivos que hemos importado al proyecto.
- 2. Visor de origen: para ver el material que vamos a llevar a la línea de tiempo.
- 3. Visor de programa: para ver lo que hemos montado.
- 4. Panel de inspector: propiedades del material montado (escala, rotación...)
- 5. Herramientas de edición.
- 6. Línea de tiempo: nuestro montaje.

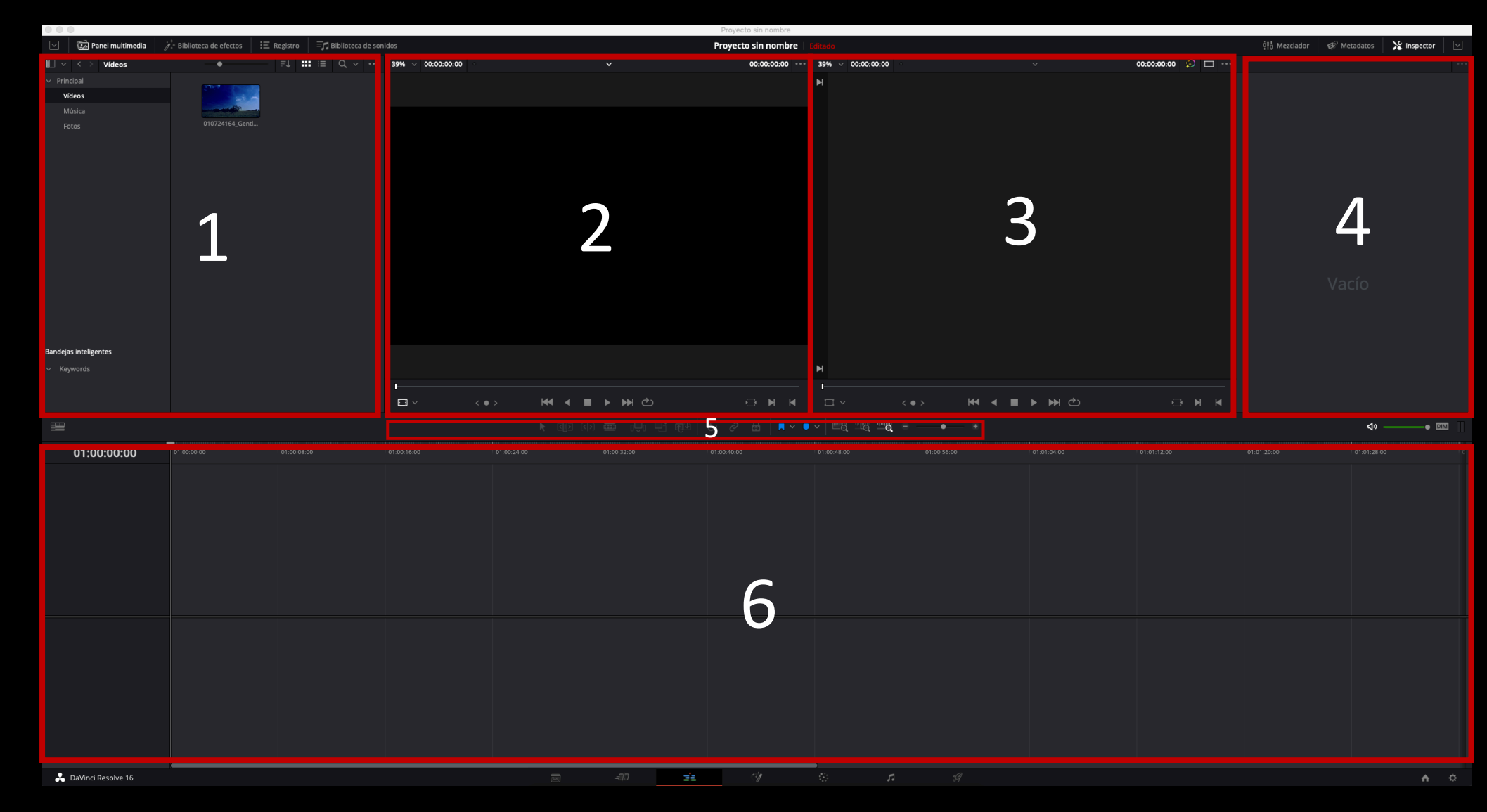

**Controles de visores** 

| < • > | ₩ | ∢ |   | ► | ₩ | ථ |  | Ð | M | M  |
|-------|---|---|---|---|---|---|--|---|---|----|
| 1     | 2 | 3 | 4 | 5 | 6 | 7 |  | 8 | 9 | 10 |

1. Manteniendo el ratón pulsado podemos desplazarnos hacia los lados para reproducir el vídeo.

2. Ir al principio del vídeo.

- 3. Reproducir vídeo hacia atrás.
- 4. Para reproducción (Stop).
- 5. Iniciar reproducción (Play).
- 6. Ir al final del vídeo.
- 7. Reproducir el vídeo en bucle.
- 8. Hacer coincidir fotograma.
- 9. Marcar entrada.
- 10. Marcar salida.

| *Para iniciar y pausar la reproducción del vídeo se           |  |  |  |  |  |
|---------------------------------------------------------------|--|--|--|--|--|
| puede usar la <u>barra</u><br><u>espaciadora.</u>             |  |  |  |  |  |
| *Para marcar la entrada se<br>puede pulsar " <u>I</u> " (in). |  |  |  |  |  |
| *Para marcar la salida se<br>puede pulsar " <u>o</u> " (out). |  |  |  |  |  |
| *Para avanzar fotograma a fotograma se pueden pulsar          |  |  |  |  |  |
| las <u>flechas izquierda y</u><br><u>derecha</u> .            |  |  |  |  |  |

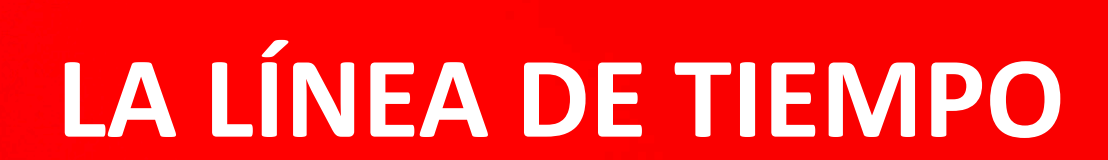

La línea de tiempo

La **línea de tiempo** es el lugar donde se crea la película añadiendo **vídeo**, fotografías y audio desde la Biblioteca, editando y recortando estos medios y dotándolos de animación con transiciones, efectos y otras mejoras. La **línea de tiempo** se compone de varias pistas de audio y vídeo (tantas como necesite) colocadas verticalmente.

| <b>H</b>                                                                                                    |                                         |                                        |                                                          | 🕨 COI (()) 🚥 | it the second second | * 2 🗟   🗖 v 🛡 v   🛙 | <u> </u> | •— • |  | <b>⊲</b> ₀ ——— |            |
|----------------------------------------------------------------------------------------------------|-----------------------------------------|----------------------------------------|----------------------------------------------------------|--------------|----------------------|---------------------|----------|------|--|----------------|------------|
| 01:00:08:17                                                                                                    |                                         | 01:00:06:00                            |                                                          |              |                      |                     |          |      |  |                |            |
|                                                                                                    |                                         |                                        |                                                          |              |                      |                     |          |      |  |                |            |
| VI         Video 1           금         ☑           2 clips                                                                            | 000649898-smoking-power-plant.mov       |                                        | 006688311-traffic jam-on-la-freeway.mov                  |              |                      |                     |          |      |  |                |            |
| A1         Audio 1         2.           Ch         Ch         S         M           2 clips         Clips         Clips         Clips | 0 +-++ +++ ++++++++++++++++++++++++++++ | ************************************** |                                                          |              |                      |                     |          |      |  |                |            |
| A2         Audio 2         2.           금         ④         ⑤         M           1 clip                                              | ANW2981_08_Recognition-2.wav            | <b>***</b>                             | +4 +# +# +# +# +# +4 +4 +4 +4 +4 +4 +4 +4 +4 +4 +4 +4 +4 |              |                      |                     |          |      |  |                |            |
| A3 Audio 3 2.                                                                                                    | 0                                       |                                        |                                                          |              |                      |                     |          |      |  |                |            |
| 🔒 DaVinci Resolve 16                                                                                                    |                                         |                                        |                                                          |              |                      |                     |          |      |  |                | <b>↑</b> ♀ |

La línea de tiempo

| ₩                    | (                                  | 1                                        | 🕨 C()) (()) 🚥 | uî di Qi (î | ∂           | . Iq <u></u> |              |            |              | <b>4</b> » |          |
|----------------------|------------------------------------|------------------------------------------|---------------|-------------|-------------|--------------|--------------|------------|--------------|------------|----------|
| 01:00:08:17          | 01:00:00:00 01:00:06:00            | 01:00:12:00                              |               |             |             |              |              |            |              |            |          |
|                      |                                    |                                          |               |             | Cabezal d   | e reproduc   | ción: nos    | indica en  | qué          |            |          |
| V1 Video 1           |                                    |                                          |               |             | nunta da    | la línaa da  | tiomno no    | c oncontra | '<br>moc     |            |          |
| 2 clips              | 000649898-smoking-power-plant.mov  | 008688311-traffic-jam-on-la-freeway.r    |               |             | Será lo que | e veremos e  | n el visor d | e programa | 11105.<br>I. |            |          |
| A1 Audio 1 2.        |                                    |                                          |               |             |             |              |              |            |              |            |          |
|                      | LOCU V01.way                       |                                          |               |             |             |              |              |            |              |            |          |
| A2 Audio 2 2.        | <sup>2</sup><br>+++ <del>;</del> , | \$ + } + + + + + + + + + + + + + + + + + |               |             |             |              |              |            |              |            |          |
| A3 Audio 3 2.        | ANW2981_08_Recognition-2.wav       |                                          |               |             |             |              |              |            |              |            |          |
| ิ ดิล                |                                    |                                          |               |             |             |              |              |            |              |            |          |
| 🔒 DaVinci Resolve 16 |                                    |                                          |               |             |             | <b>л</b> 2   |              |            |              |            | <b>☆</b> |

La línea de tiempo

### Las capas

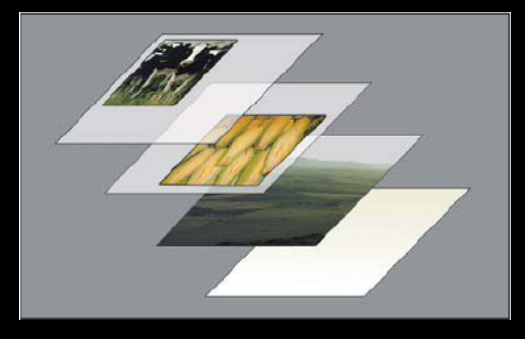

#### Las capas son como hojas de acetato

Las pistas de vídeo superiores ocultan a las inferiores, solo veo la pista de vídeo superior

Las pistas de audio quedan superpuestas, todas suenan a la vez.

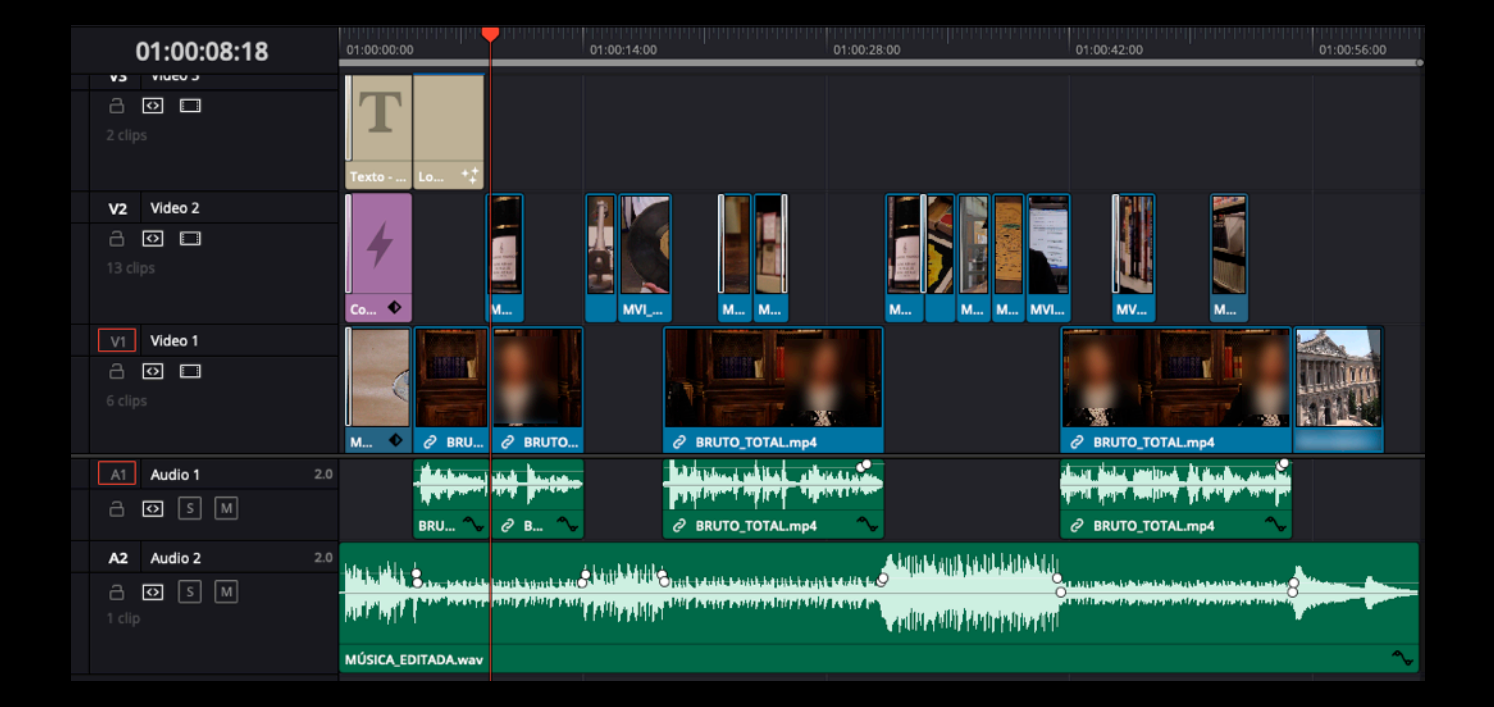

#### Crear una línea de tiempo

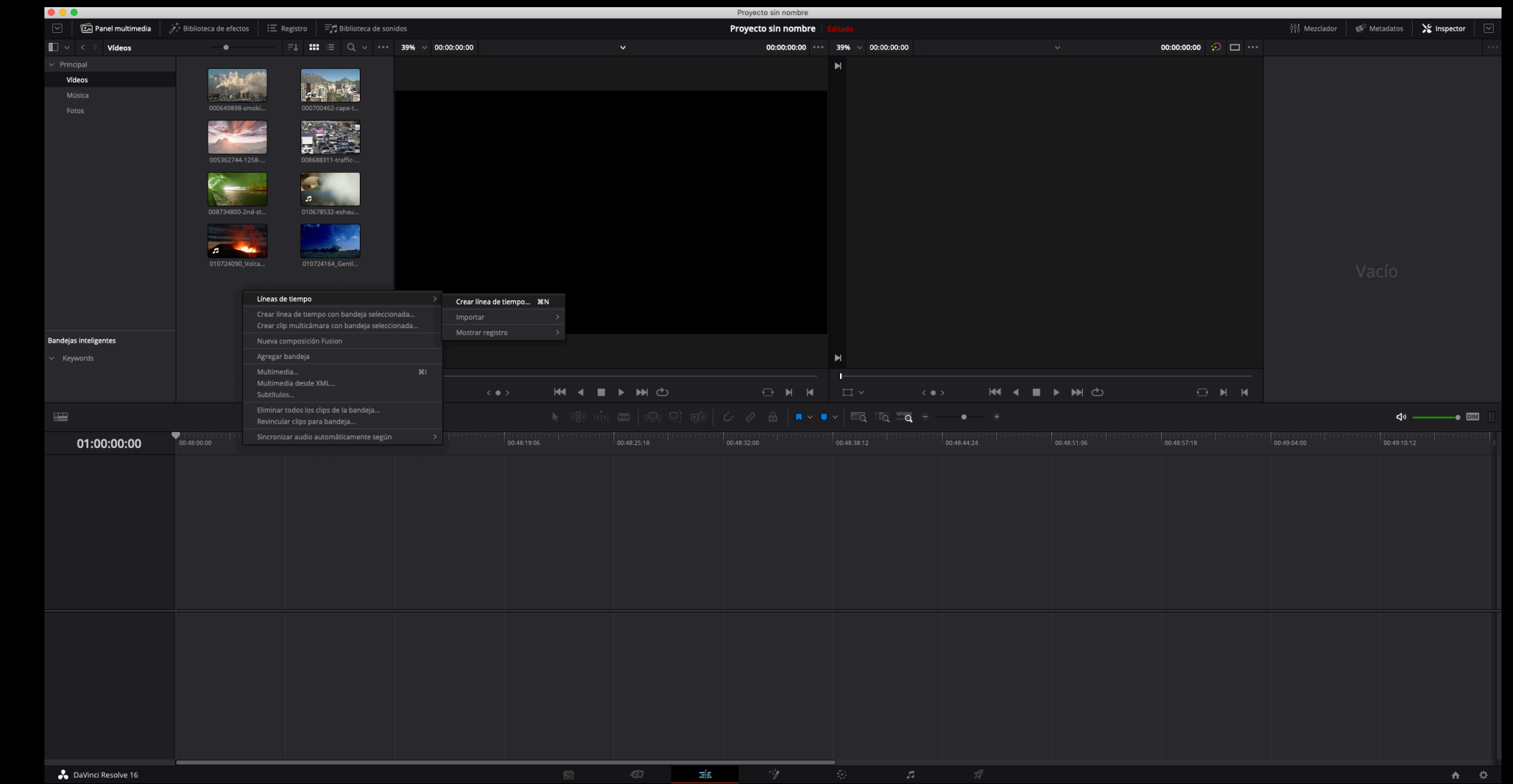

Lo primero que hay que hacer es crear una línea de tiempo: Clic derecho sobre un área vacía del panel biblioteca  $\rightarrow$  Línea de tiempo  $\rightarrow$  Crear línea de tiempo

#### Crear una línea de tiempo

| Crear línea de tiempo       |                                           |  |
|-----------------------------|-------------------------------------------|--|
|                             |                                           |  |
| Código de tiempo inicial    | 01:00:00:00                               |  |
| Nombre de línea de tiempo   | Timeline 1                                |  |
| N.º de pistas de video      | 1                                         |  |
| N.º de pistas de audio      | 1                                         |  |
| Tipo de pista de audio      | Stereo V                                  |  |
|                             | <ul> <li>Línea de tiempo vacía</li> </ul> |  |
|                             |                                           |  |
| Usar ajustes personalizados | Cancelar Crear                            |  |

Se abrirá esta ventana donde podemos dar un nombre a la línea de tiempo y escoger el número de pistas de vídeo y audio con las que trabajaremos. Más adelante se podrán agregar más pistas si fuese necesario. Pulsamos crear y nos aparecerá la nueva línea de tiempo como un material nuevo (en la biblioteca de medios) y además, automáticamente, se cargará en su panel (abajo) y ya podremos editar.

Crear una línea de tiempo

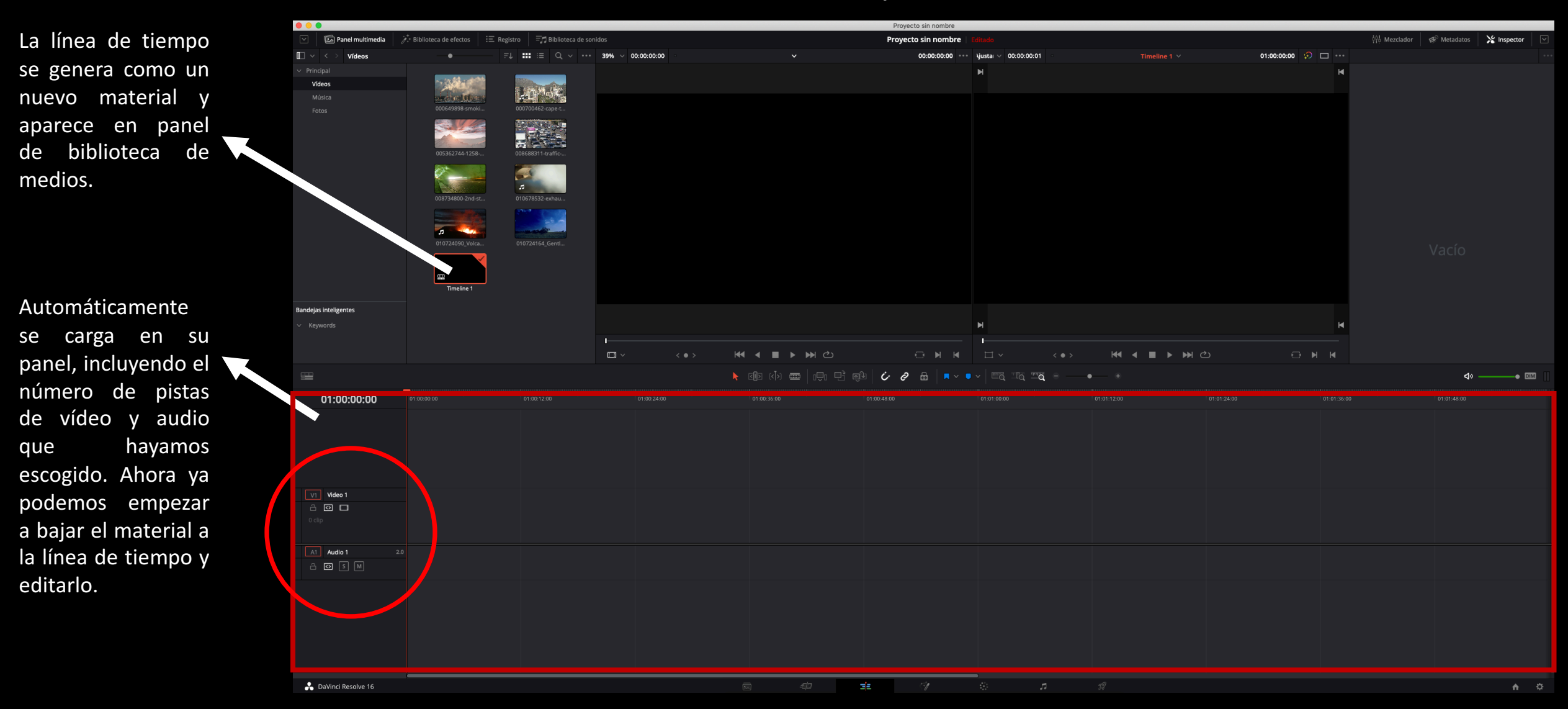

Opciones de de línea de tiempo

| Vista de línea de tiempo<br>Vista de video |                                    |
|--------------------------------------------|------------------------------------|
|                                            | Mostrar múltiples líneas de tiempo |
| Vista de audio                             |                                    |
| Altura de pista<br>Video<br>Audio          |                                    |

Otras herramientas y opciones

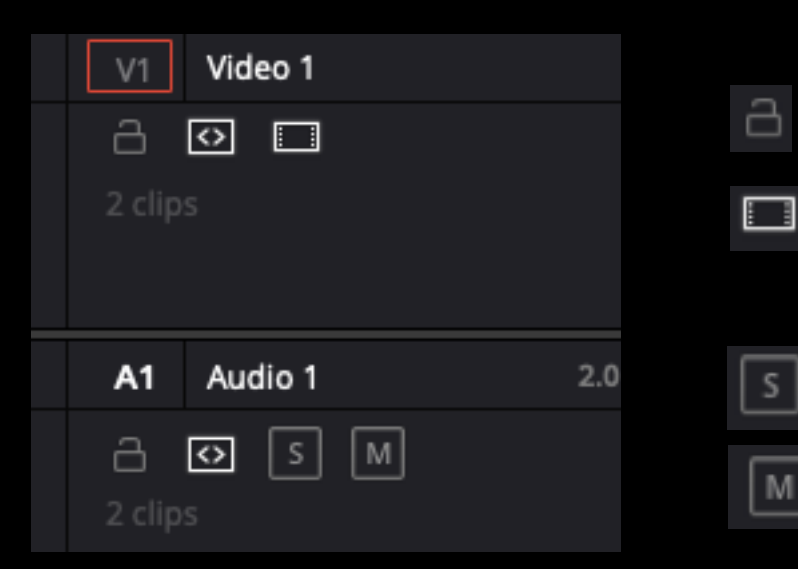

- Candado. Bloquea la capa para que no se pueda mover nada en ella. En capas de audio y vídeo
- Activa o desactiva la capa. Solo en capas de vídeo.

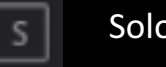

M

Solo. Al activarlo solo sonarán las pistas que lo tengan activado. Solo en capas de audio.

Mute. Silencia la capa. Solo en capas de audio.

# BAJAR MEDIOS A LA LÍNEA DE TIEMPO

En esencia, la edición de vídeo consiste en seleccionar un fragmento de un vídeo, marcando la entrada y la salida, es decir, seleccionando un fragmento de ese vídeo, para posteriormente llevarlo a la línea de tiempo (bajarlo).

Realizando esta operación las veces que se precise, conseguiremos tener en la línea de tiempo una serie de fragmentos de vídeos que iremos uniendo en el orden que queramos.

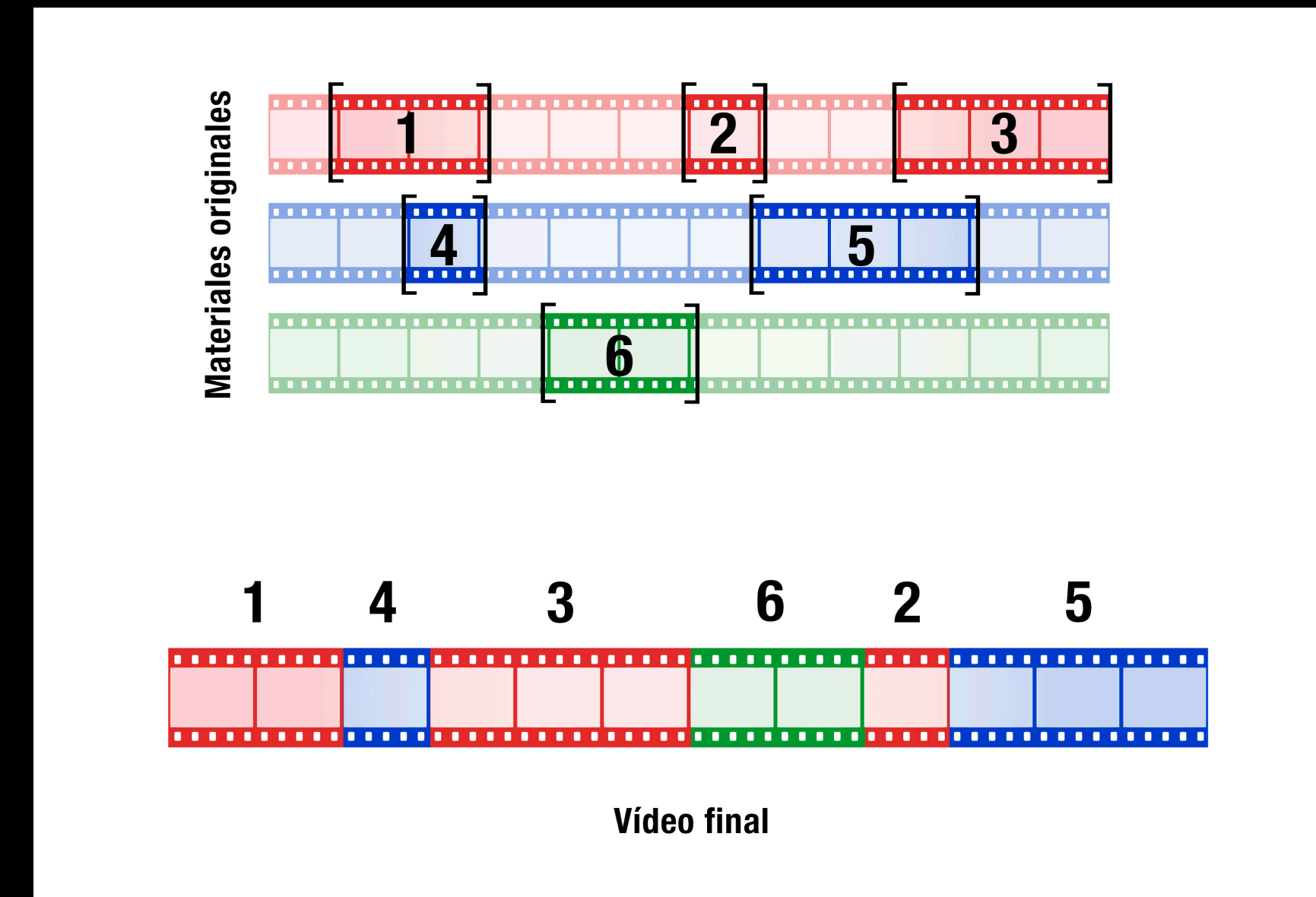

#### Bajar un fragmento de vídeo a la línea de tiempo

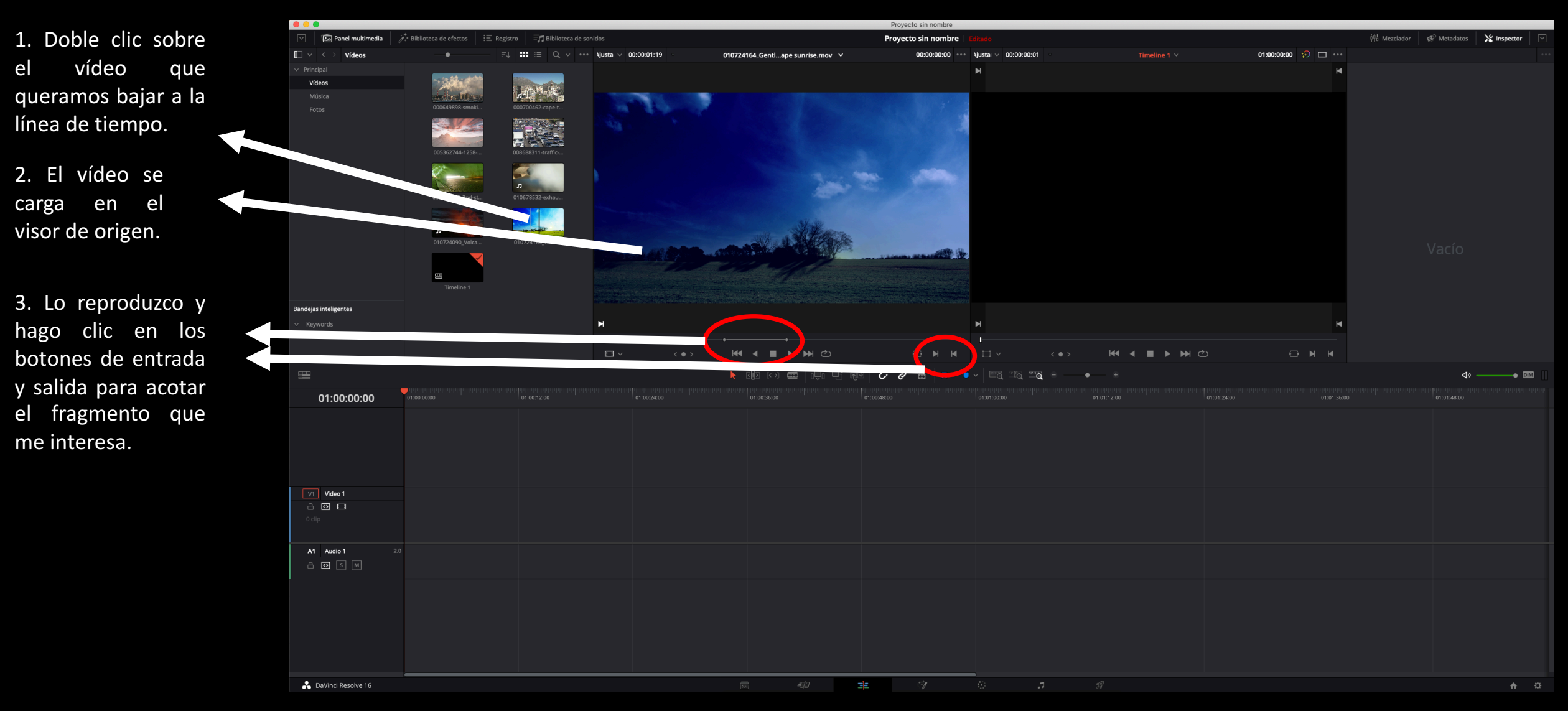
#### Bajar un fragmento de vídeo a la línea de tiempo

4. Clic en el vídeo del visor y arrastrar el vídeo a la línea de tiempo.

Realizando esta operación has llevado el fragmento acotado a la línea de tiempo.

Cuidado al arrastrar el clip, ya que si tienes más clips en la línea de tiempo y lo dejas encima de uno, se sobrescribirá.

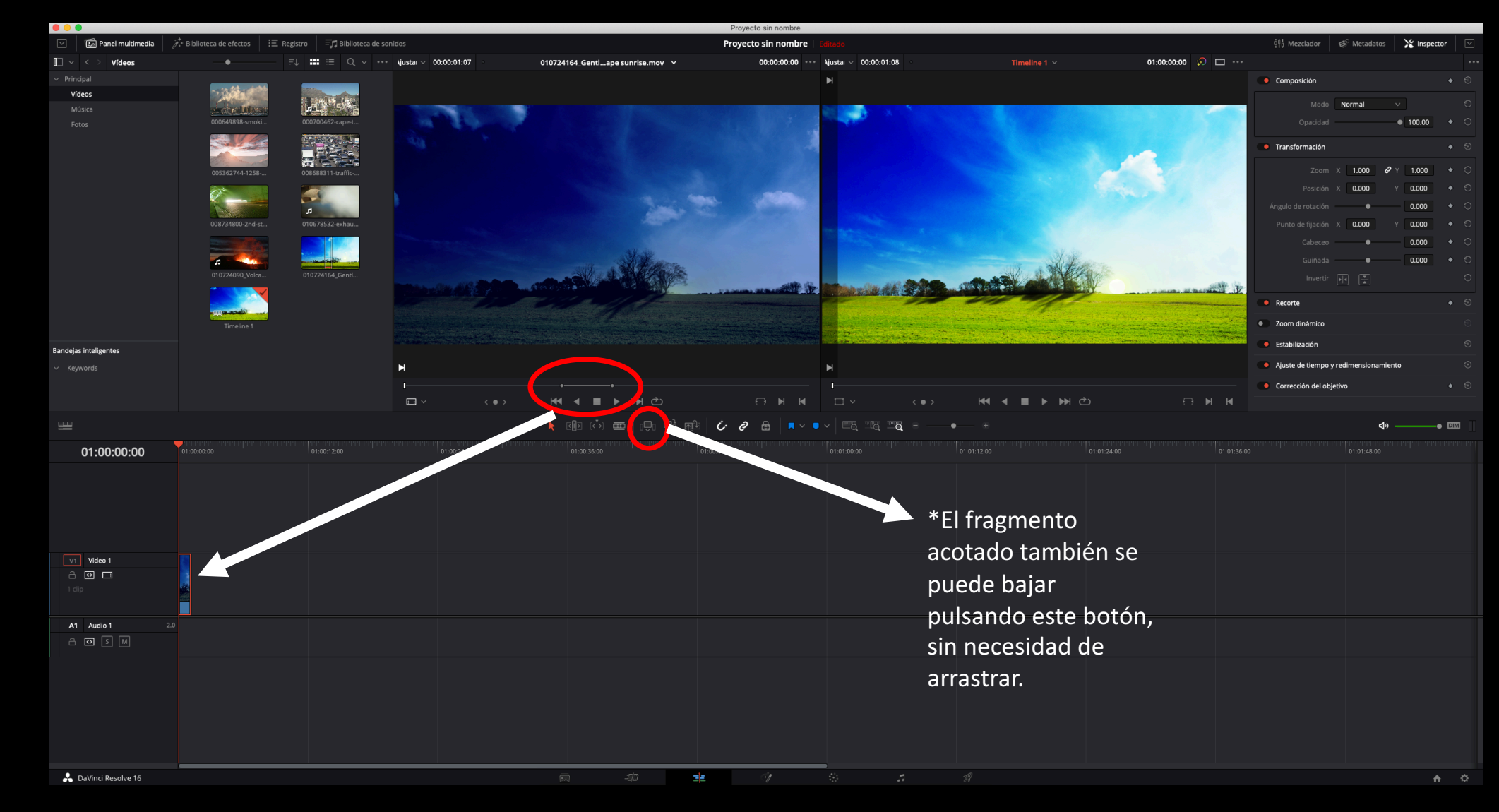

Bajar un fragmento de vídeo a la línea de tiempo

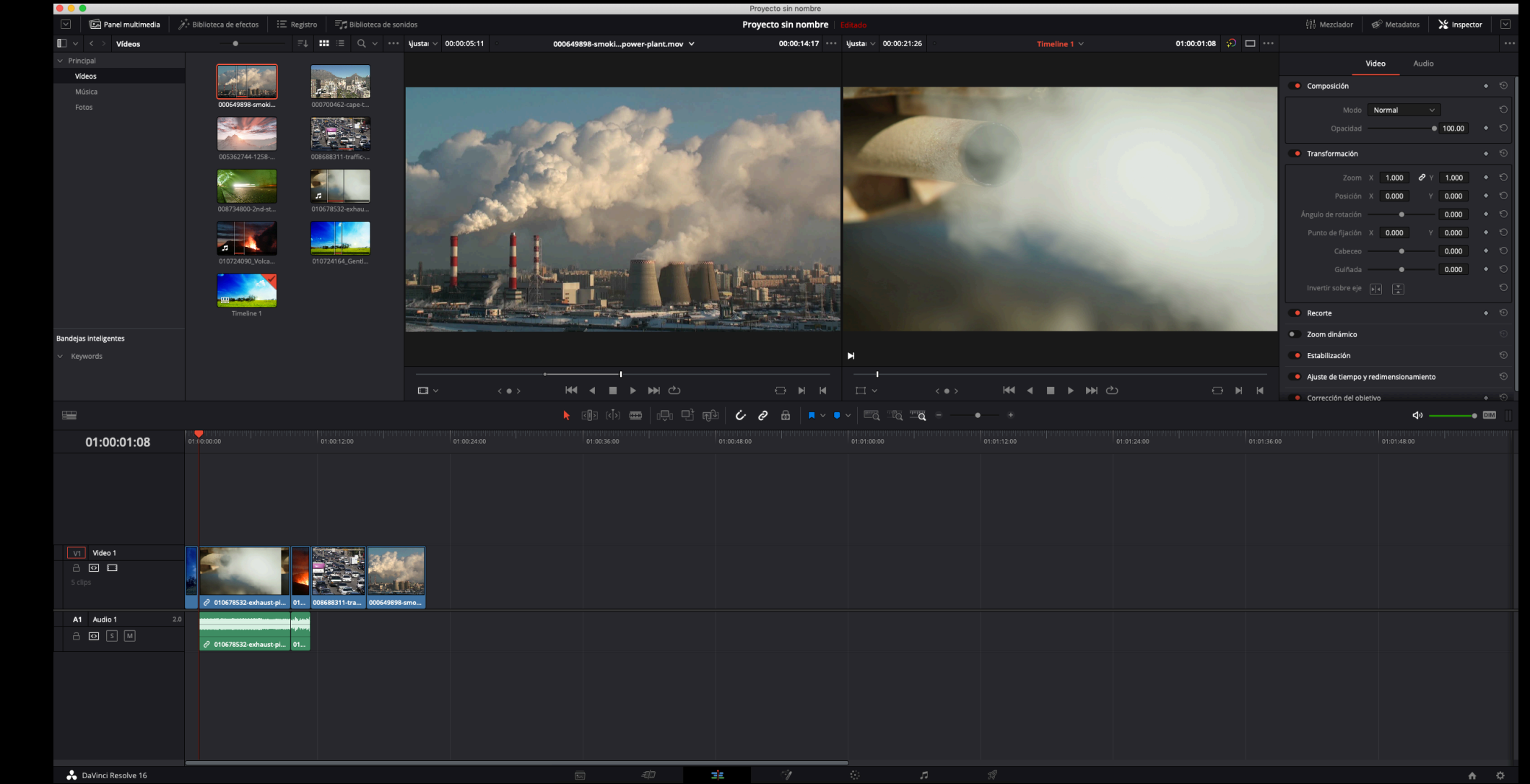

Con los diferentes fragmentos de vídeos que he ido bajando a la línea de tiempo puedo realizar la edición, es decir colocarlos en el orden que quiera e incluso alargarlos o acortarlos en caso de que necesite más material, sin necesidad de volver a marcar una entrada y salida arriba.

Mover clips en la línea de tiempo

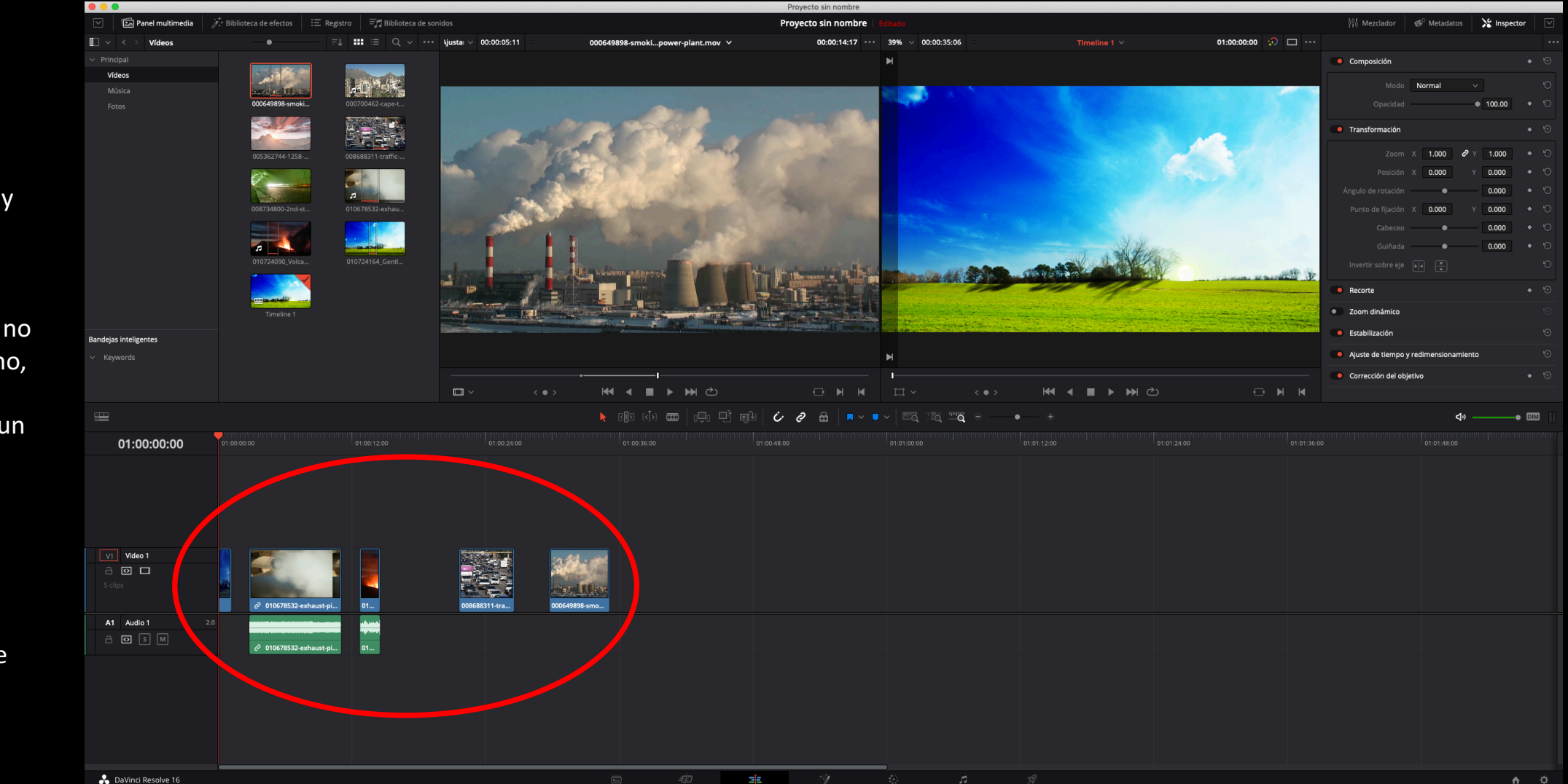

Para cambiar de orden los clips y moverlos, bastará con seleccionarlos y arrastrarlo a su nueva posición.

Es importante que no se pisen ya que si no, se sobrescribirán y perderás parte de un clip.

Por eso en muchas ocasiones tendrás que moverlos dejando huecos y haciendo encaje de bolillos.

# OTRAS HERRAMIENTAS Y OPCIONES

Otras herramientas y opciones

1 2 3 4

#### Herramientas de edición:

- 1. Atraer cabezal. Atrae el cabezal como si fuera un imán a los puntos de corte.
- 2. Vincular audio y vídeo. Activa o desactiva la vinculación de un vídeo con su audio.
- 3. Bloquear. Bloquea todas las capas para que no puedan modificarse.
- 4. Distintas opciones de hacer zoom sobre la línea de tiempo.

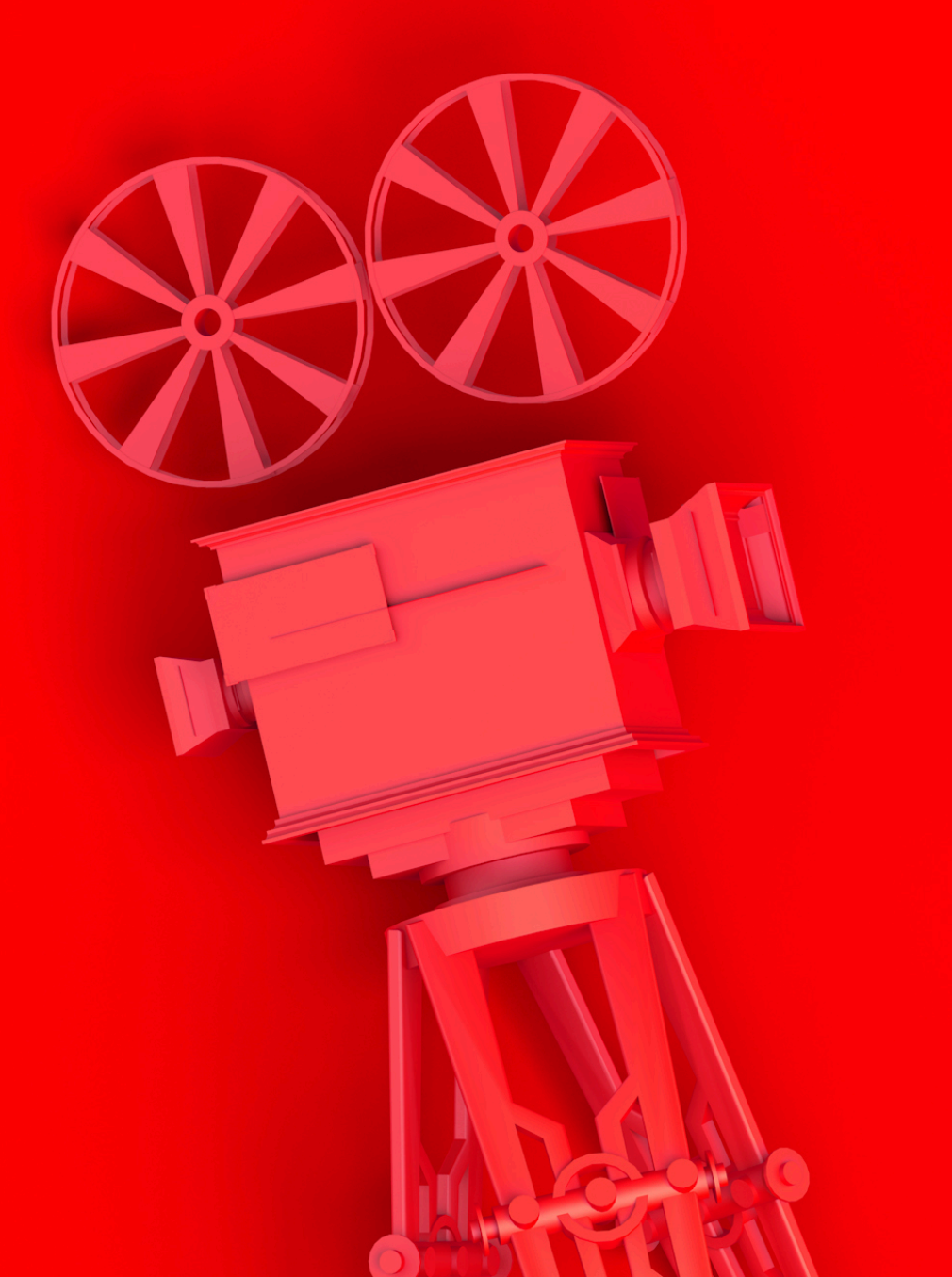

# HERRAMIENTAS DE EDICIÓN

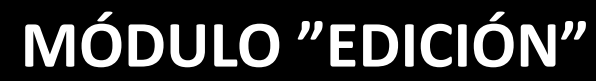

Herramientas de edición

#### Modos de bajar clips

Una vez tenemos acotado el fragmento del clip, en vez de bajarlo directamente a la línea de tiempo, podemos arrastrarlo al visor de programa, desplegando así una serie de modos de bajar el clip

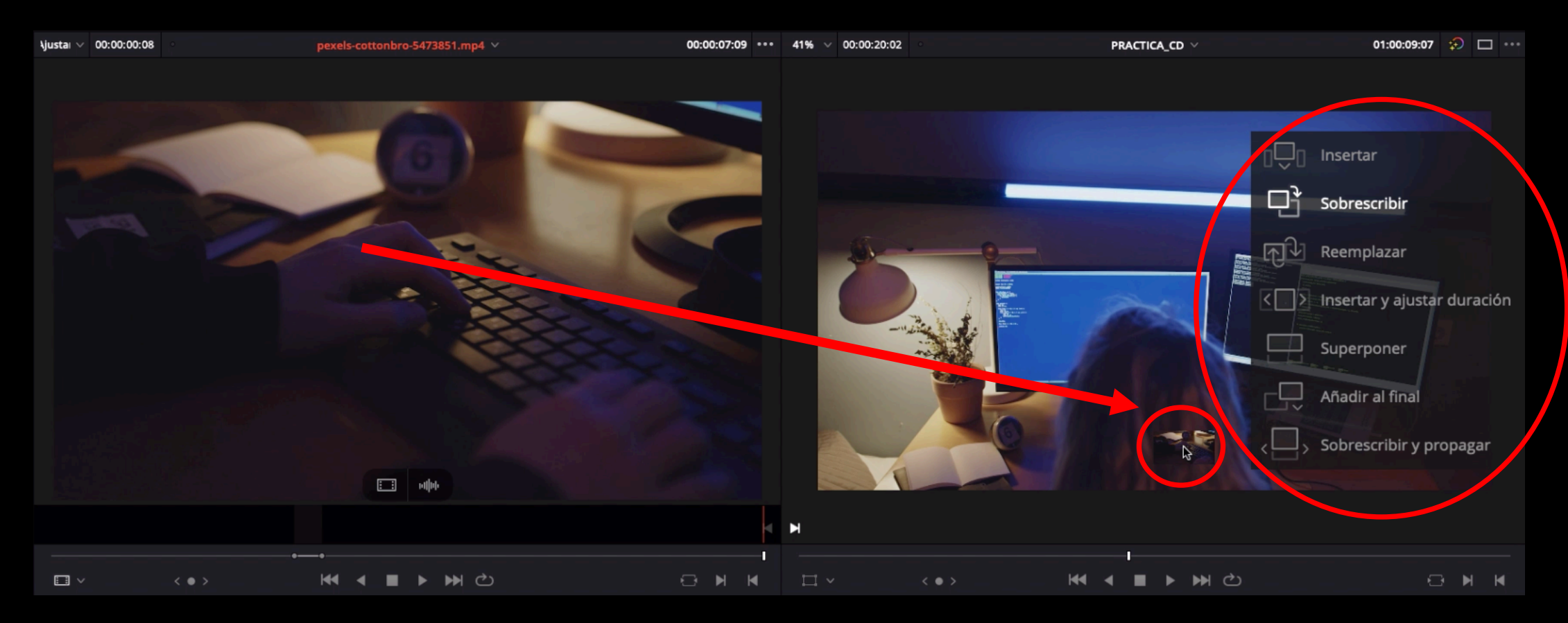

Herramientas de edición

#### Modos de bajar clips

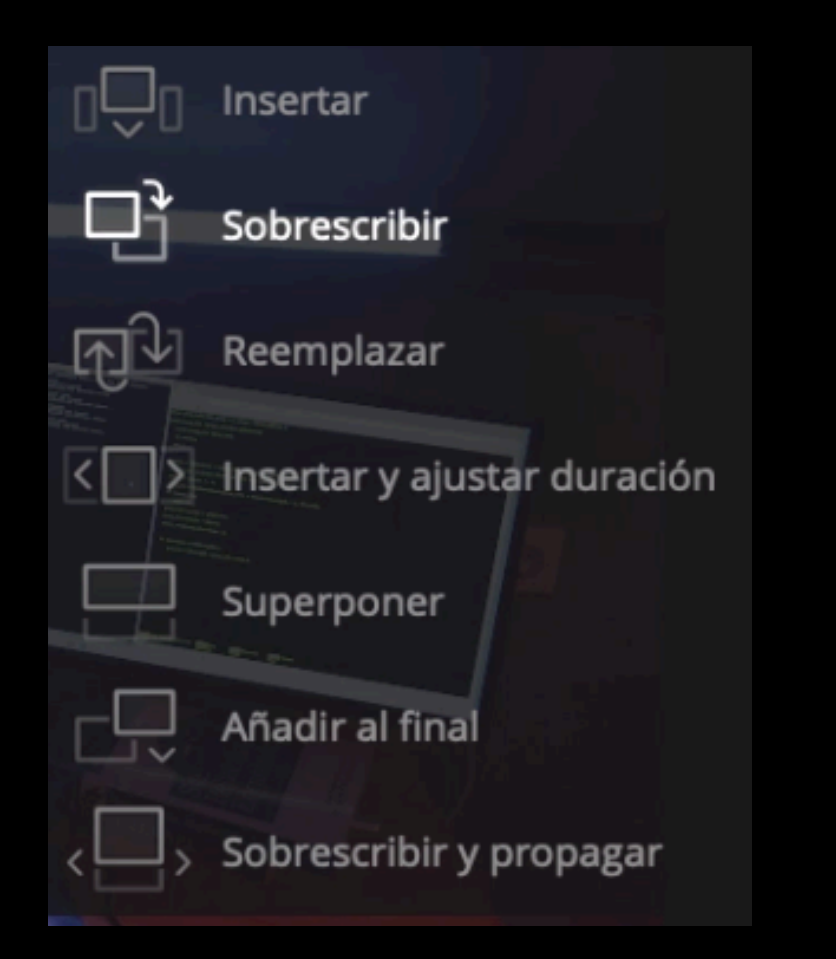

**Insertar**: Divide el clip de la línea de tiempo donde tengamos el cabezal de reproducción, insertando en medio el nuevo plano. Propaga

**Sobrescribir**: Pisa el clip de la línea de tiempo desde el punto donde tengamos el cabezal de reproducción en adelante. Propaga.

**Reemplazar**: Sustituye el clip de la línea de tiempo donde tengamos ubicado el cabezal de reproducción. No propaga.

**Insertar y ajustar duración**: Sustituye el clip de la línea de tiempo donde tengamos ubicado el cabezal de reproducción ajustando la velocidad del nuevo clip al espacio que ocupaba el anterior.

Superponer: coloca el nuevo clip en una capa superior.

Añadir al final: añade el nuevo clip al final de la línea de tiempo.

**Sobrescribir y propagar**: reemplaza el clip de la línea de tiempo donde tengamos el cabezal de reproducción y propaga el resto de clips.

Herramientas de edición

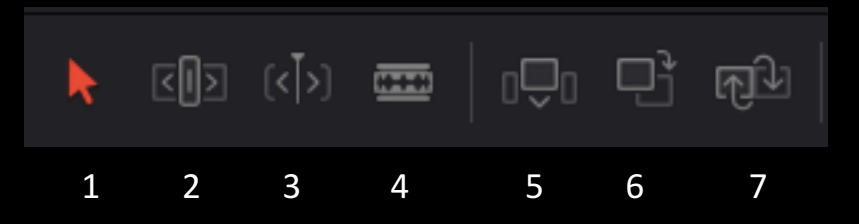

Herramientas de edición:

- 1. Selección. Para mover o seleccionar clips.
- 2. **Recorte**. Permite alargar o recortar los fragmentos de vídeo.
- 3. Recorte dinámico. Permite alargar o recortar los fragmentos de vídeo.
- 4. **Corte**. Permite dividir un clip.

#### Herramientas para bajar clips a la línea de tiempo:

5. **Insertar clip**. Baja el fragmento acotado en el visor origen a la línea de tiempo, exactamente al lugar donde se encuentre el cabezal de reproducción. Si está encima de un clip lo dividirá en dos, insertándose en medio.

6. **Sobrescribir clip**. Baja el fragmento acotado en el visor origen a la línea de tiempo, exactamente al lugar donde se encuentre el cabezal de reproducción. Si está encima de un clip, le sobrescribirá desde ese punto en adelante.

7. **Reemplazar clip**. Baja el fragmento acotado en el visor origen a la línea de tiempo reemplazando aquél que esté seleccionado en la línea de tiempo.

Herramienta recorte

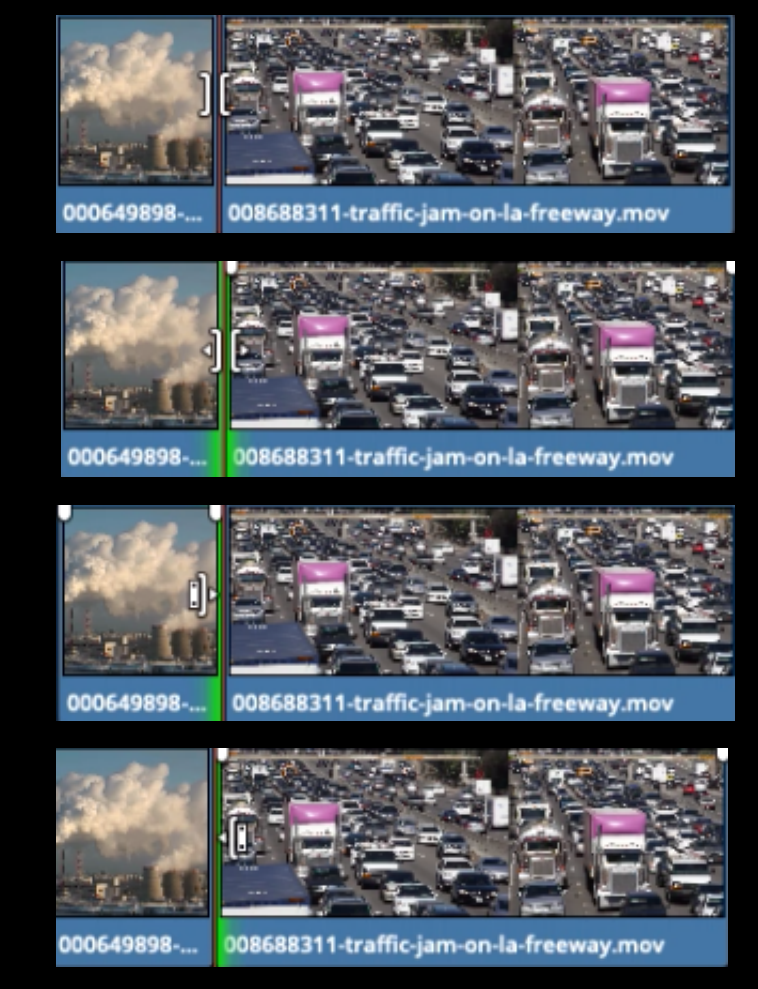

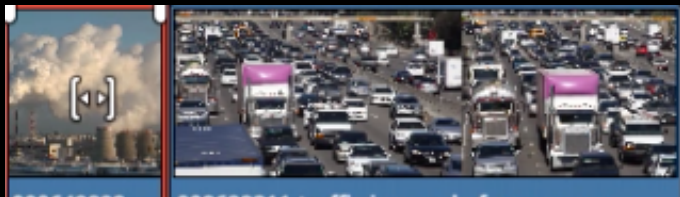

000649898-... 008688311-traffic-jam-on-la-freeway.mov

Icono de la herramienta recortar. Si aparece así no hará nada.

Aparece así al situarlo justo encima de la unión de dos clips. Si pincho y arrastro en esta posición, puedo <u>desplazar el corte</u> hacia la izquierda o la derecha, ampliando o recortando los clips a la par que modifico en consecuencia el clip contiguo.

Aparece así al situarlo cerca del corte, al lado izquierdo. Si pincho y arrastro se <u>alargará o recortará el clip de la izquierda</u>, desplazando el contiguo en consecuencia, pero sin modificar su duración.

Aparece así al situarlo cerca del corte, al lado derecho. Si pincho y arrastro se <u>alargará o recortará el clip de la derecha</u>, desplazando el contiguo en consecuencia, , pero sin modificar su duración.

Aparece así al situarlo hacia el centro del clip. Si pincho y arrastro desplazaré el vídeo pero sin modificar, ni el punto de corte, ni la duración.

Con la herramienta recortar seleccionada, en función de la parte del clip donde me sitúe y pinche aparecerá un icono u otro pudiendo realizar varias funciones.

# **CAMBIOS DE VELOCIDAD**

Cambios de velocidad

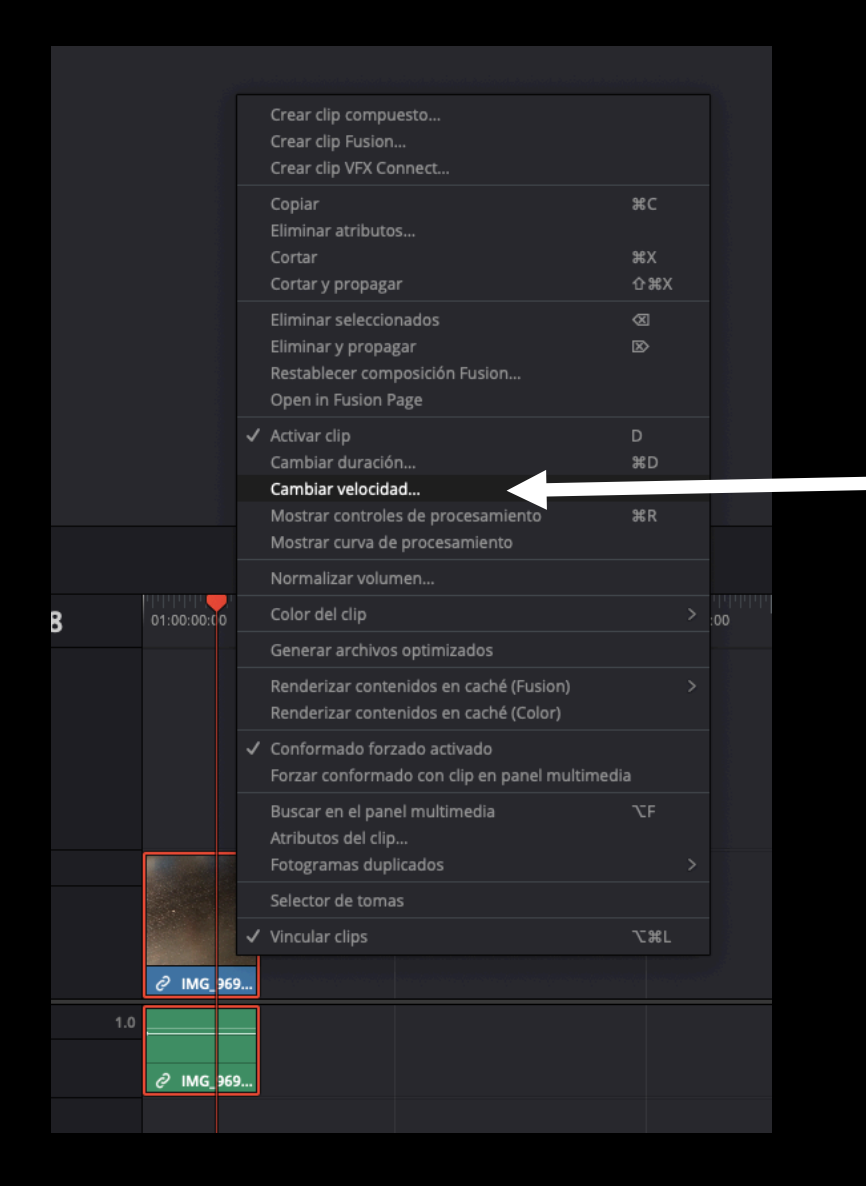

Opción 1:

Clic derecho sobre el clip sobre el que queramos cambiar la velocidad, y clic en "Cambiar velocidad..."

#### Cambios de velocidad

#### Opción 1:

#### Se abre la siguiente ventana:

| Cambiar velocidad de clip           |                                      |                                   |
|-------------------------------------|--------------------------------------|-----------------------------------|
|                                     |                                      |                                   |
| Velocidad<br>Fotogramas por segundo | 100.00 %<br>24.000                   | Propagar secuencia                |
| Duración                            | 00:00:28:02                          | Congelar imagen                   |
|                                     |                                      | <ul> <li>Corregir tono</li> </ul> |
| Fotogramas clave                    | <ul> <li>Mantener posicio</li> </ul> | ón 🔵 Estirar                      |
|                                     | Cance                                | lar Aceptar                       |

Velocidad: indicaremos el porcentaje que queramos acelerar o ralentizar:

- > 100%: el clip se acelerará, y por tanto se acortará su duración.
- < 100%: el clip se ralentizará, y por tanto se alargará su duración.

Fotogramas por segundo: lo dejaremos tal cual aparezca.

Duración: nos indicará la nueva duración del clip.

Propagar secuencia: arrastrará el clip contiguo en función de la nueva duración.

Invertir clip: invertirá la reproducción del clip.

Congelar imagen: congela el fotograma donde se encuentra el cabezal de reproducción.

Corregir tono: corrige el tono del sonido.

Mantener posición: no se modificará la duración del clip.

Estirar: Estira el clip, modificando su duración.

Cambios de velocidad

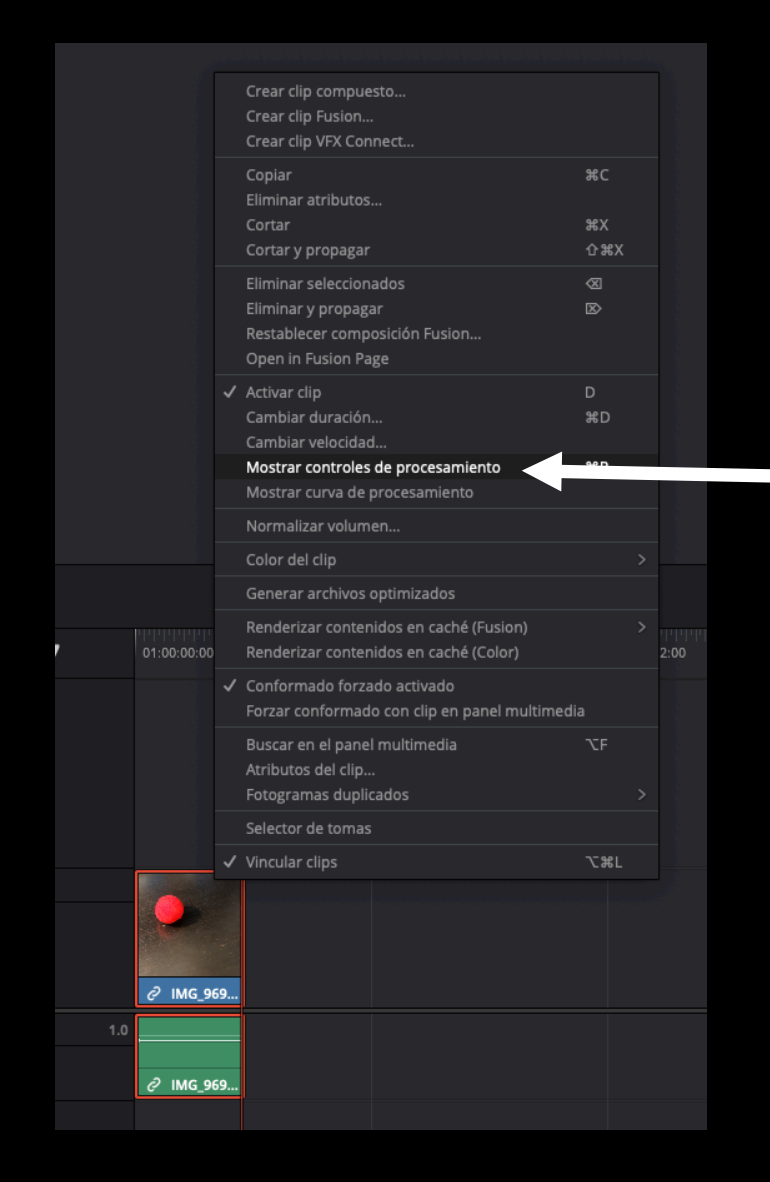

Opción 2:

Clic derecho sobre el clip sobre el que queramos cambiar la velocidad, y clic en "Mostrar controles de procesamiento"

Cambios de velocidad

#### Opción2:

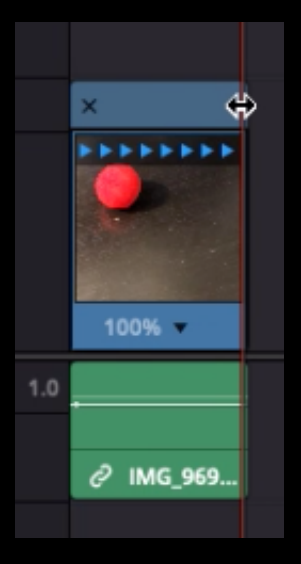

Sobre el clip aparecerán unas flechas azules. Si ubicamos el cursor en la parte superior, éste cambiará a un cursor con una doble flecha. Si estiramos hacia la derecha ralentizaremos el clip, y si tiramos hacia la izquierda aceleraremos el clip.

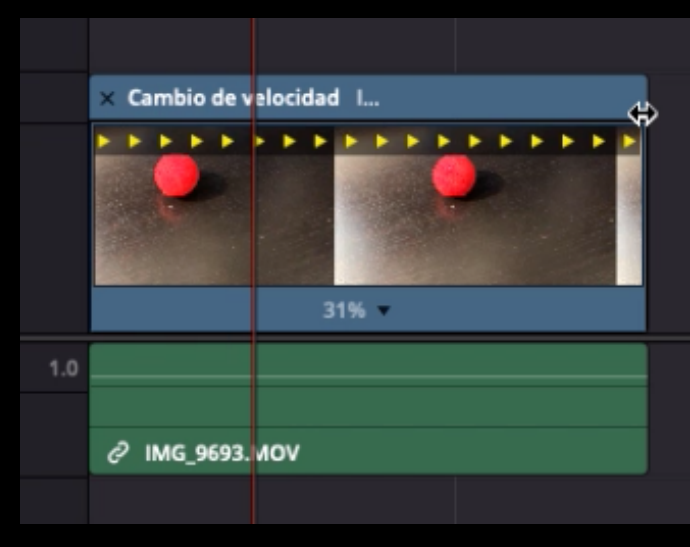

Clip ralentizado

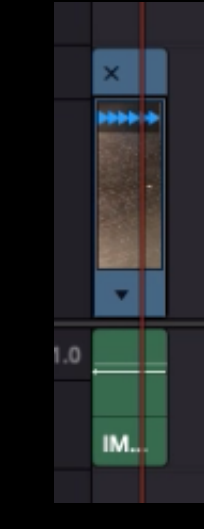

Clip acelerado

Cambios de velocidad

Importante:

Si **aceleramos** un clip no habrá problemas, el programa eliminará fotogramas creando el efecto de cámara rápida.

Si **ralentizamos** un clip que no está preparado para ralentizar el resultado será un vídeo con tirones. Se podría ralentizar aproximadamente un 80% antes de que el efecto sea muy molesto.

Para ralentizar de forma efectiva un clip, éste deberá estar grabado a más fotogramas por segundo que los fotogramas por segundo con los que trabajamos, en nuestro caso >25fps.

# **EDICIÓN DE SONIDO**

El sonido en el audiovisual

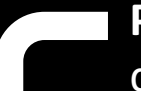

**Perspectiva sonora:** sensación de profundidad de campo sonoro, es decir, es la impresión subjetiva de la distancia a la que se encuentra la fuente que genera un sonido y la dirección de la que proviene.

Ambientación sonora: creación de una perspectiva sonora en una pieza audiovisual.

<u>Primer plano sonoro</u>: todos los sonidos que el espectador percibe muy cercanos, equivalente a un primer plano visual (suele hacerse con la voz).

Segundo plano sonoro: el sonido se sigue percibiendo, pero está algo lejos del espectador.

<u>Tercer plano sonoro</u>: no se percibe bien, pero se intuye de dónde procede. Por ejemplo, un murmullo.

Sonido en Primerísimo Primer Plano: son los "planos detalle" del sonido. Ejemplo: los latidos del corazón en una película de terror.

Edición de sonido

Las pistas de audio vienen representadas por la forma de onda del sonido.

A diferencia de las pistas de vídeo, las pistas de audio suenan todas a la vez, por lo que en ocasionas habrá que nivelarlas para que cada sonido tenga la intensidad que queremos, por ejemplo, una voz en off deberá tener más presencia que la música de fondo. Esto se puede resolver de dos formas, subiendo el volumen de la pista que quiero que suene más y bajando el de la que quiero que suene menos, o nivelando parte por parte mediante fotogramas clave.

Los fotogramas clave son valores que asignamos a un parámetro, de forma que el propio programa genera una transición progresiva entre dos valores de parámetro diferentes. Por ejemplo: en el segundo 1 de mi vídeo decido tener el volumen al 100% y quiero que pase progresivamente a un 50% en el segundo 2. Para ello genero un fotograma clave al 100% de volumen en el segundo 1 y otro al 50% de volumen en el segundo 2. El programa automáticamente hará una transición progresiva de uno a otro.

Edición de sonido

Además de las ondas de sonido que vemos en la línea de tiempo, hay otro panel, "Mezclador", que nos permitirá visualizar los niveles de volumen.

Trataremos en todo momento que los volúmenes en los indicadores no se pongan de color rojo, ya que sino el audio se romperá y se escuchará mal.

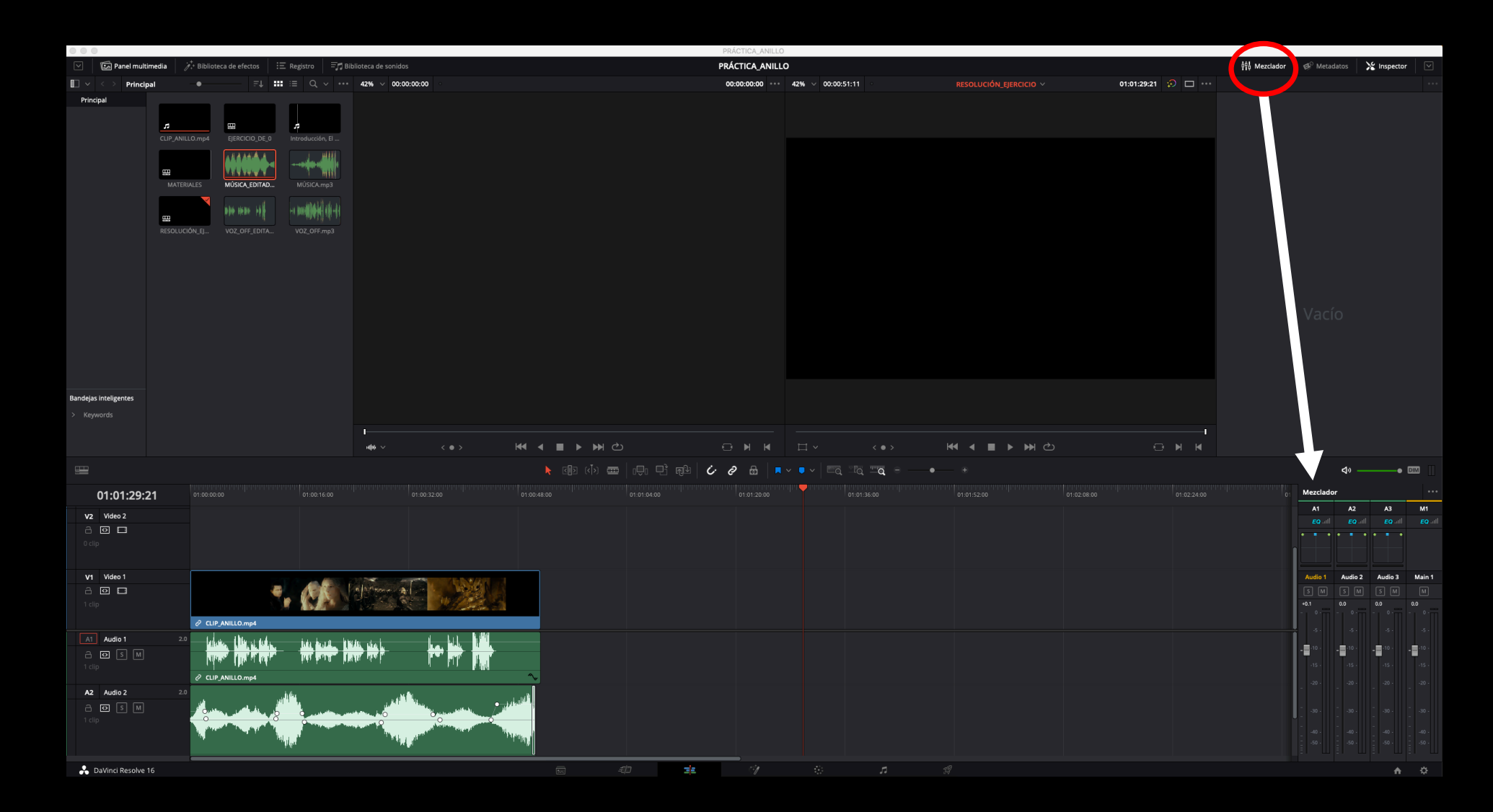

#### Edición de sonido

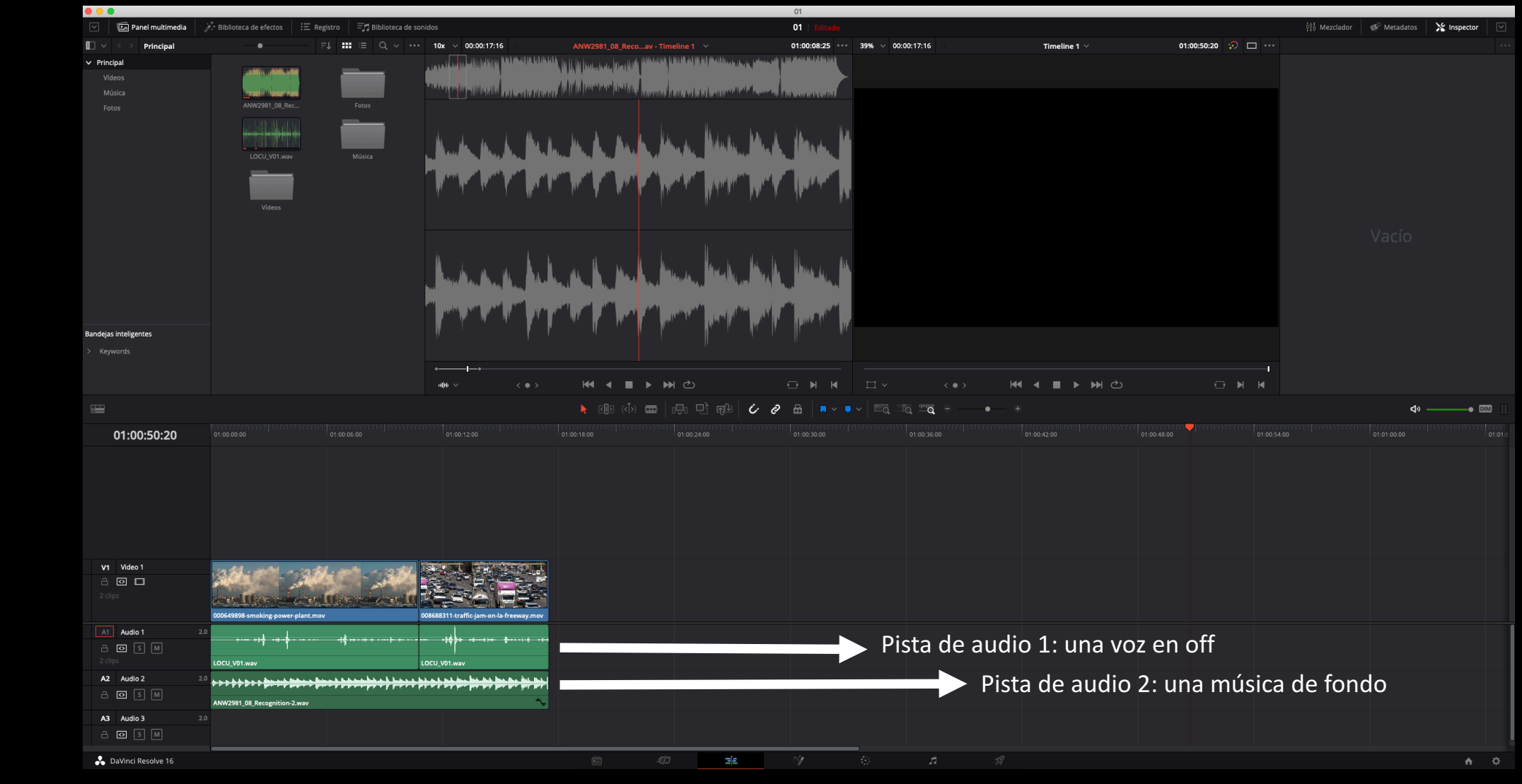

En este caso tengo dos pistas de audio superpuestas: una voz en off y una música de fondo. Como no están niveladas, la voz en off a penas se escucha.

Edición de sonido

#### Opción 1: subir o bajar los volúmenes generales

Al situar el ratón sobre la línea fina que aparece en la pista de audio, el cursos cambia y aparece un icono como el rodeado. Si clicamos y arrastramos hacia arriba o hacia abajo podemos subir o bajar el volumen.

Por tanto, puedo subir la voz en off y bajar la música para que se escuche la voz correctamente.

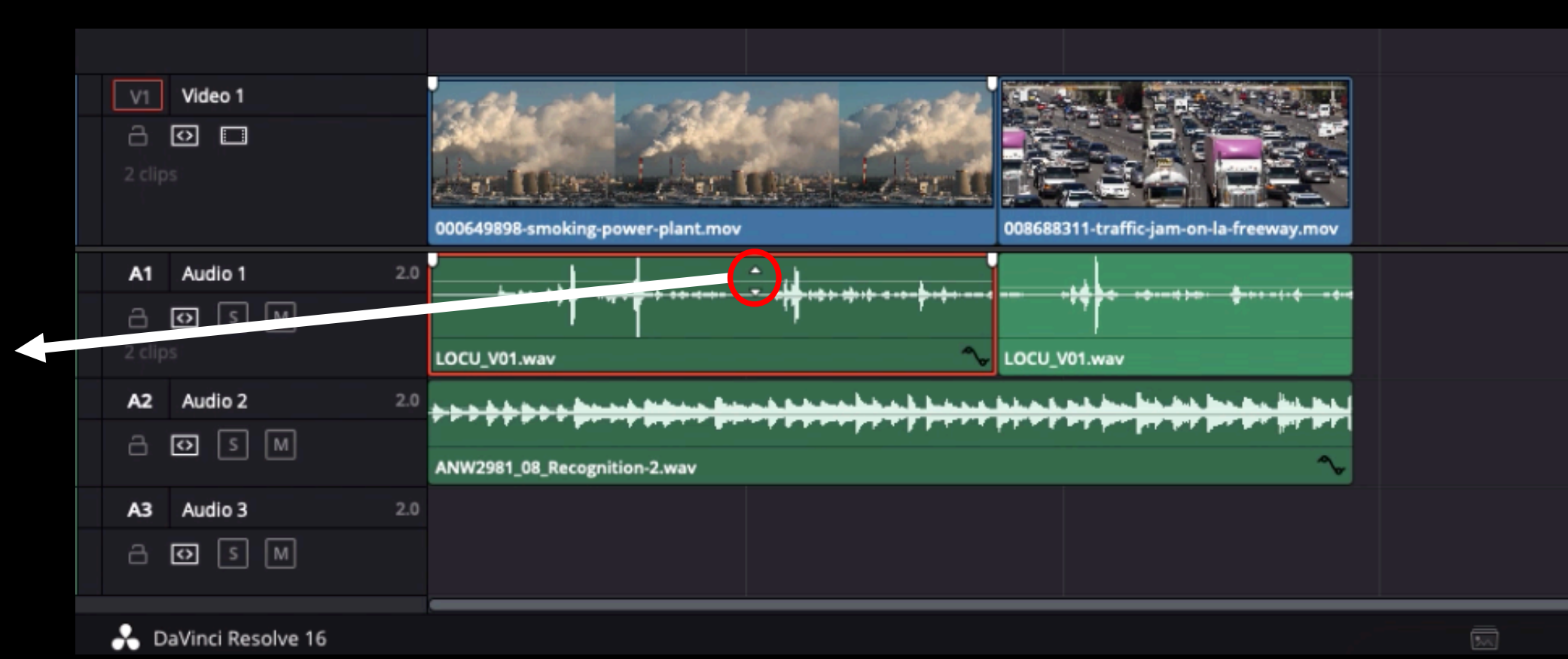

Si hacemos esto, es **importante** que los picos más altos de la onda de audio no llegan a los extremos ya que sino, estaremos saturando el sonido y sonará mal.

Edición de sonido

Opción 2: nivelar mediante fotogramas clave.

A veces, una voz en off puede tener pausas en las que nos interesa que la música tenga más presencia, pero que vuelva a bajarse cuando comienza de nuevo la voz en off.

Para hacer esto utilizaremos los fotogramas clave (puntito rojos en la forma de onda)

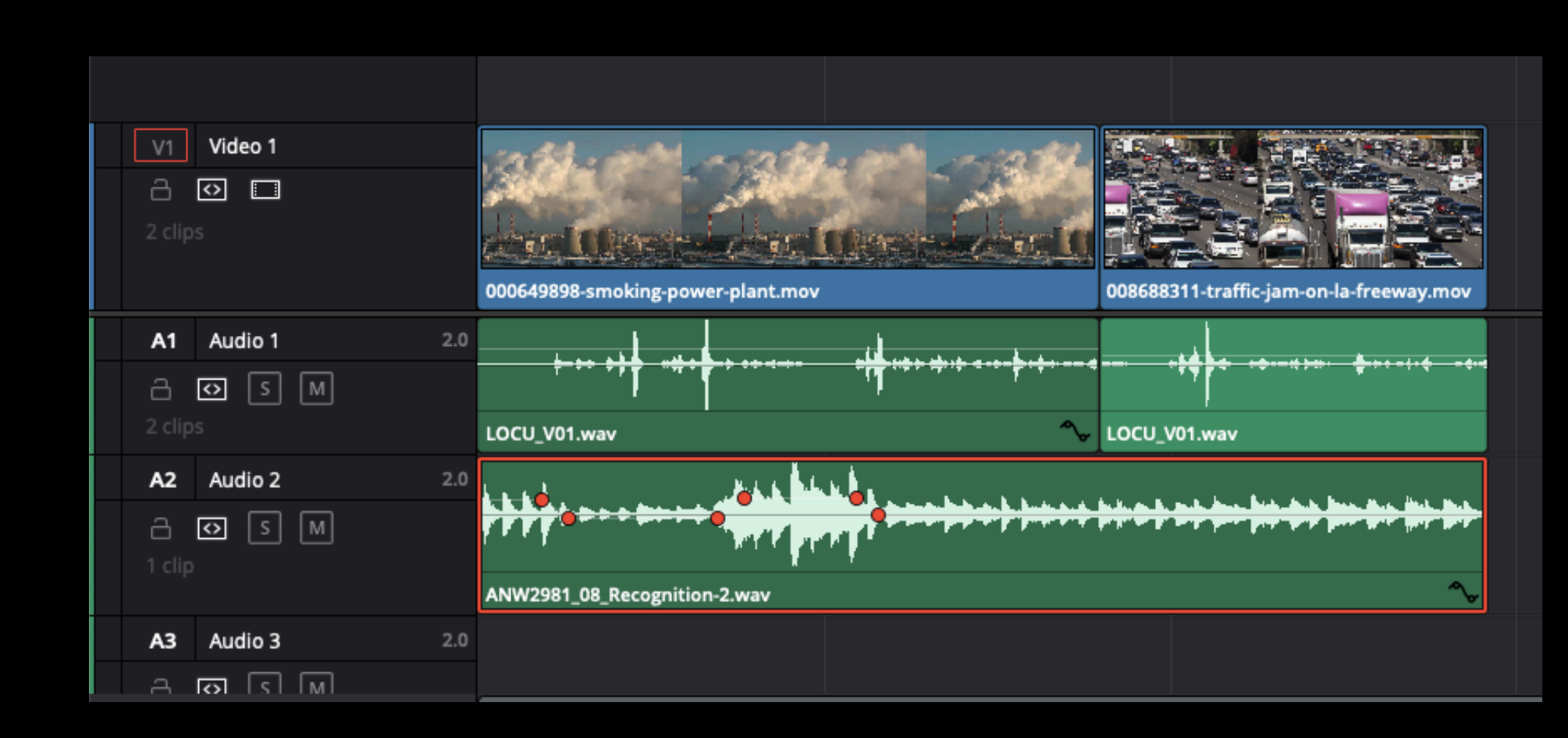

Edición de sonido

Para crear un fotograma clave basta con <u>clicar</u> <u>sobre la fina línea</u> <u>de volumen a la par</u> <u>que pulsamos la</u> <u>tecla "alt".</u> Así se crea un punto que podremos desplazar hacia arriba o abajo indicando el nivel de volumen.

Si lo hacemos varias veces, el programa hará transiciones progresivas entre los diferentes valores de los puntos.

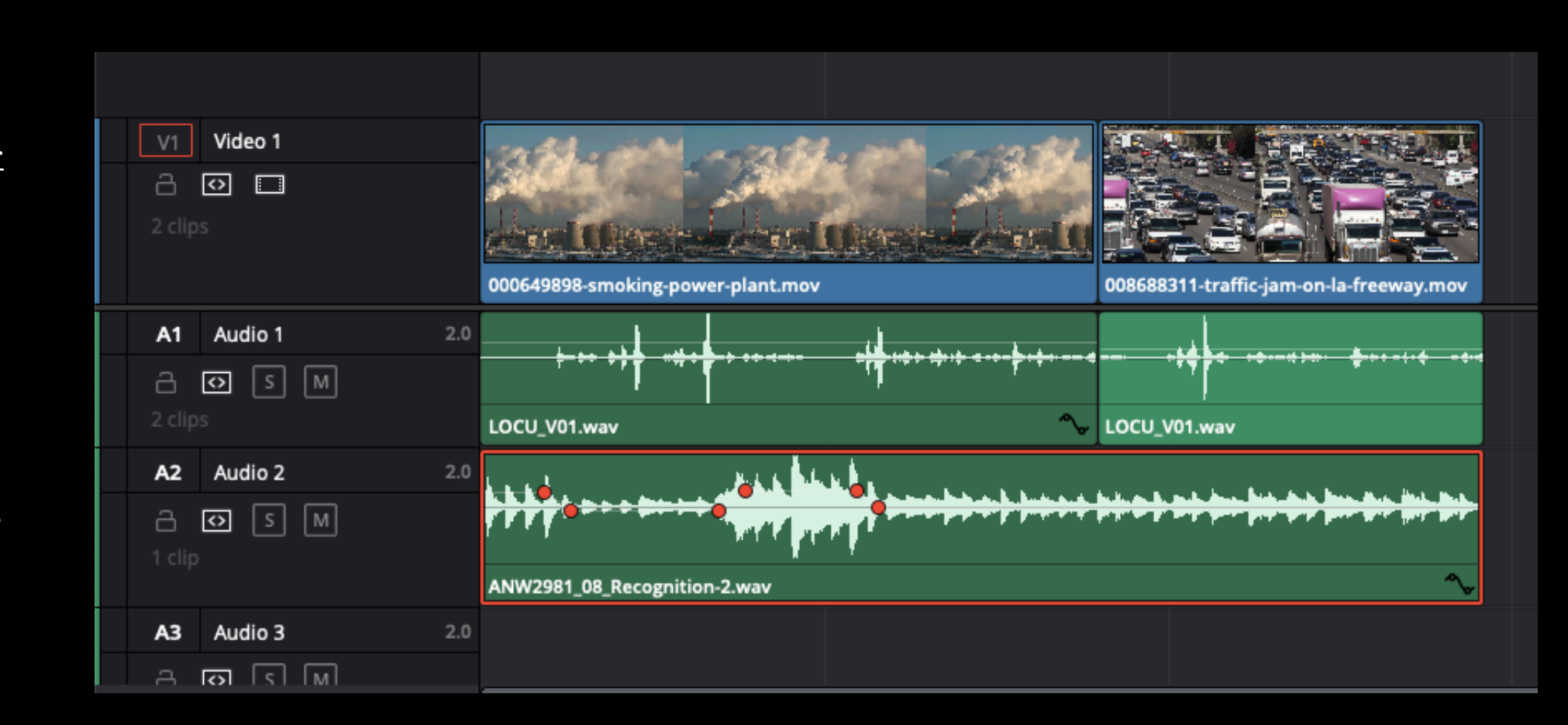

De esta forma podremos nivelar más al detalle un audio, pudiendo jugar con picos de volumen entre la música y la voz en off.

Edición de sonido

Existe una tercera forma. Haciendo clic en el botón "Mezclador", se abre un panel con deslizadores.

Mediante los deslizadores puedo dar el volumen que quiera a cada pista de sonido.

Este método sube o baja el volumen de toda la pista y es independiente de los otros métodos explicados.

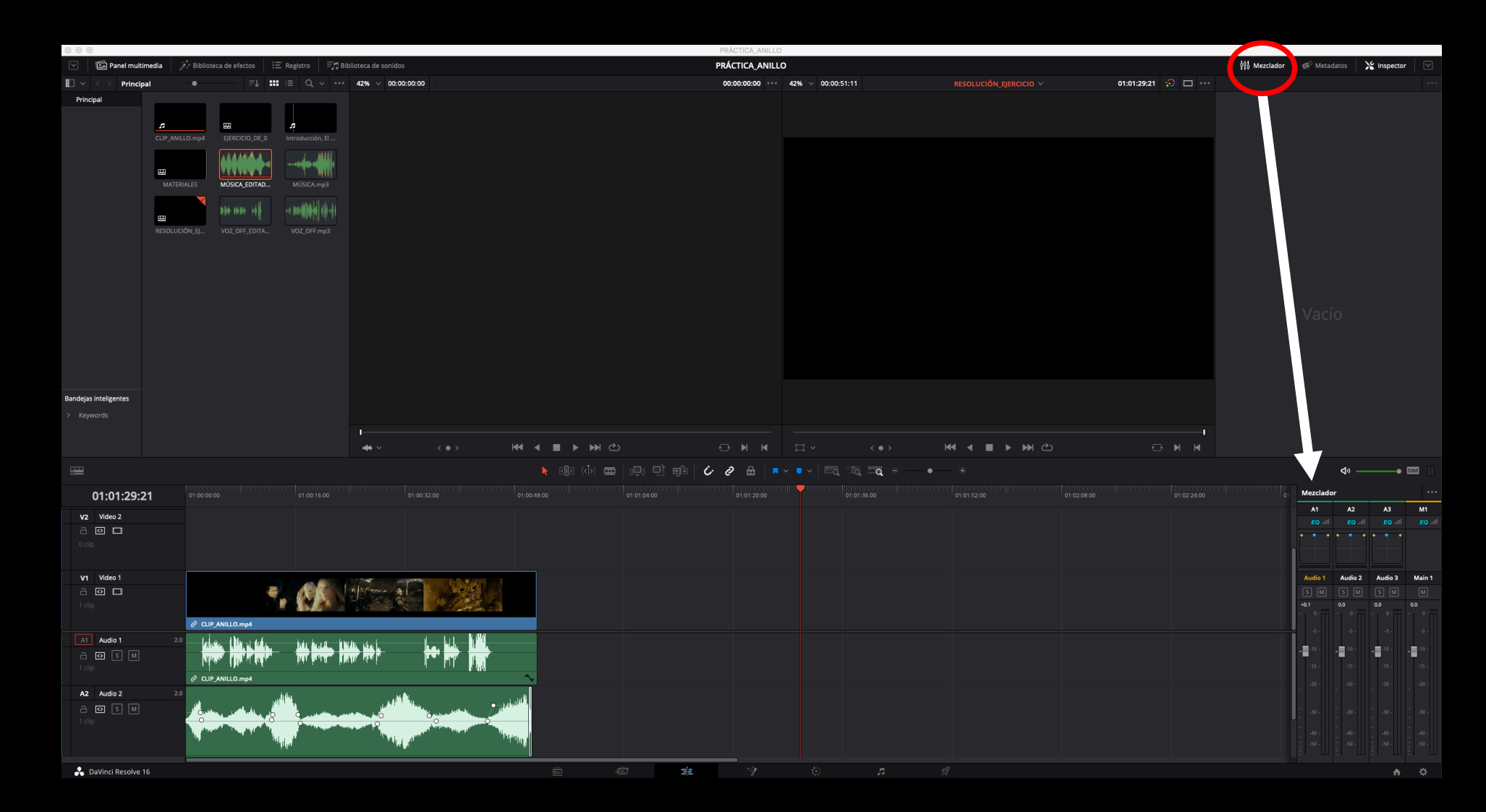

Edición de sonido

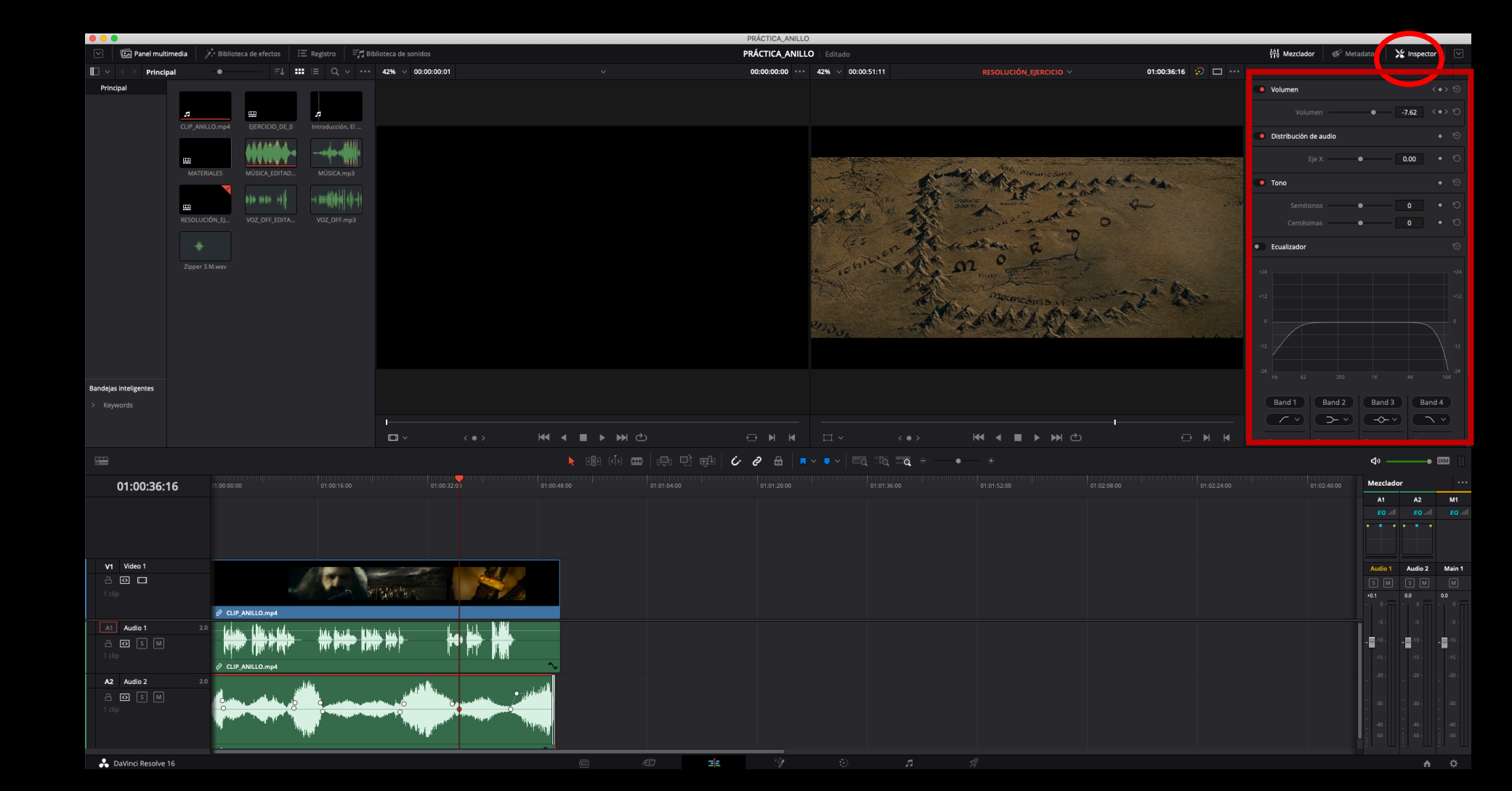

Los valores de volumen que hemos asignado a las pistas de audio, o bien de forma general, o bien mediante fotogramas clave, los podemos modificar también numéricamente mediante el panel de inspector, en el apartado de "audio".

Edición de sonido

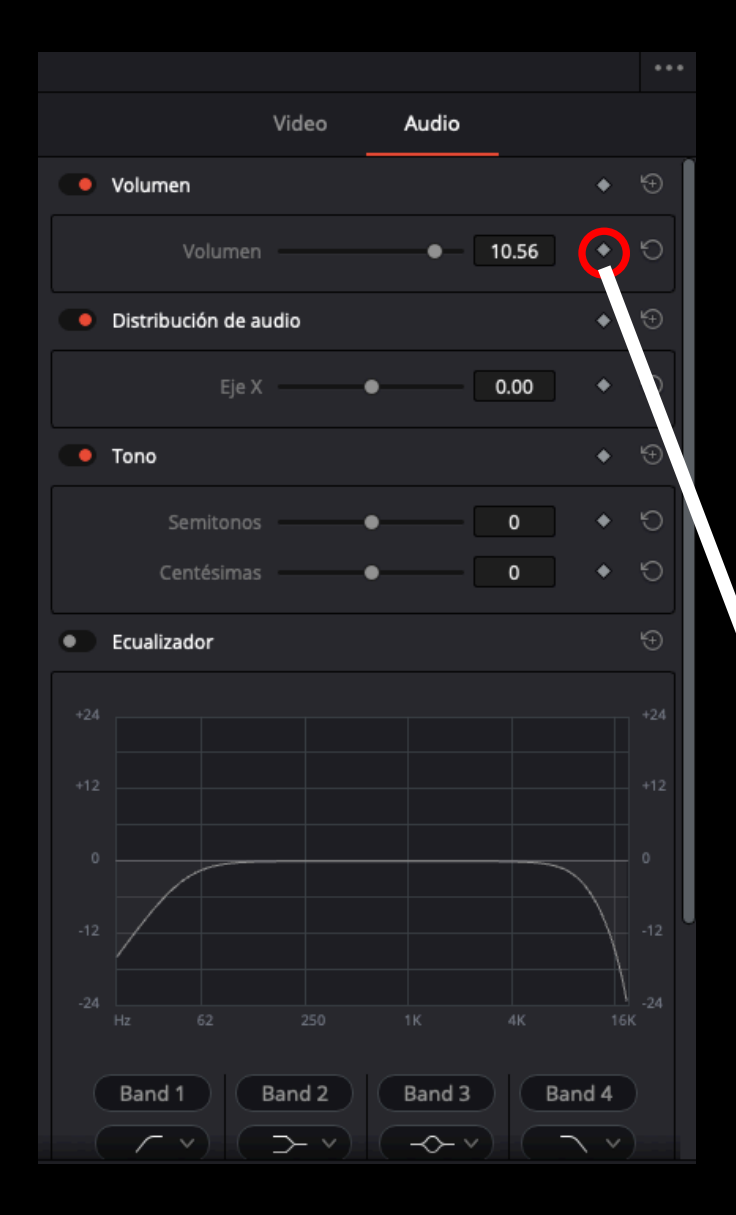

**Volumen**: permite modificar el volumen de la pista de audio.

**Distribución de audio**: permite panoramizar el sonido, es decir, llevarlo hacia el lado derecho o izquierdo.

Tono: permite modificar el tono del sonido.

Pulsando el diamante rodeado de rojo, podremos crear fotogramas clave para cada uno de los parámetros. De esta forma, igual que hemos animado el volumen, podemos animar la distribución del sonido, haciendo que éste viaje de izquierda a derecha.

Edición de sonido

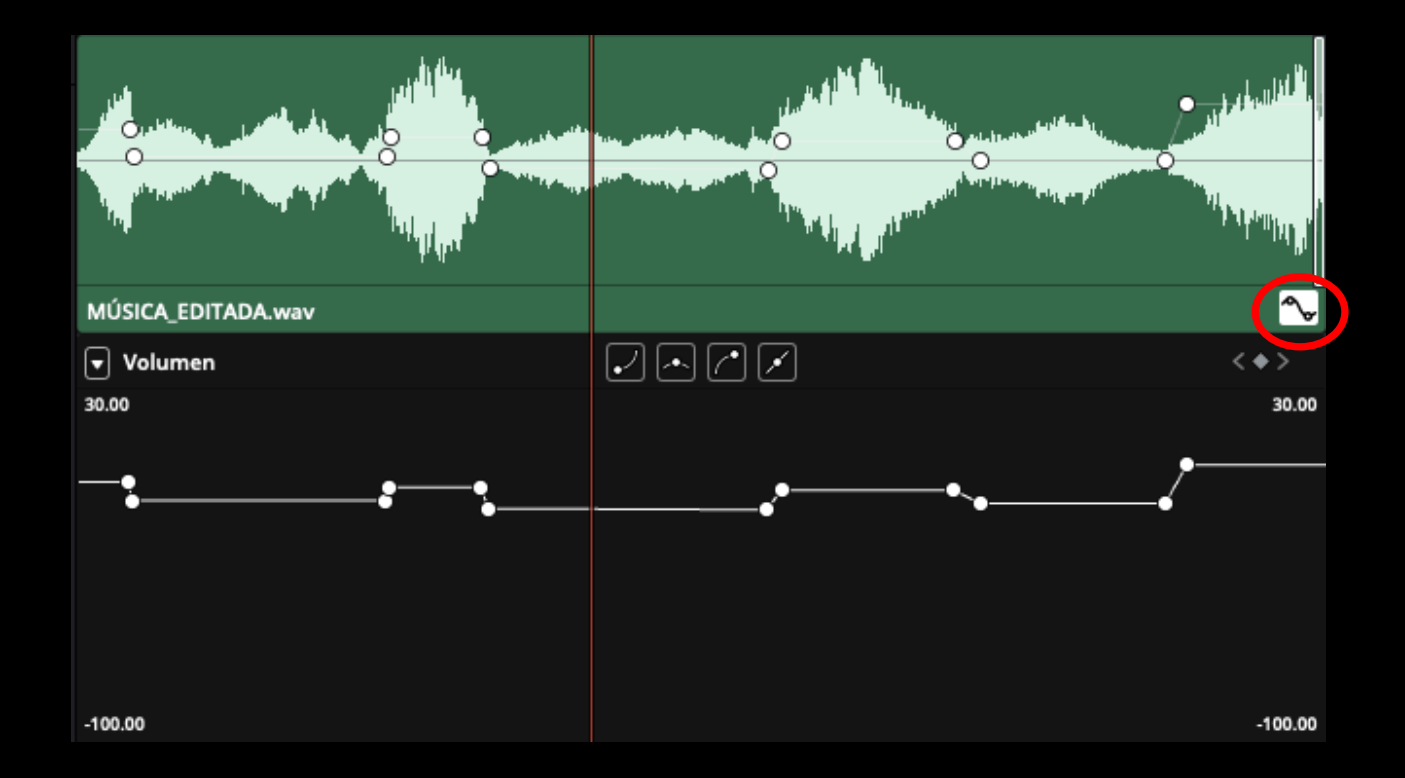

Pulsando el botón rodeado en rojo, se despliega una gráfica donde podemos visualizar de forma ampliada los fotogramas clave creados para nivelar el volumen.

Edición de sonido

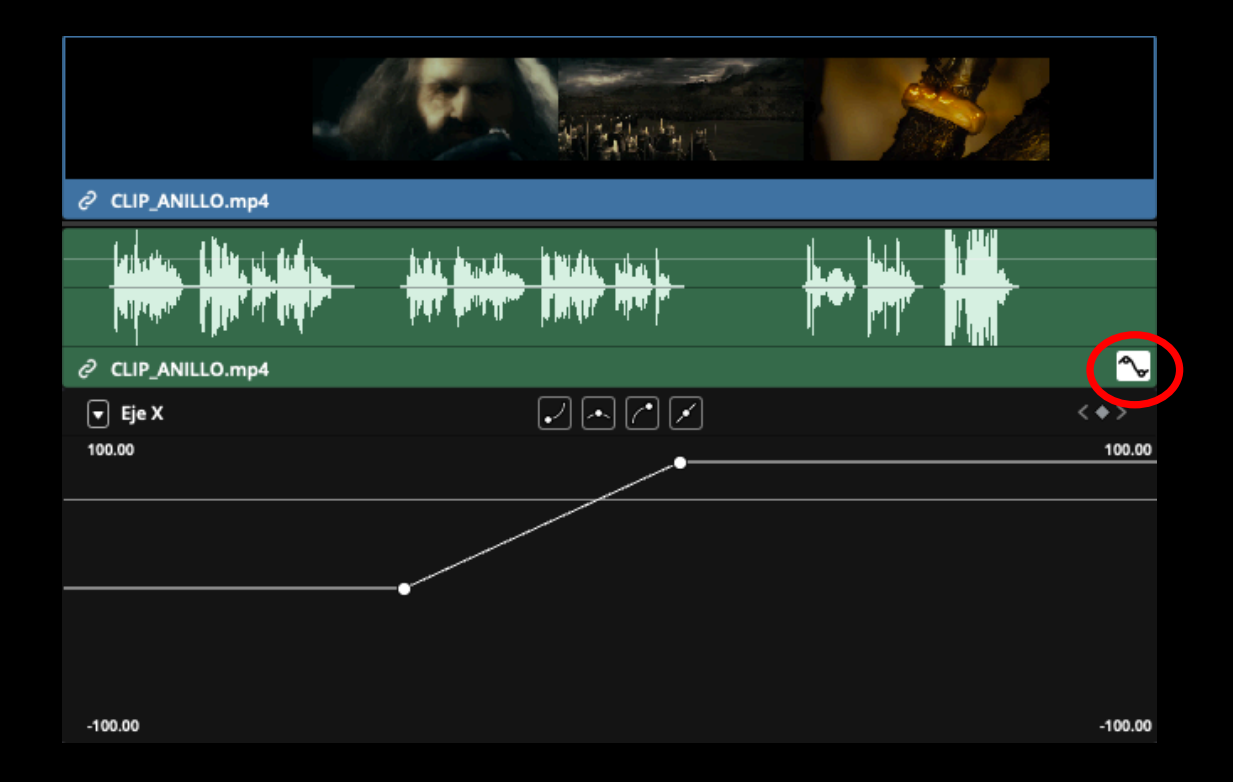

Si hemos creado fotogramas clave para distribución del audio, también nos aparecerán en esta gráfica.

Edición de sonido

También podemos agregar efectos a los sonidos.

Si hacemos clic en el botón biblioteca de efectos se abren los paneles marcados en rojo. En el de izquierda seleccionaremos "Efectos de audio". En el derecho nos aparecerán todos los efectos disponibles.

Los más útiles:

-Delay: introduce una reverberación.

-Echo: introduce eco.

-Noise reduction: reductor de ruido ambiental.

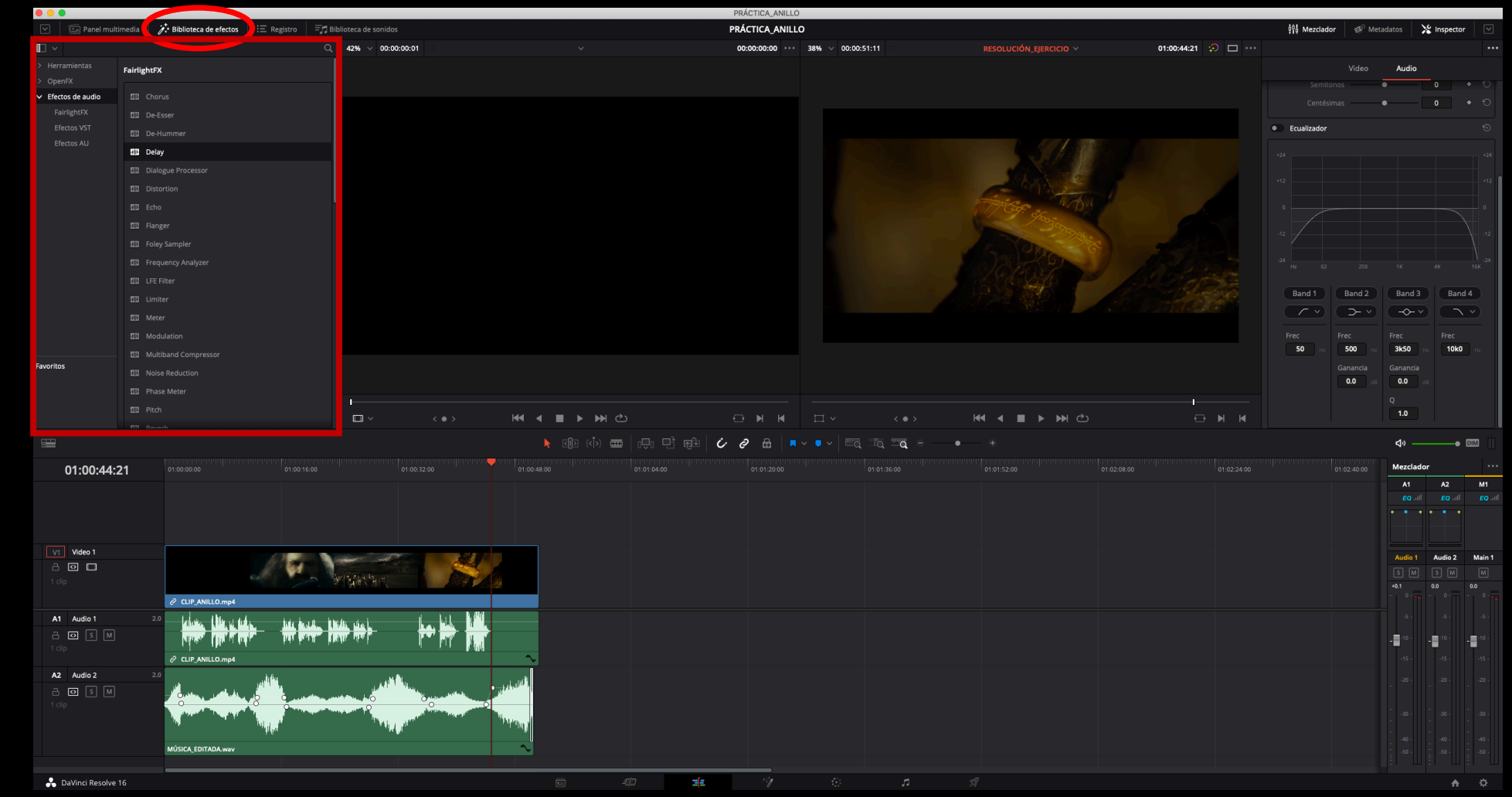

#### Edición de sonido

Para agregar un efecto a un sonido bastará con arrastrarlo y soltarlo encima de la pista de sonido que queramos.

Se abrirá una ventana, diferente para cada efecto, en este caso se ha aplicado el efecto "Delay".

Sin entrar en detalles técnicos, el valor que interesa modificar es el de tiempo (tanto en izquierda como en derecha). De esta forma daremos más o menos tiempo al retardo de la reberveración.

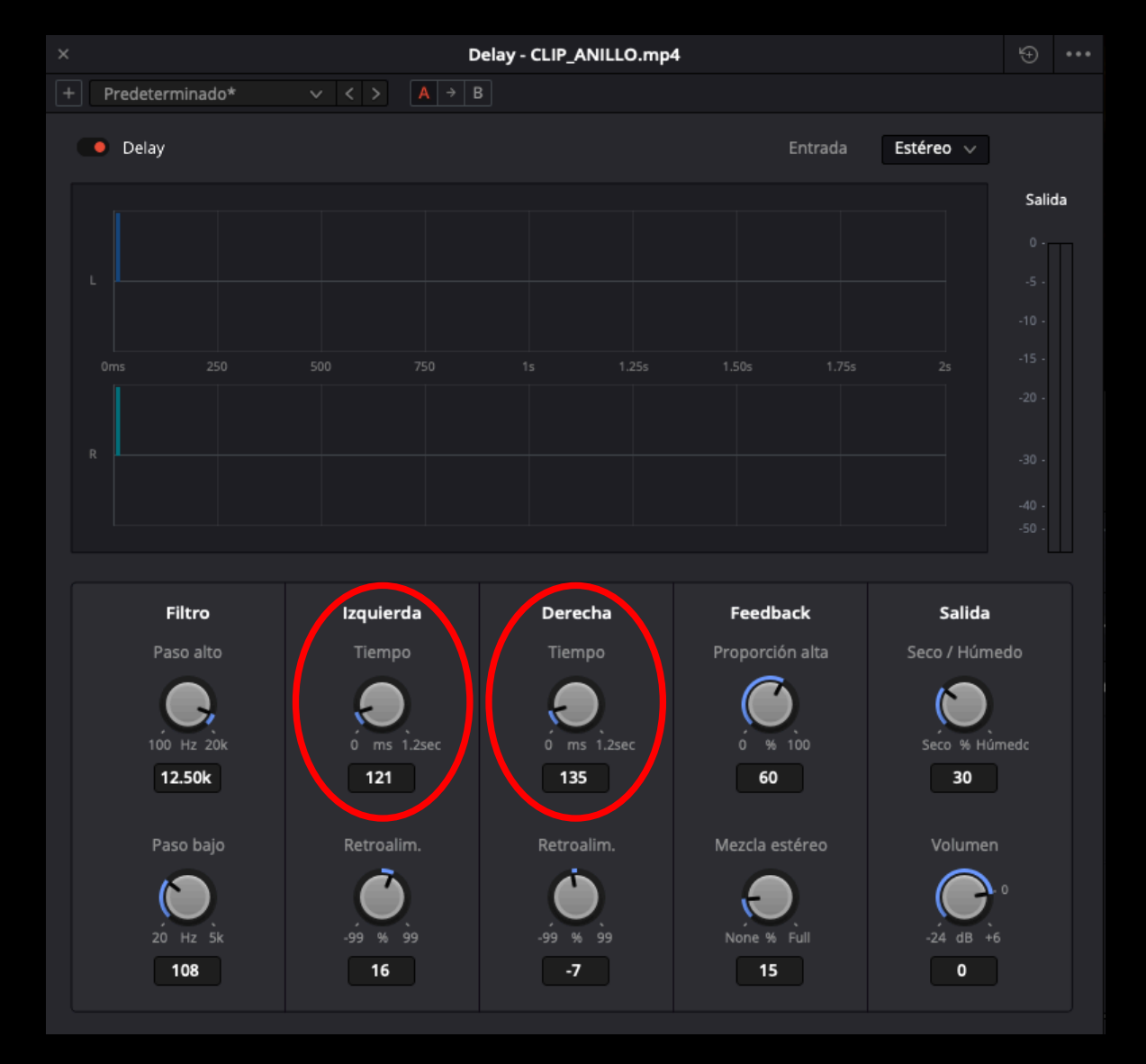

# **FUNDIDOS Y TRANSICIONES**

Fundidos y transiciones

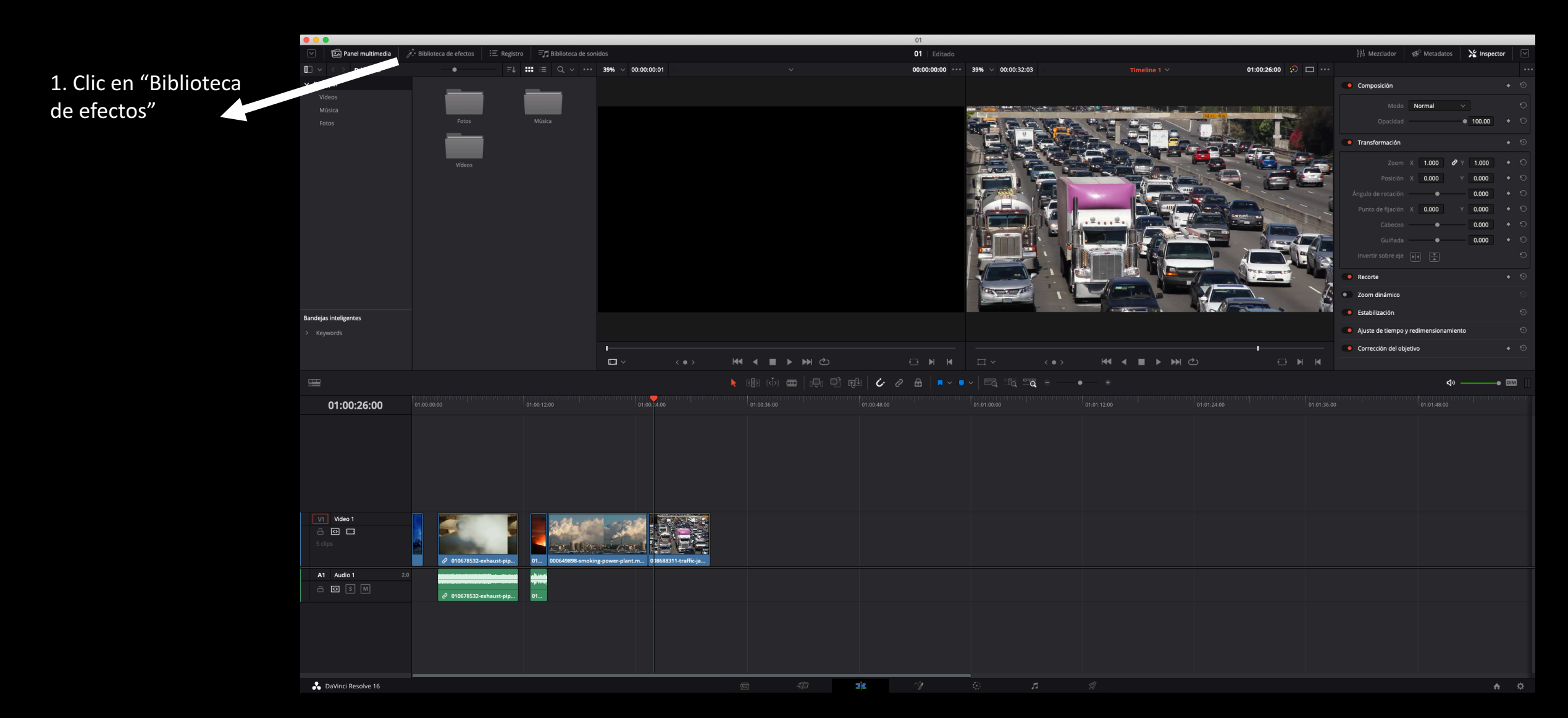

**Fundidos y transiciones** 

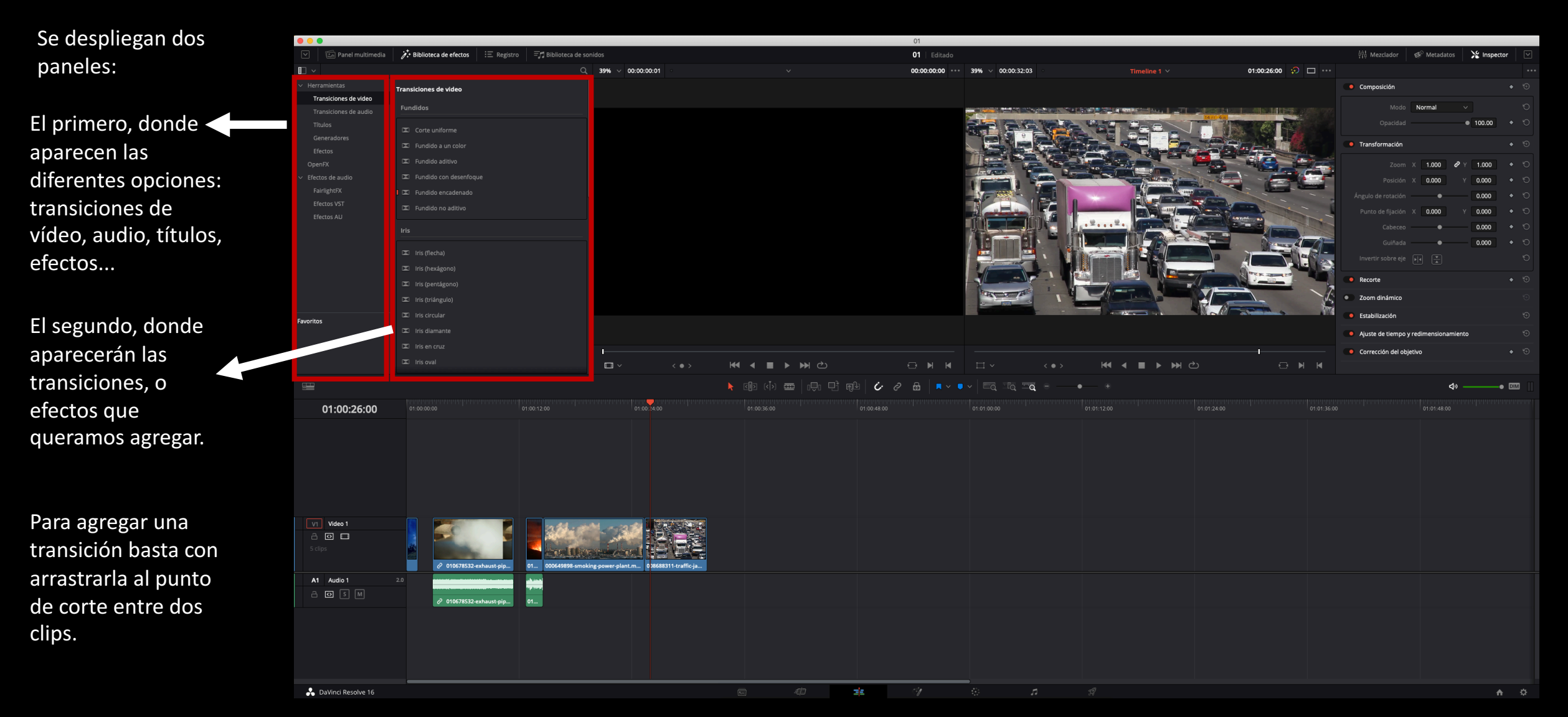

Fundidos y transiciones

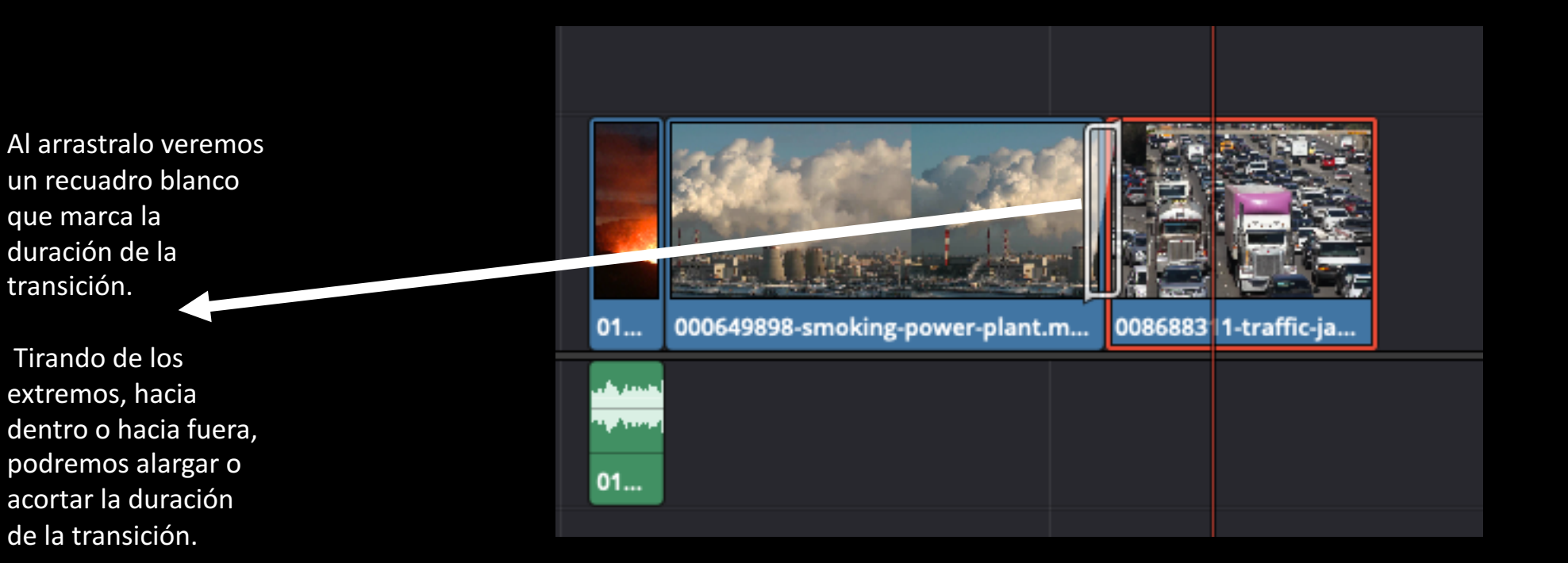

#### **Fundidos y transiciones**

Fundido a negro al principio o al final de un clip:

Al situar el ratón sobre el clip, en la parte superior aparecen dos tiradores blancos.

Al situar el ratón sobre el clip, en la parte superior aparecen dos tiradores blancos.

Si tiramos de el de la izquierda haremos un fundido de entrada. Si tiramos de el de la derecha haremos un fundido de salida.

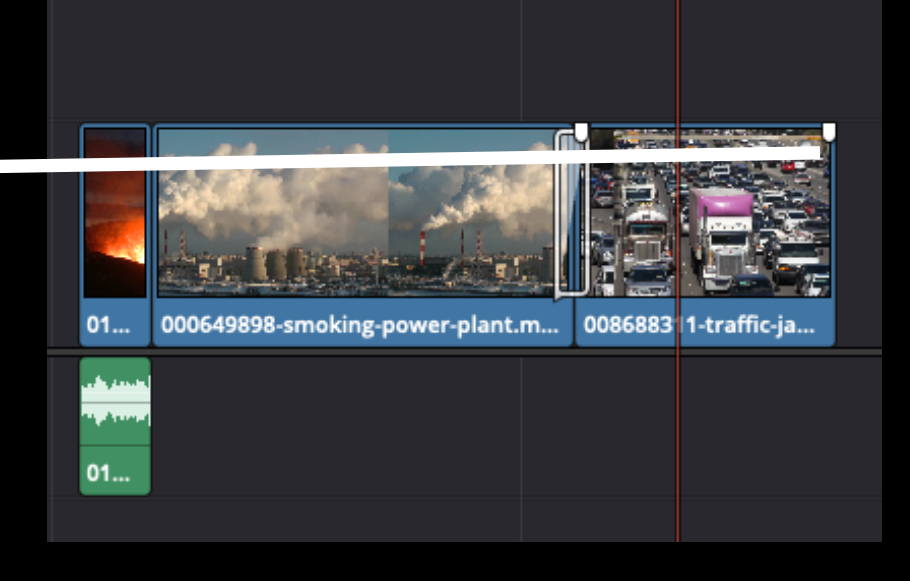

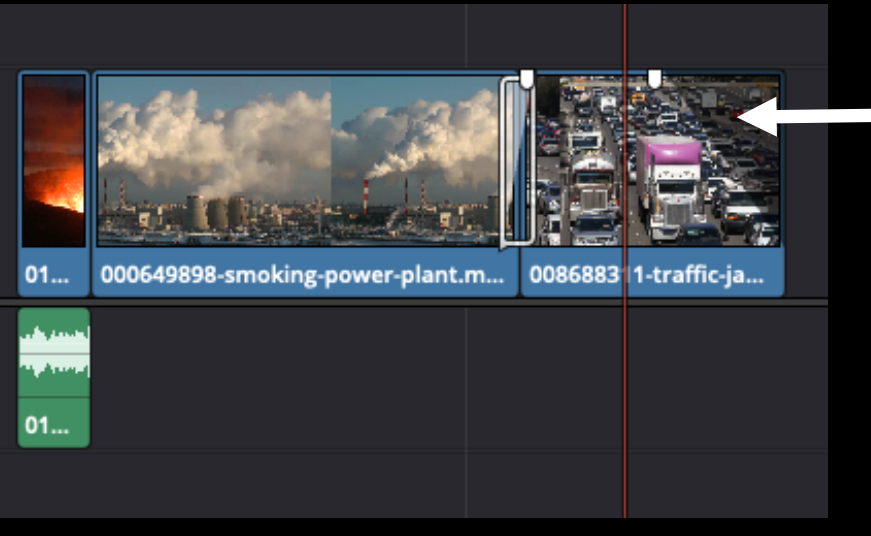

Al tirar, la parte sombreada en negro será la parte que haga el fundido.
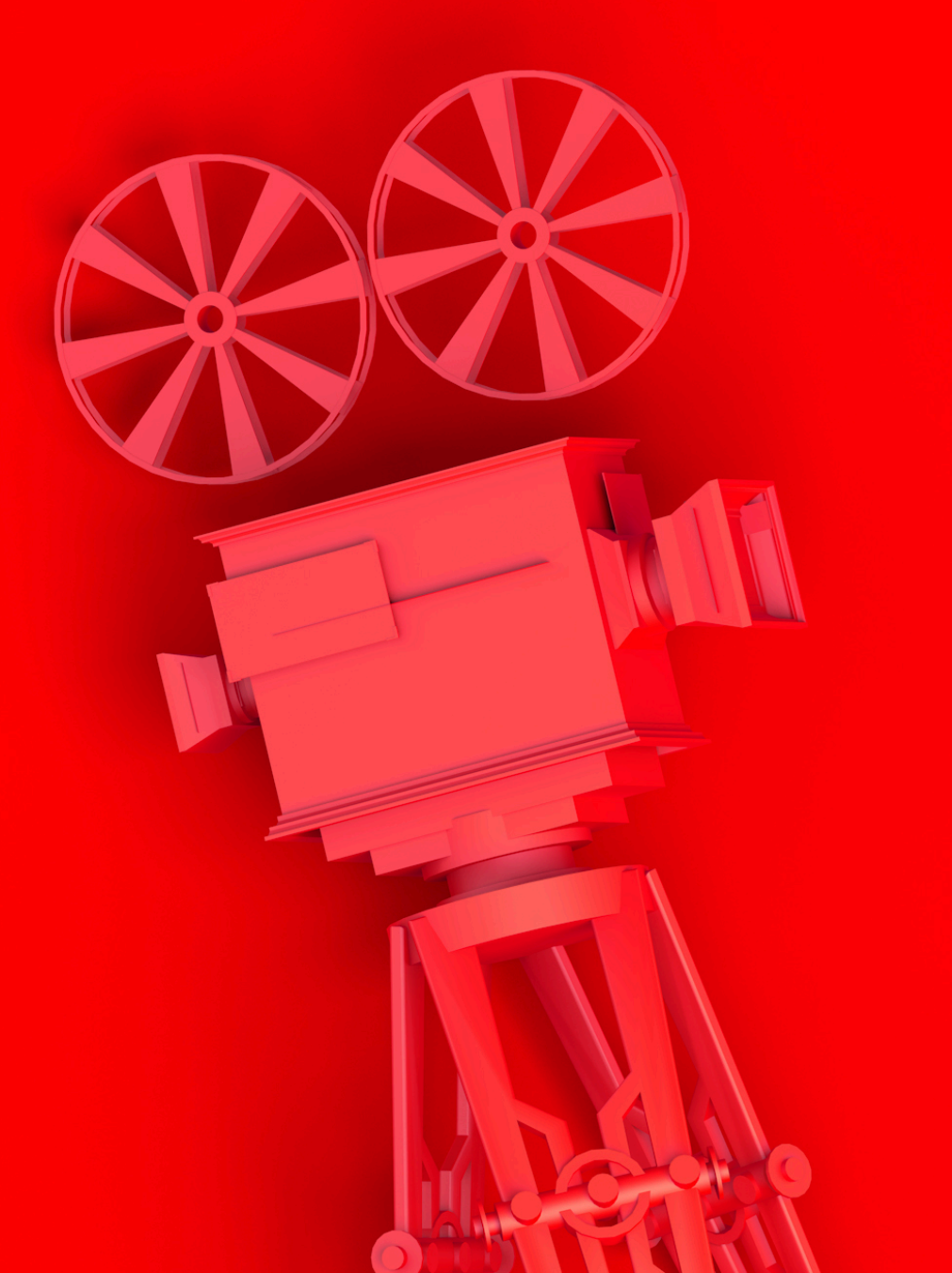

# **EFECTOS BÁSICOS**

Efectos básicos

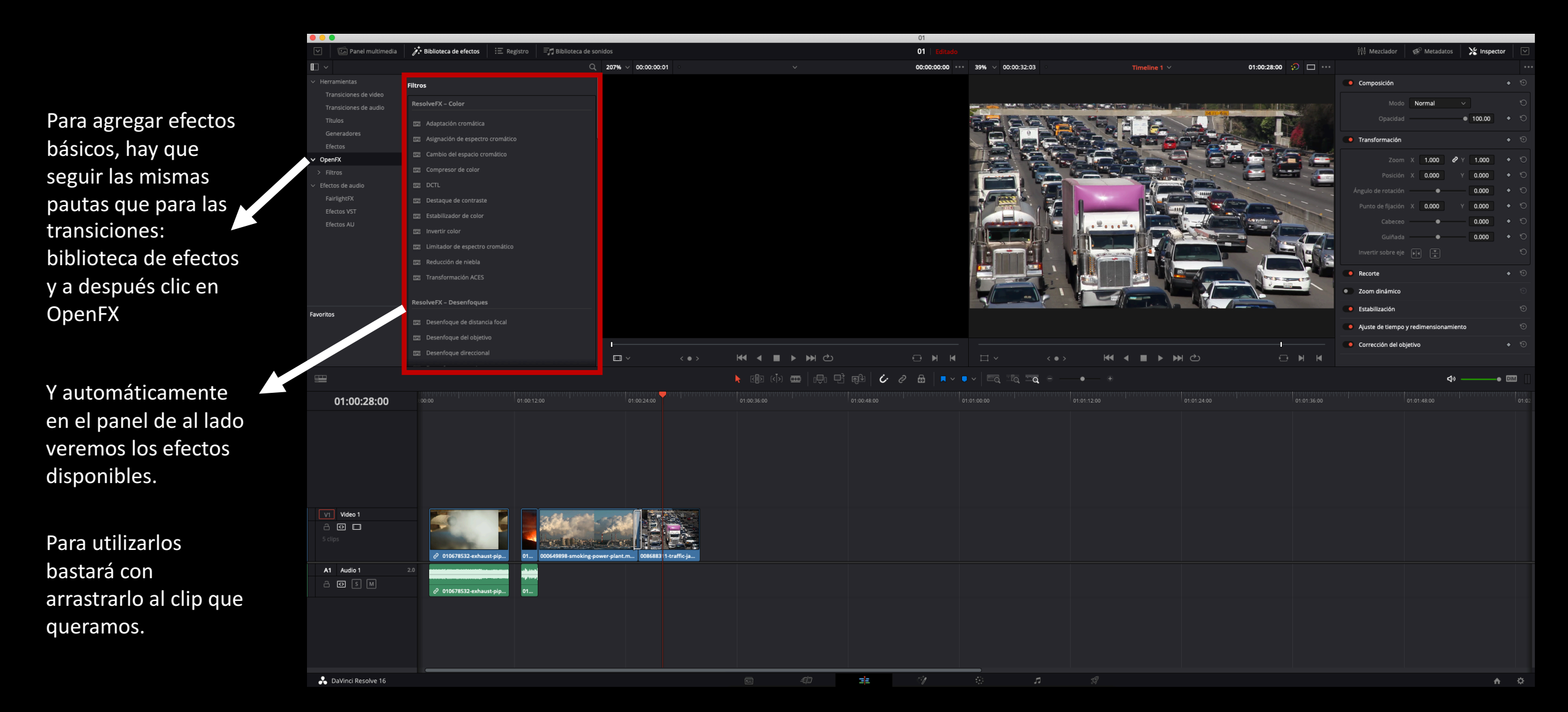

#### Efectos básicos

Al ser la versión gratuita, hay algunos efectos que no están disponibles. En este caso aparecerá el siguiente mensaje:

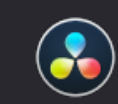

#### Ha superado el límite de uso de DaVinci Resolve.

Adquiera la versión DaVinci Resolve Studio para obtener una amplia variedad de funciones, tales como renderización en UHD, reducción de ruido, desentrelazado, procesamiento de imágenes HDR, entrega de archivos IMF, seguimiento de cámara y efectos ResolveFX. Además, es compatible con formatos estereoscópicos, etalonaje a distancia y colaboración, y servidor de base de datos para compartir proyectos, a solo 299 dólares.

Cancelar

Comprar

Pulsamos cancelar. Sin embargo, el efecto a pesar de ser de pago se aplica igualmente al clip mostrando una marca de agua.

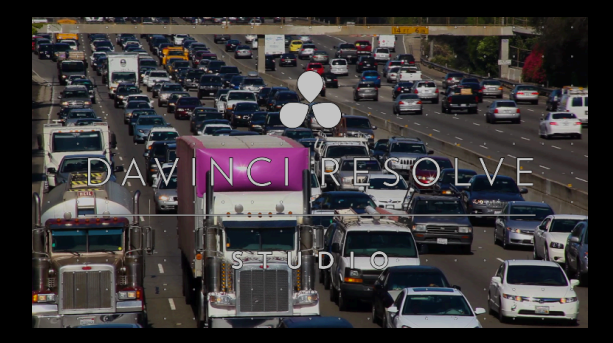

Efectos básicos

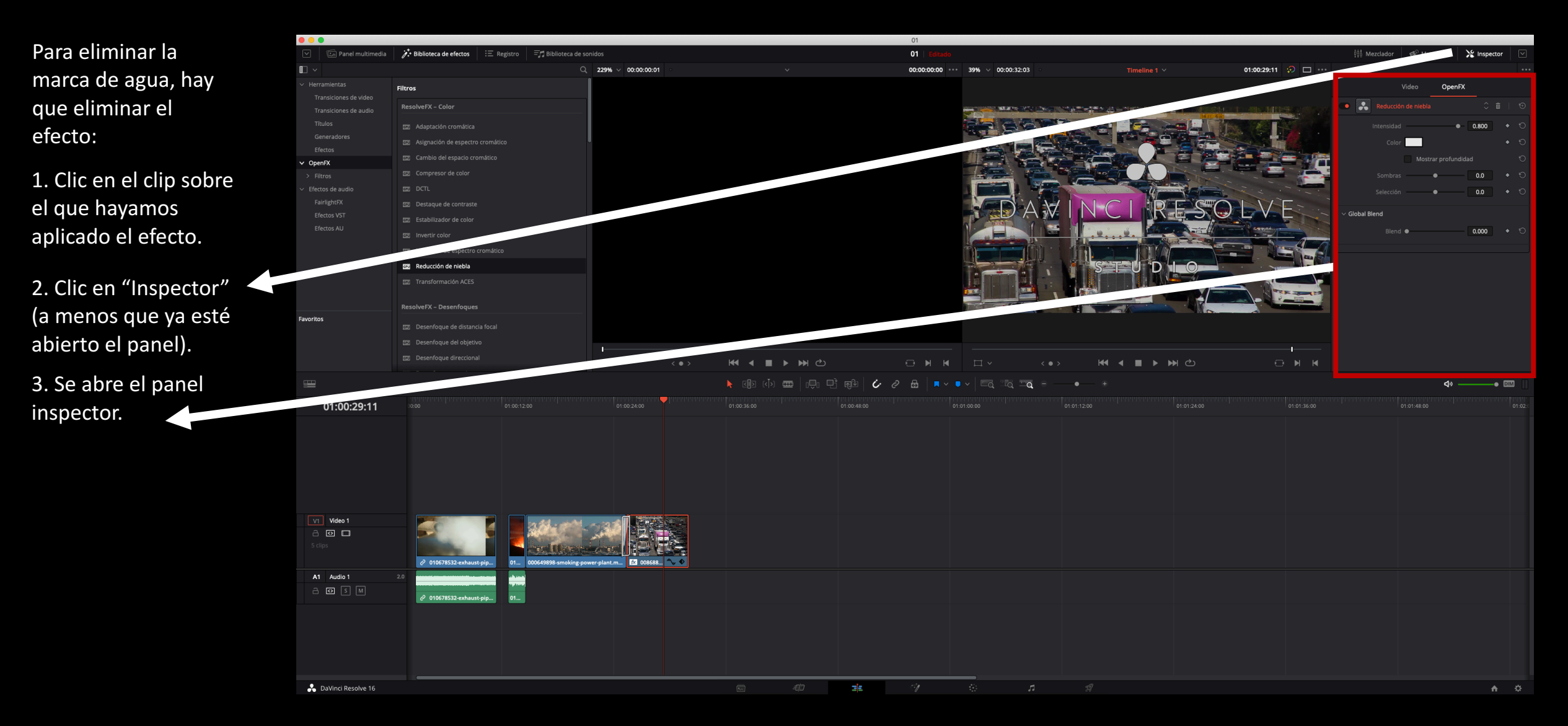

Efectos básicos

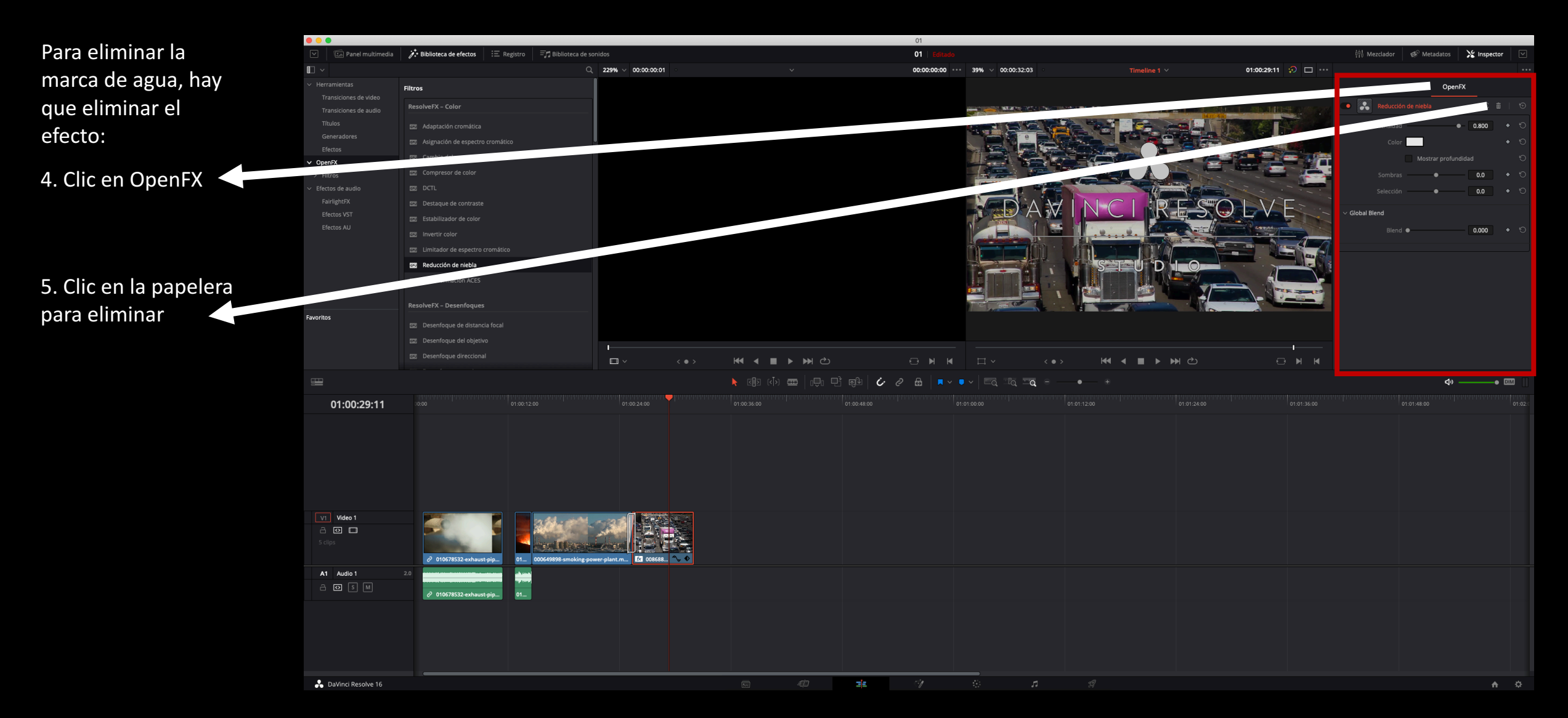

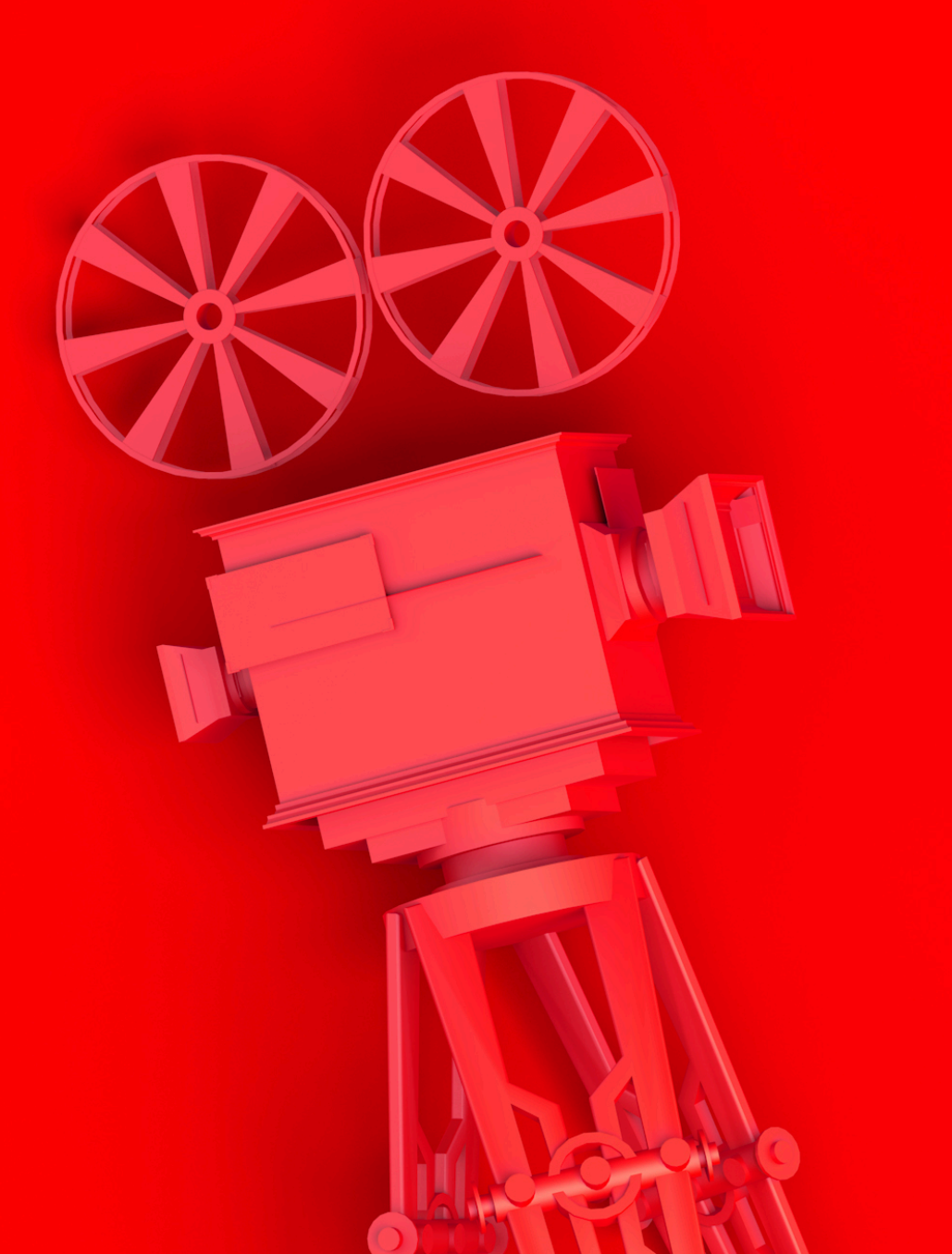

# SATURACIÓN Y CONTRASTE

Saturación y contraste

Al tratarse de un programa cuya función original era la de corregir el color, dentro de los efectos no encontramos ninguno que nos permita poner una imagen en blanco y negro o jugar con el contraste. Para poder hacer esta dos operaciones es necesario entrar en el módulo "Color".

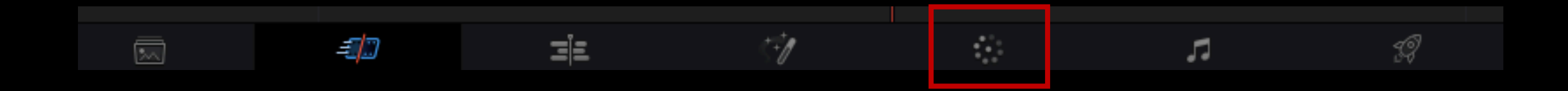

Saturación y contraste

#### Para poner <u>una imagen en</u> <u>blanco y negro</u>hay que desaturarla.

- Seleccionamos el clip que queramos desaturar.
- 2. Abrimos el módulo "Color".
- Abajo, a la izquierda, modificamos el valor "Saturación". El color original estará en el valor 50. En 0 tendremos la imagen en blanco y negro.

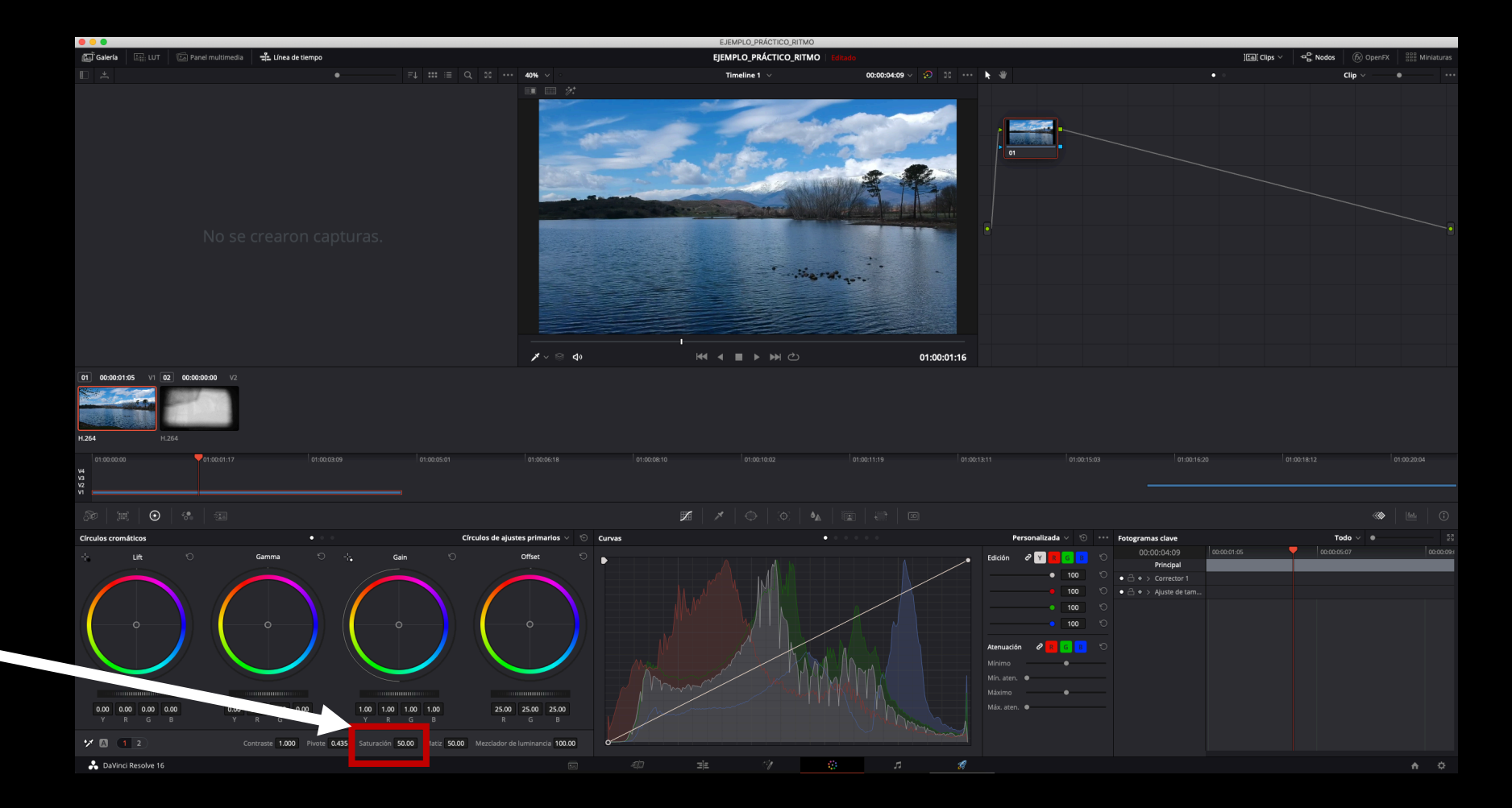

Saturación y contraste

## Para <u>contrastar</u> una imagen:

- Seleccionamos el clip que queramos desaturar.
- Abrimos el módulo "Color".
- 3. Abajo, a la izquierda, modificamos el valor "Contraste". Valores altos contrastan la imagen. Valores bajos lavan la imagen.

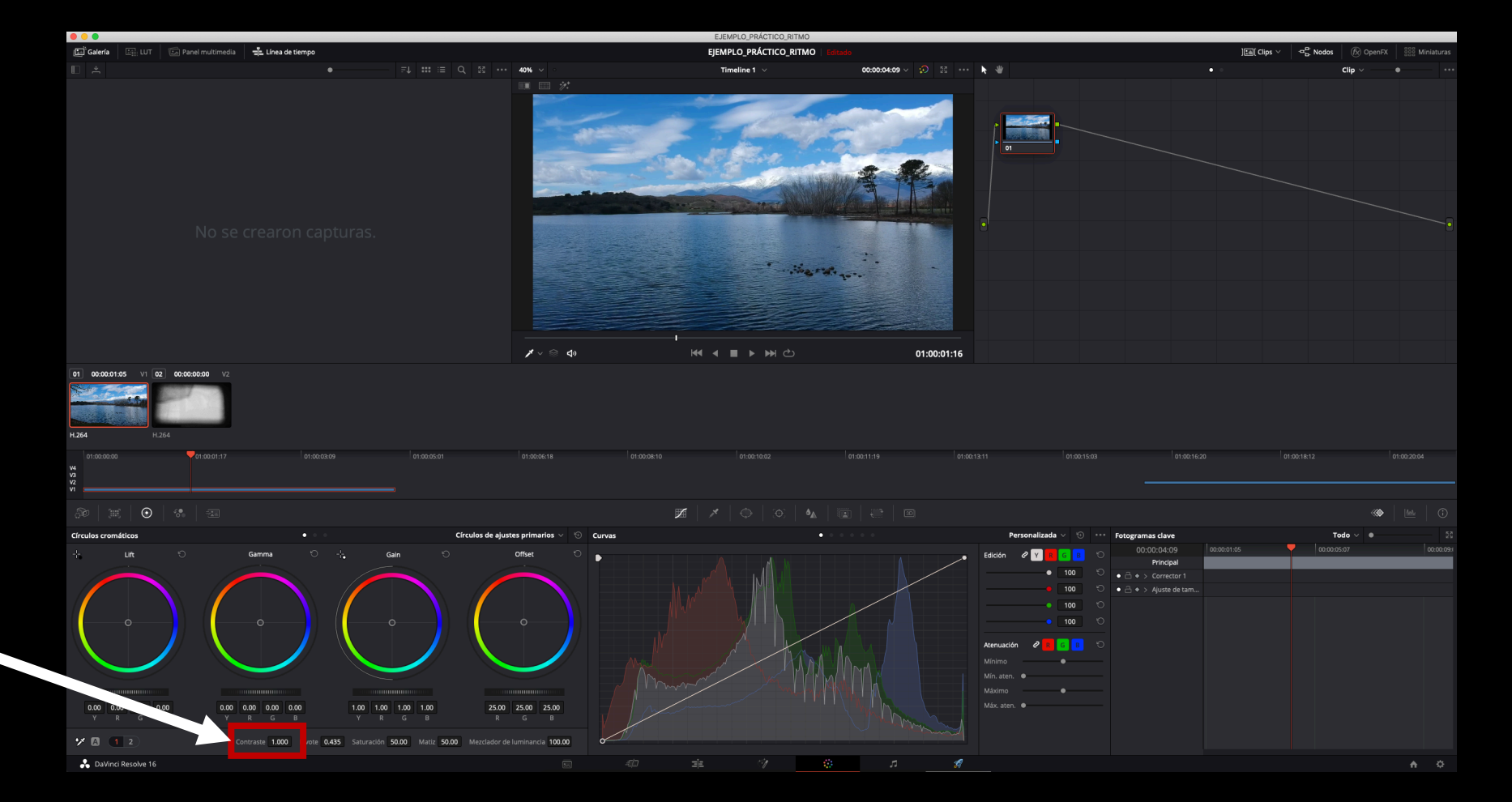

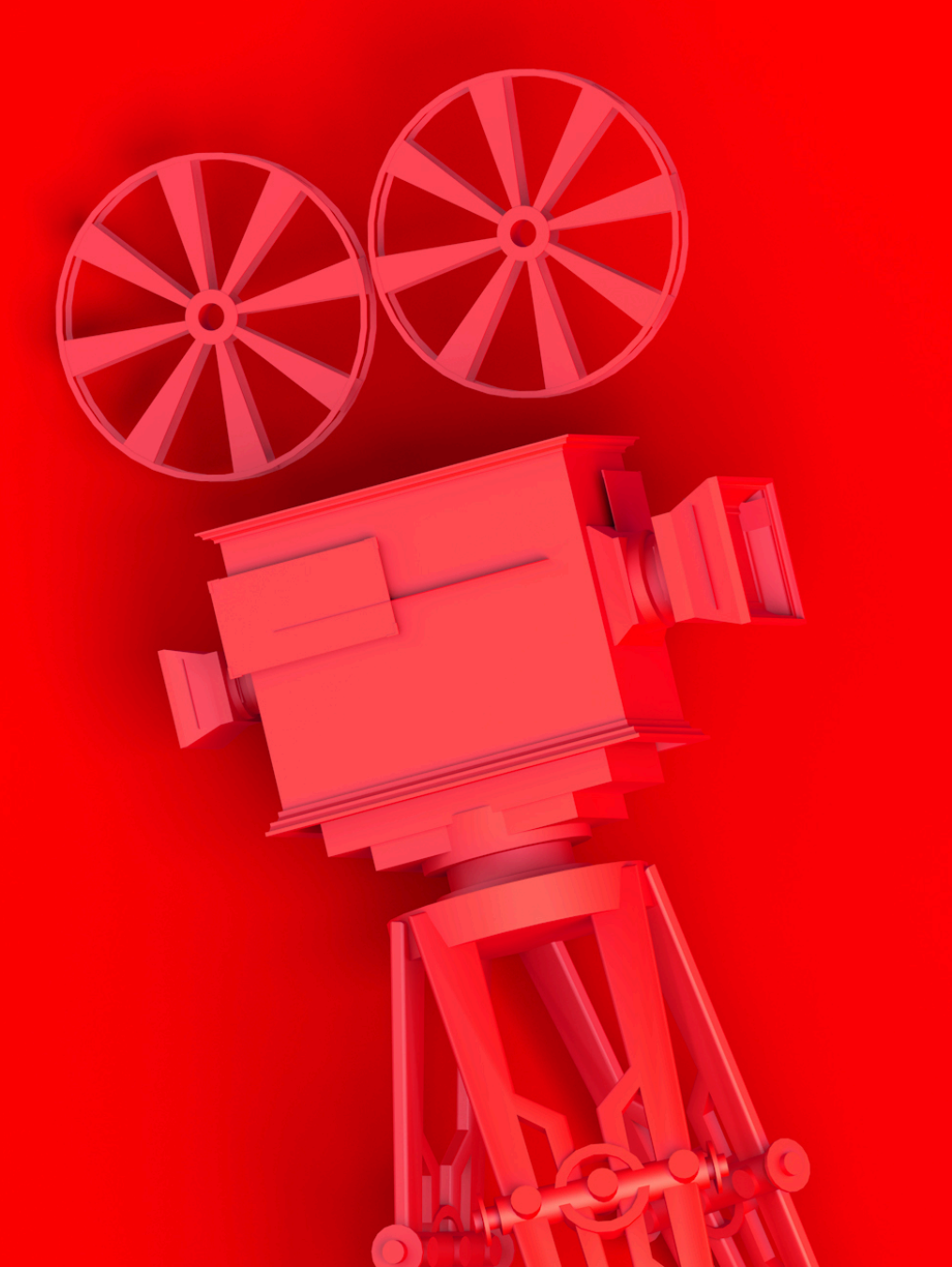

### Modos de fusión

Modos de fusión

#### Los modos de fusión determinan el modo en que los píxeles de una capa se fusionan con los píxeles de las capas subyacentes.

Normal Agregar Color Subexposición cromática Sobreexposición cromática Oscurecer Color más oscuro Diferencia Dividir Exclusión Mezcla definida Luz fuerte Matiz Aclarar Color más claro Subexposición lineal Sobreexposición lineal

Luz lineal Luminosidad Multiplicar Superponer Luz focal Saturación Pantalla Luz suave Sustraer Luz intensa

Modos de fusión

Permiten crear efectos similares a este, pudiendo realizar múltiples combinaciones.

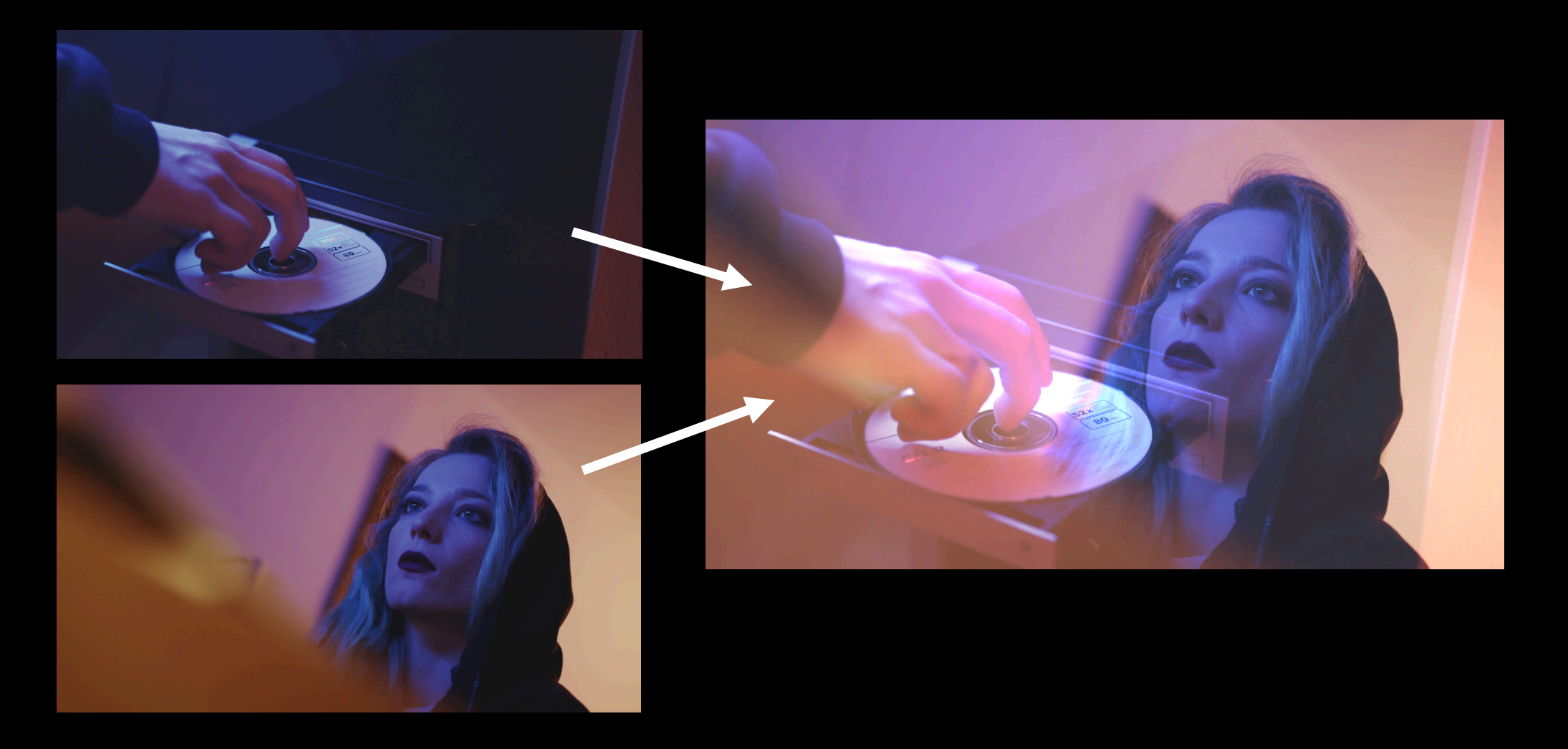

Modos de fusión

Para utilizar los modos fusión es imprescindible que tengamos como mínimo dos capas apiladas.

Con dos capas, el modo de fusión lo aplicaremos sobre la capa superior. Con tres o más capas, los modos de fusión deberán aplicarse en todas las capas superiores.

Con el clip sobre el que queremos aplicarlo seleccionado, nos vamos al panel inspector. Podremos conmutar los diferentes modos en la pestaña composición.

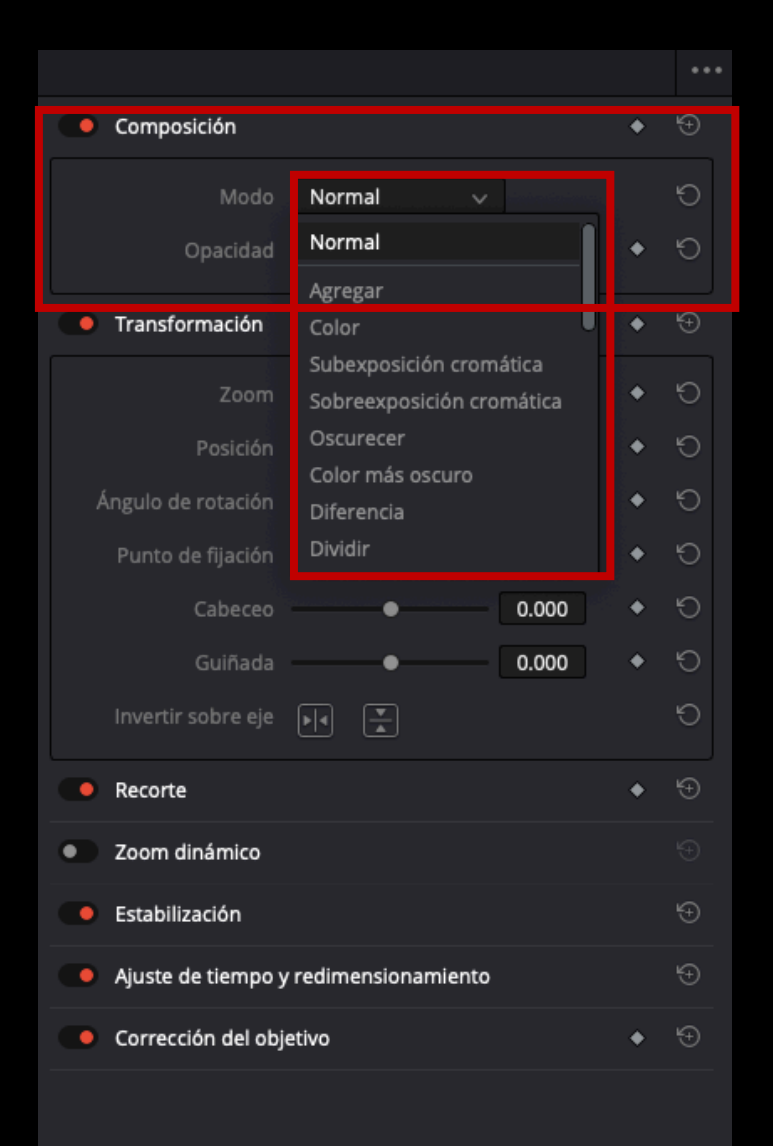

Modos de fusión

Permiten crear efectos similares a este, pudiendo realizar múltiples combinaciones.

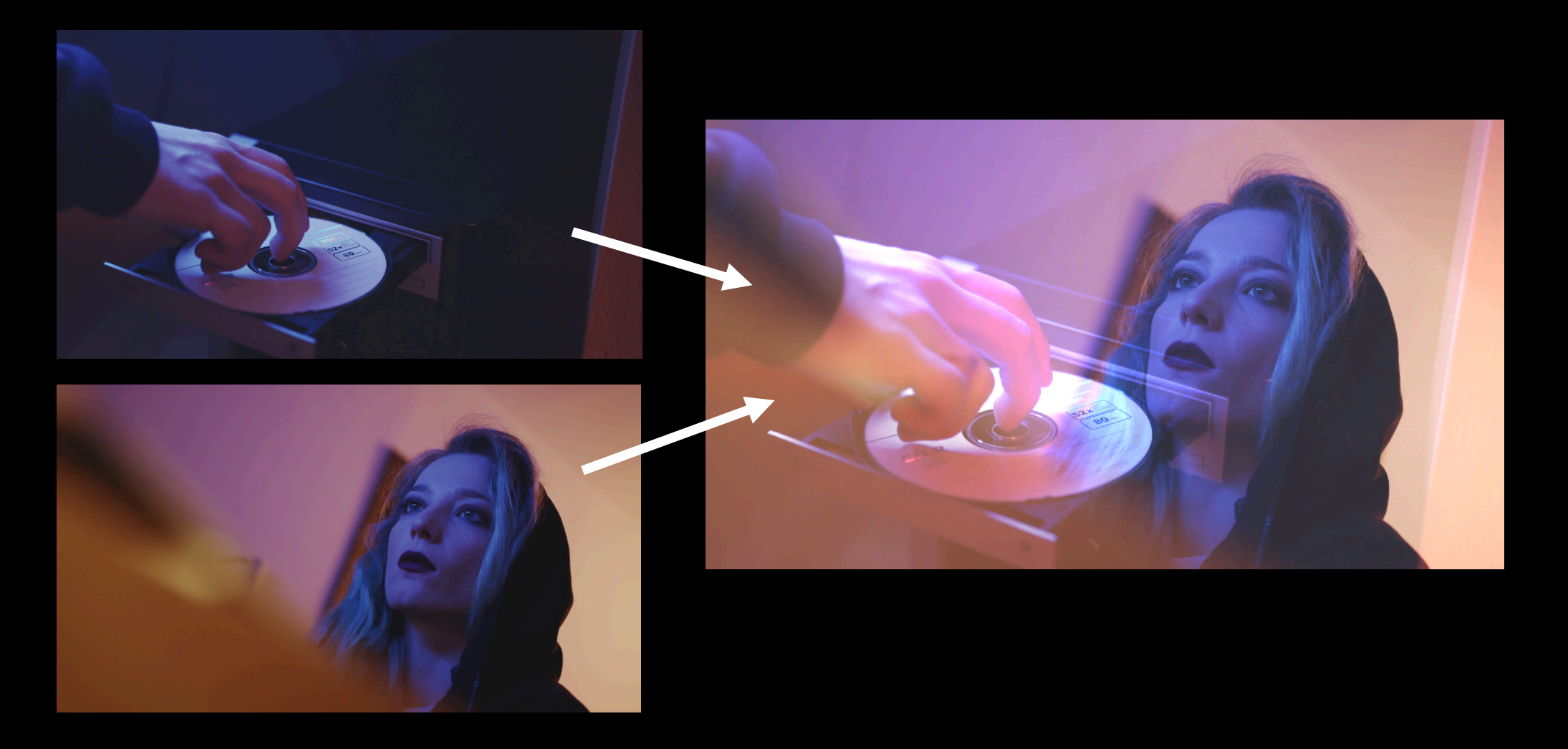

Modos de fusión

Permiten crear efectos similares a este, pudiendo realizar múltiples combinaciones.

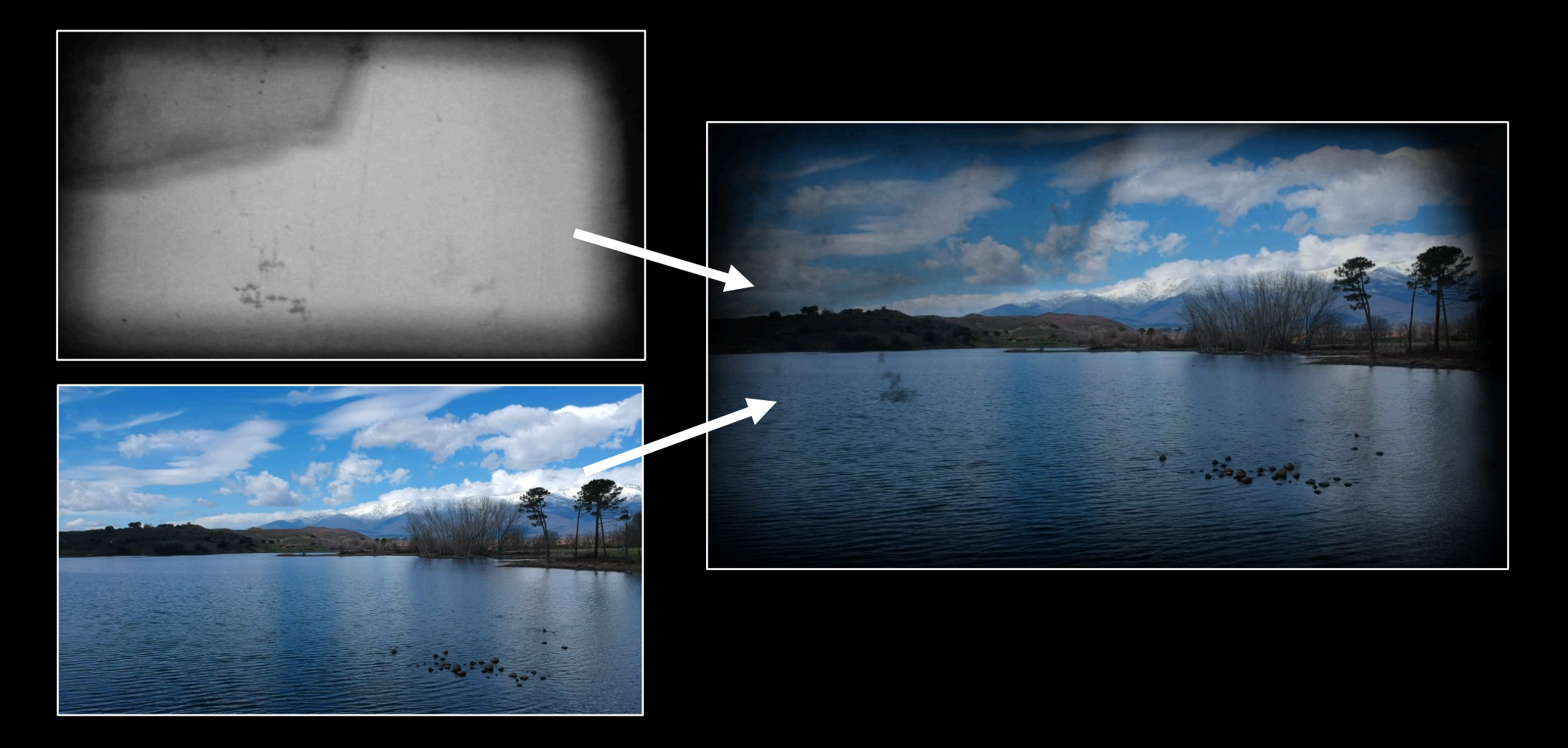

Modos de fusión

Los más útiles son "Multiplicar" y "Aclarar".

Multiplicar: se fusionarán, desaparecerán, los tonos claros.

Aclarar: se fusionarán, desaparecerán, los tonos oscuros.

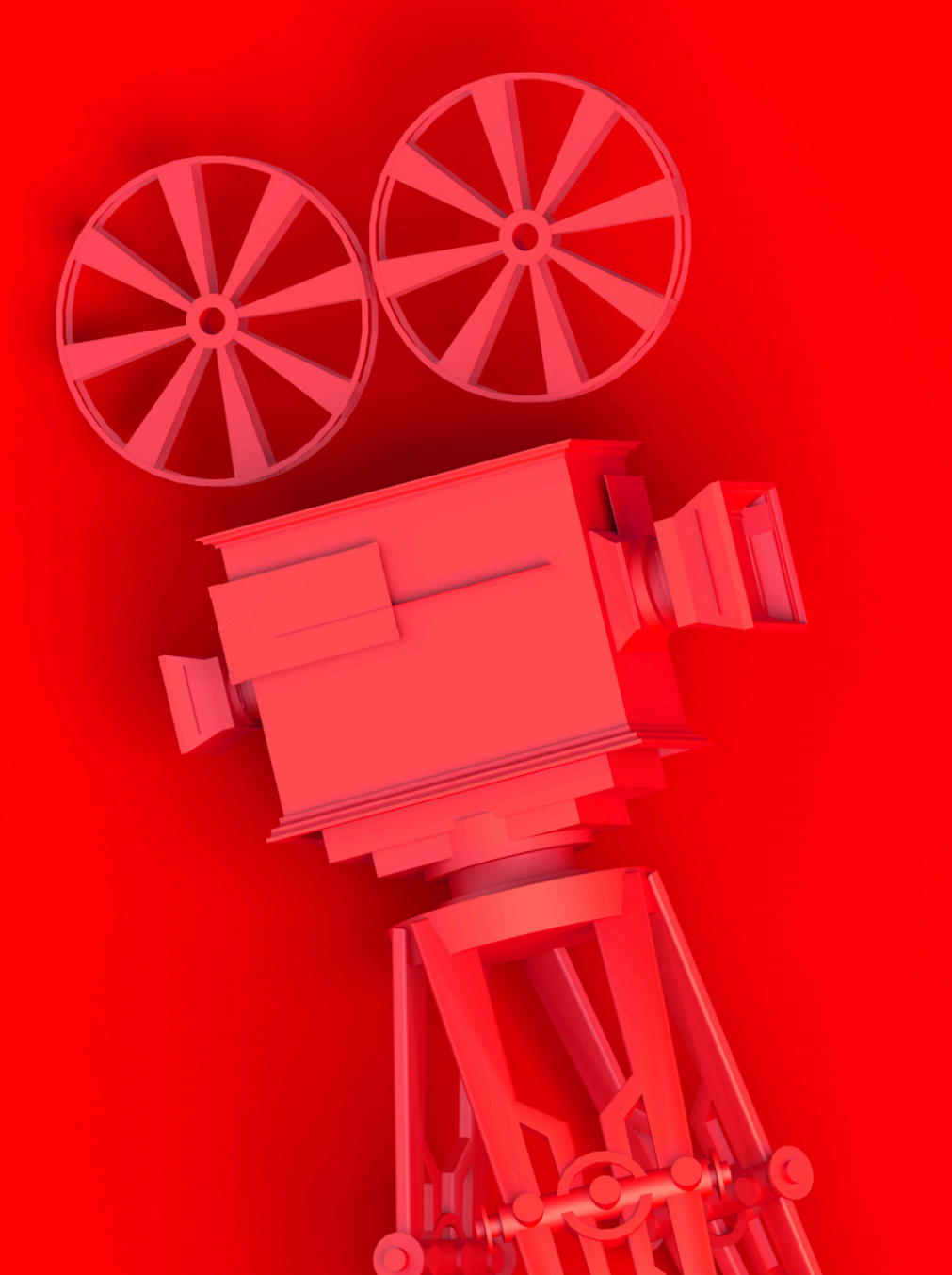

## Rótulos y fondos

Rótulos y fondos

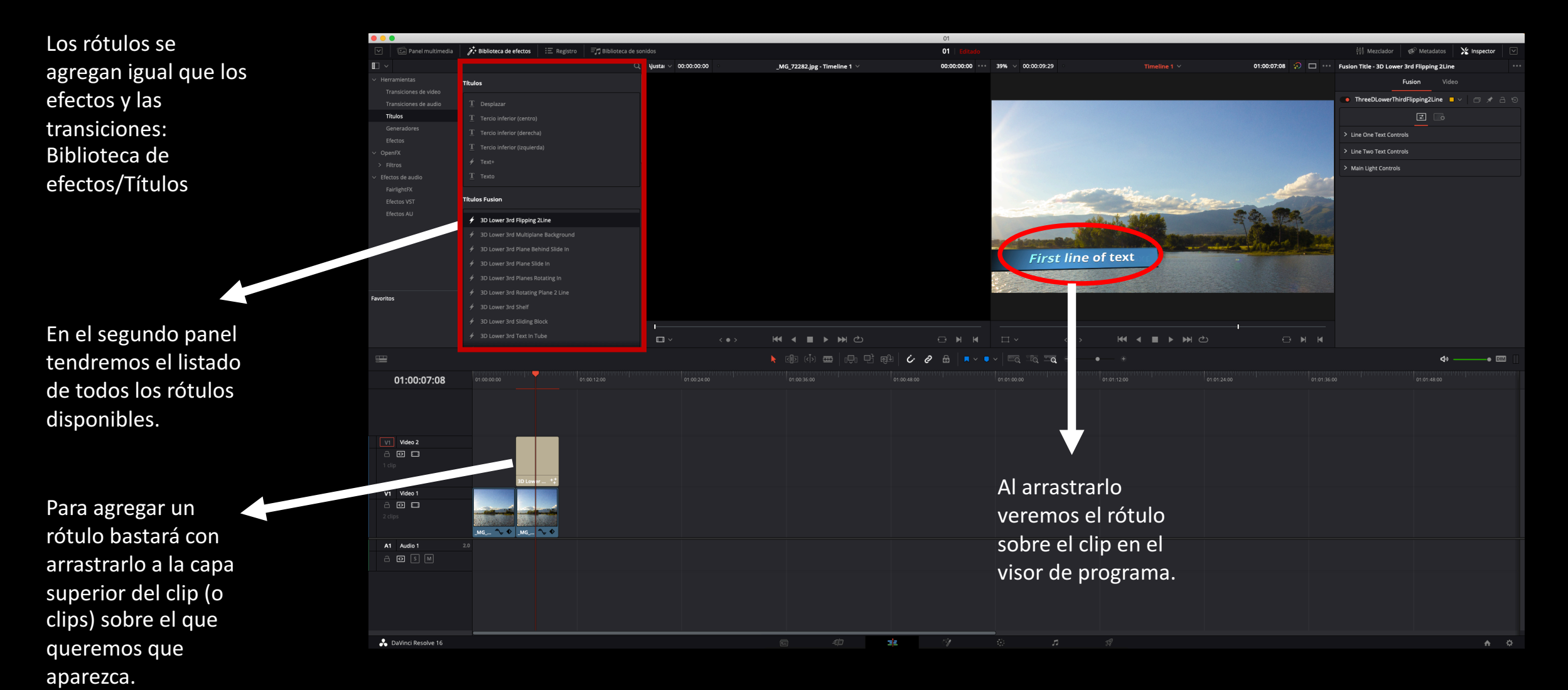

Rótulos y fondos

| Fusion Title - 3D Lower 3rd Flipping 2Line |                    |     |   |  |  |  |
|--------------------------------------------|--------------------|-----|---|--|--|--|
| <b>Fusion</b> Video                        |                    |     |   |  |  |  |
| 💽 ThreeDLowerThirdFlipping2Line 🗖 🗸 🗇 😌    |                    |     |   |  |  |  |
|                                            | <b>:</b>           |     |   |  |  |  |
| ✓ Line One Text Controls                   |                    |     |   |  |  |  |
| Font                                       | Open Sans          |     | • |  |  |  |
|                                            | Bold               |     |   |  |  |  |
| Styled Text                                | First line of text |     | • |  |  |  |
| Size                                       | •                  | 1.0 | • |  |  |  |
| Tracking                                   | •                  | 1.0 | • |  |  |  |
| Line One Color                             | je -               |     | • |  |  |  |
|                                            |                    |     |   |  |  |  |

Con el rótulo seleccionado en la línea de tiempo, podremos modificar prácticamente todos sus valores mediante el panel de inspector: el texto que queramos que aparezca, los colores, el tipo de letra...

Rótulos y fondos

Es posible que alguna ocasión queremos que un texto aparezca sobre un fondo de algún color. Para ello hay que generar un color sólido que actúe como fondo y después agregar el rótulo en la capa superior, como hemos visto antes.

Rótulos y fondos

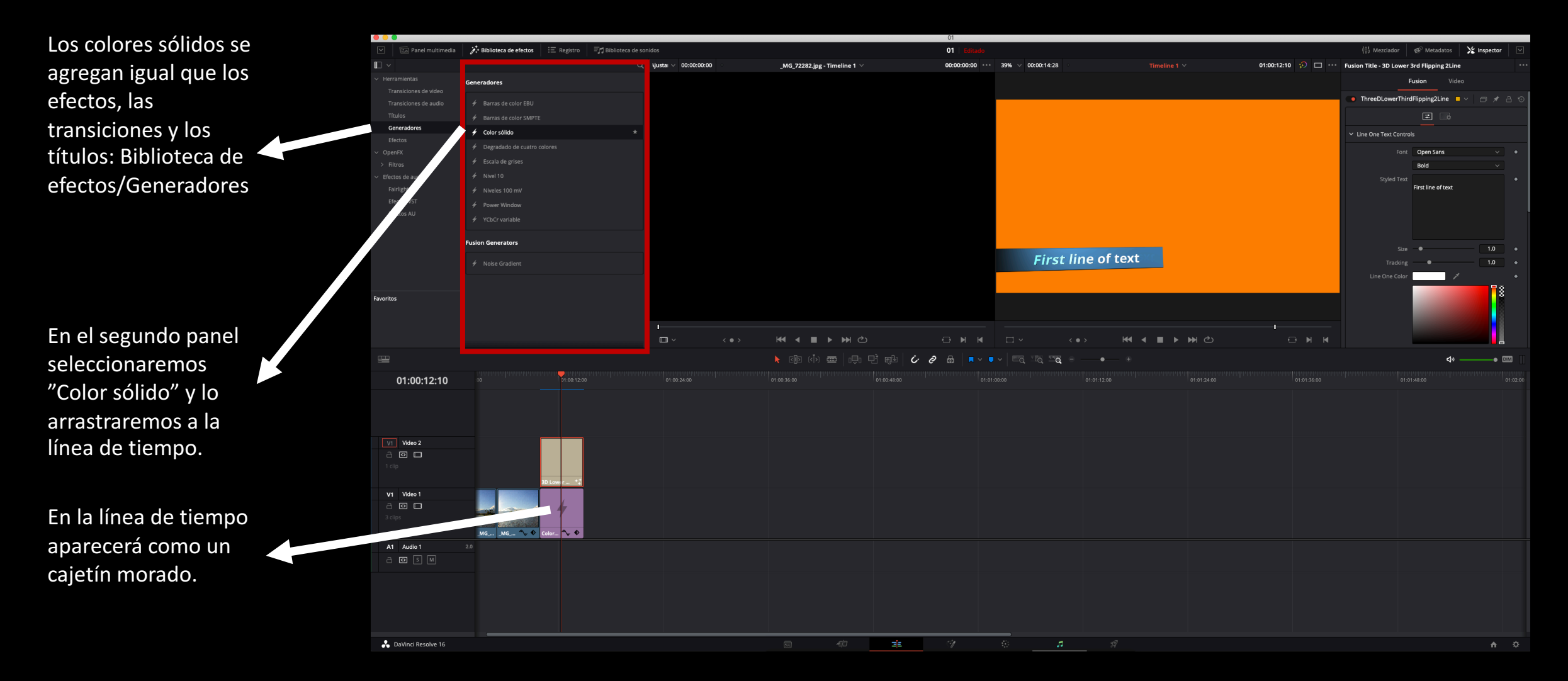

Rótulos y fondos

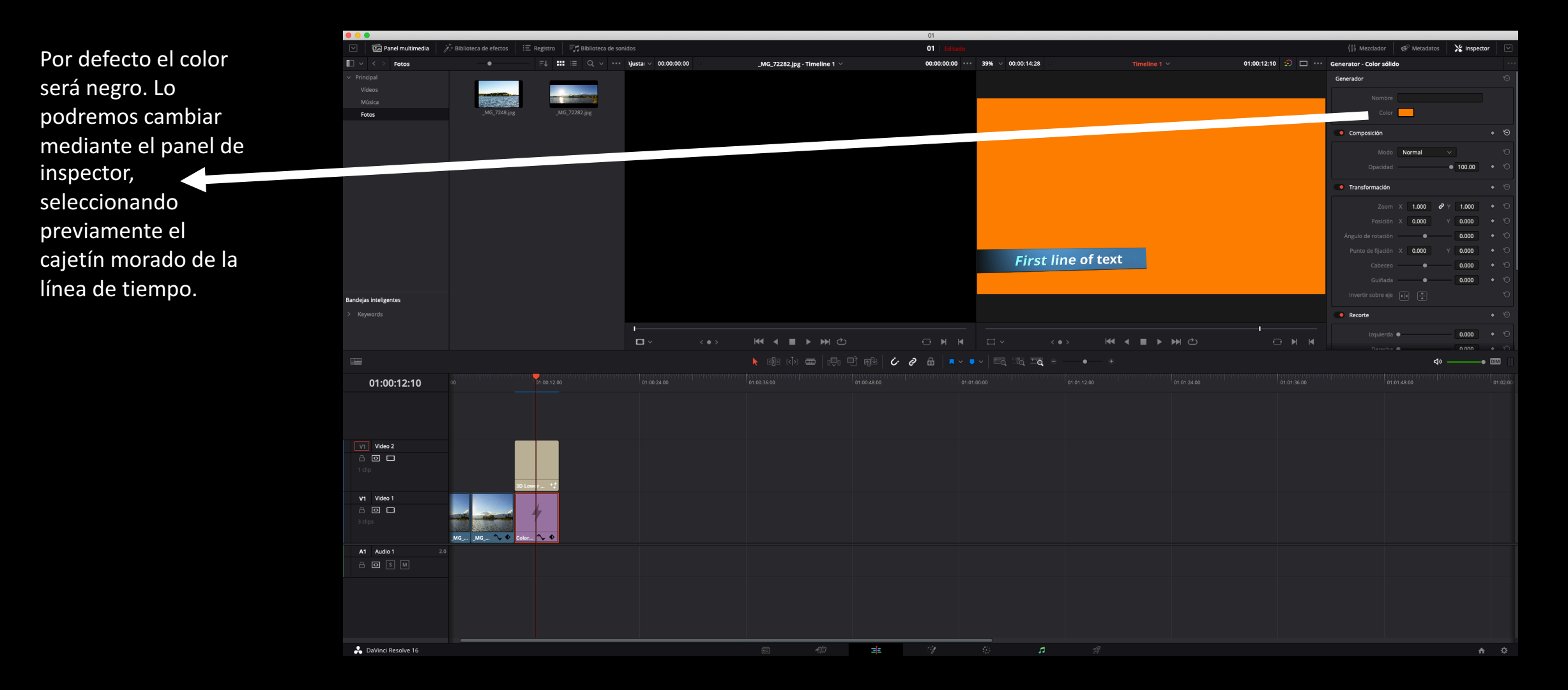

Rótulos y fondos

#### Efecto vídeo/imagen dentro de texto.

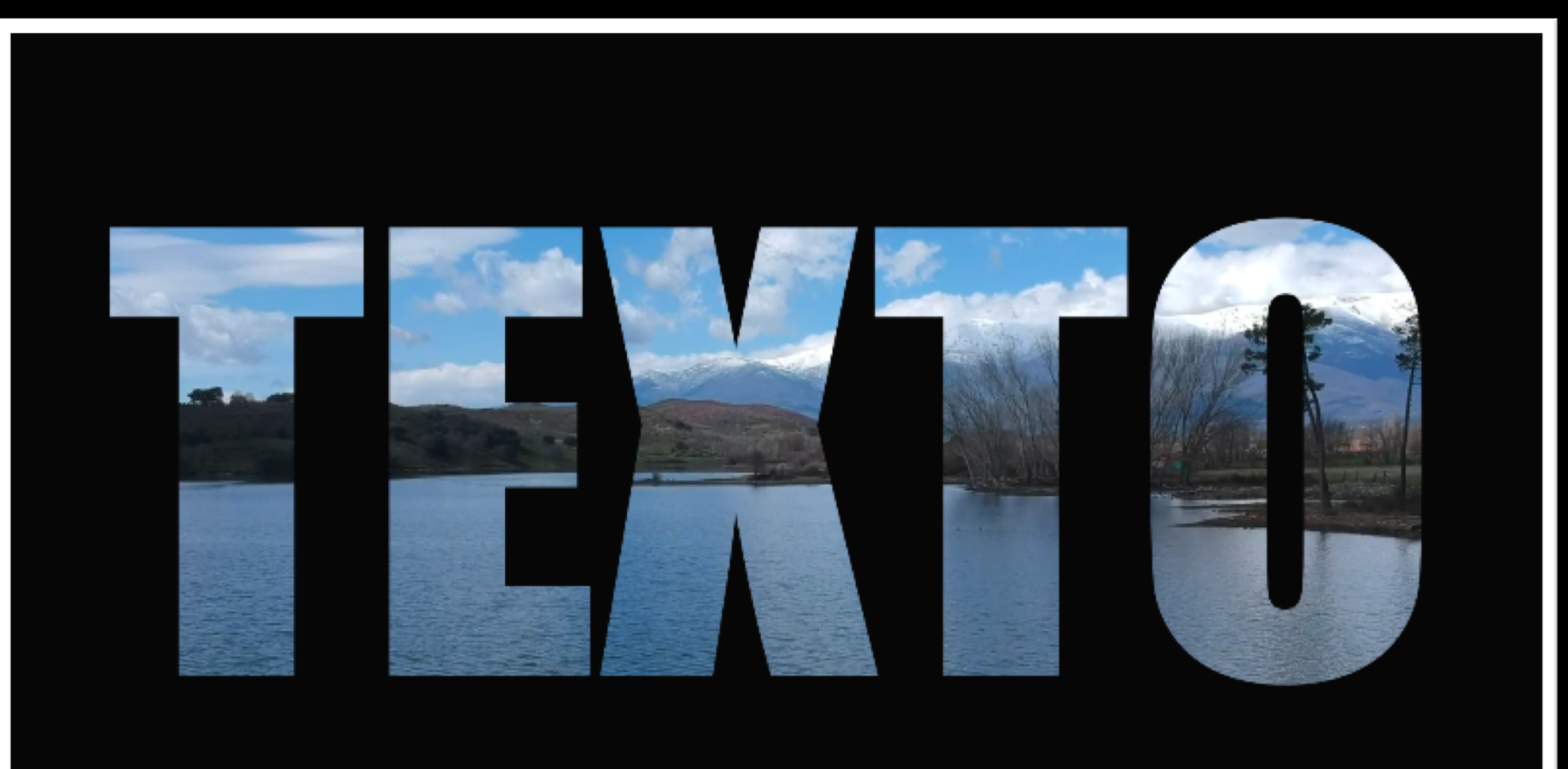

Rótulos y fondos

Para conseguir este efecto, debemos tener dos capas apiladas:

- Capa inferior: el texto el cuestión.
- Capa superior: el vídeo o imagen que queremos que aparezca dentro.

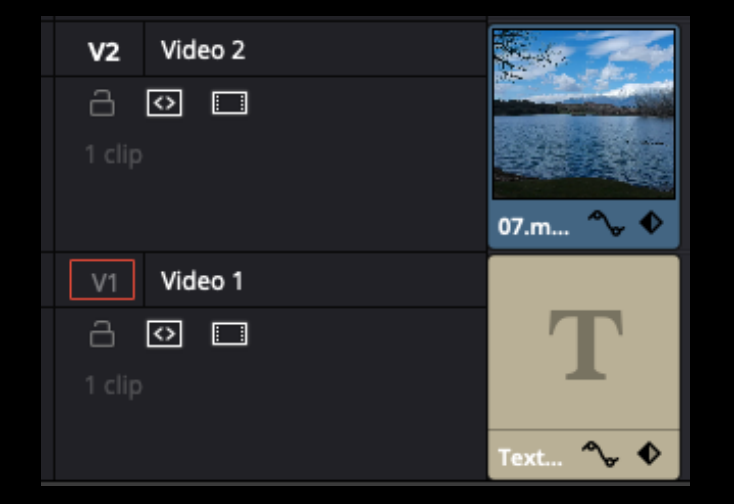

Simplemente tendremos que seleccionar el clip de vídeo (capa superior) y colocarle el modo de fusión "Multiplicar".

| Composición |             |          | • | € |
|-------------|-------------|----------|---|---|
| Modo        | Multiplicar |          |   | Q |
| Opacidad    |             | • 100.00 | • | Ģ |

El color de fondo no lo podemos variar, siempre será negro.

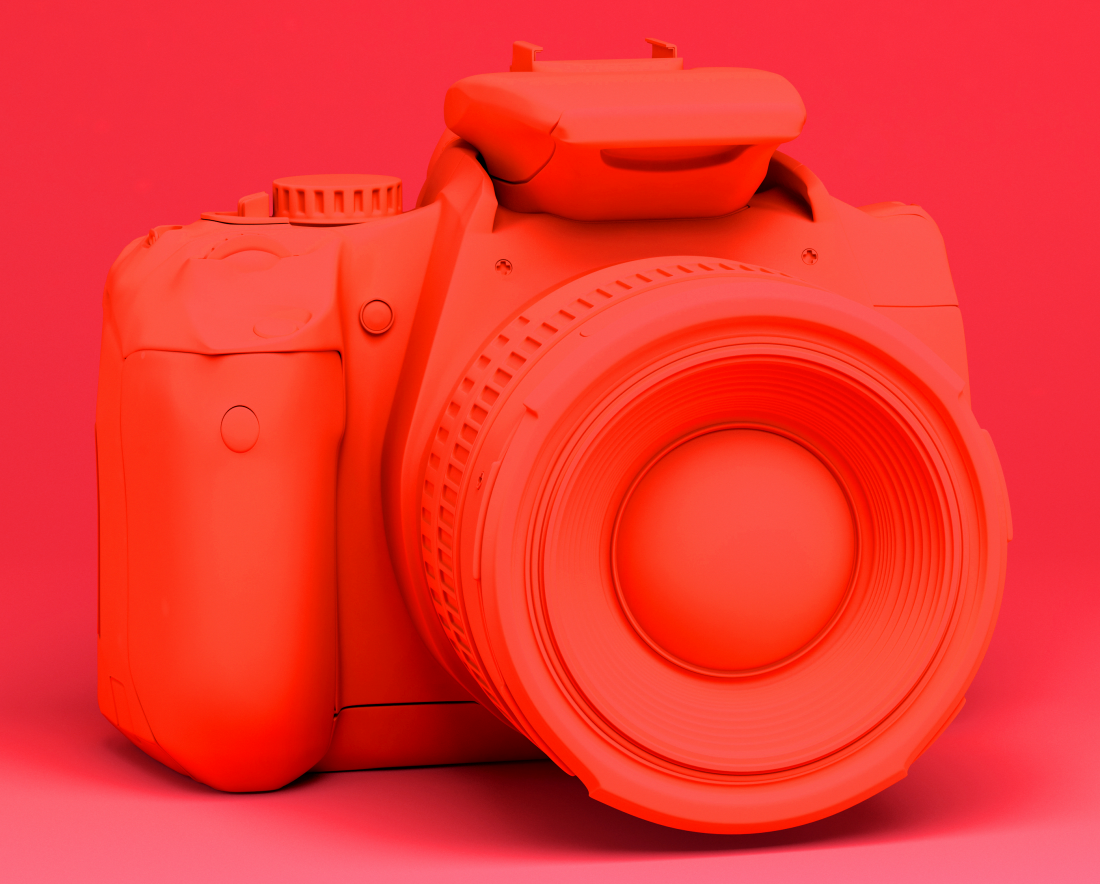

## Inspector e imágenes estáticas

Inspector e imágenes estáticas

Cuando utilicemos fotografías en un vídeo es probable que queramos que tengan algo de movimiento, un ligero zoom o un ligero paneo (vertical u horizontal).

Para llevar a cabo estas acciones usaremos el panel inspector así como los fotogramas que empleamos para nivelar sonido.

Los fotogramas clave son valores que asignamos a un parámetro, de forma que el propio programa genera una transición progresiva entre dos valores de parámetro diferentes. Por ejemplo: en el segundo 1 de mi vídeo decido tener la escala al 150% y quiero que pase progresivamente a un 100% en el segundo 2. Para ello genero un fotograma clave al 150% de escala en el segundo 1 y otro al 100% de escala en el segundo 2. El programa automáticamente hará una transición progresiva de uno a otro, generando así un zoom out.

Inspector e imágenes estáticas

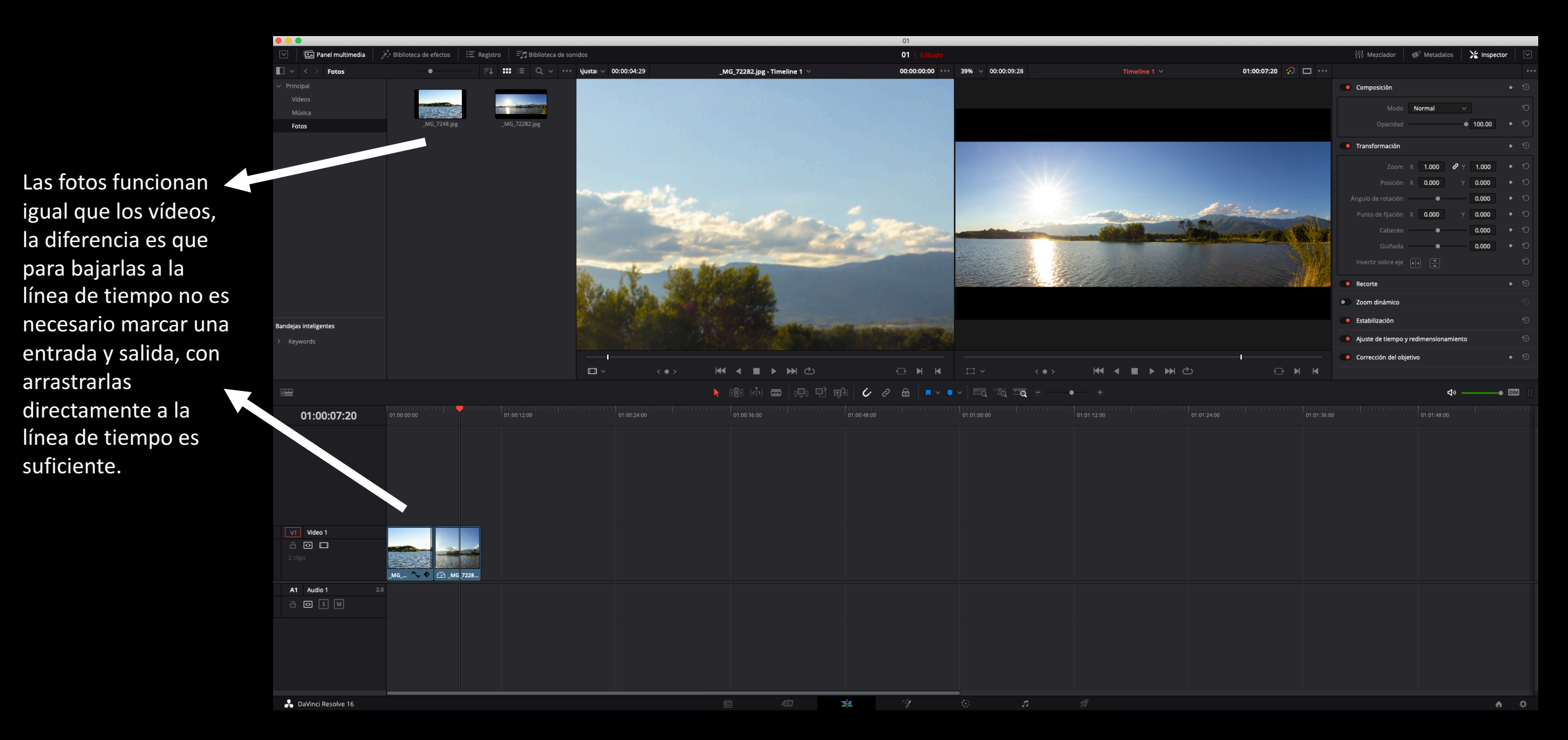

Inspector e imágenes estáticas

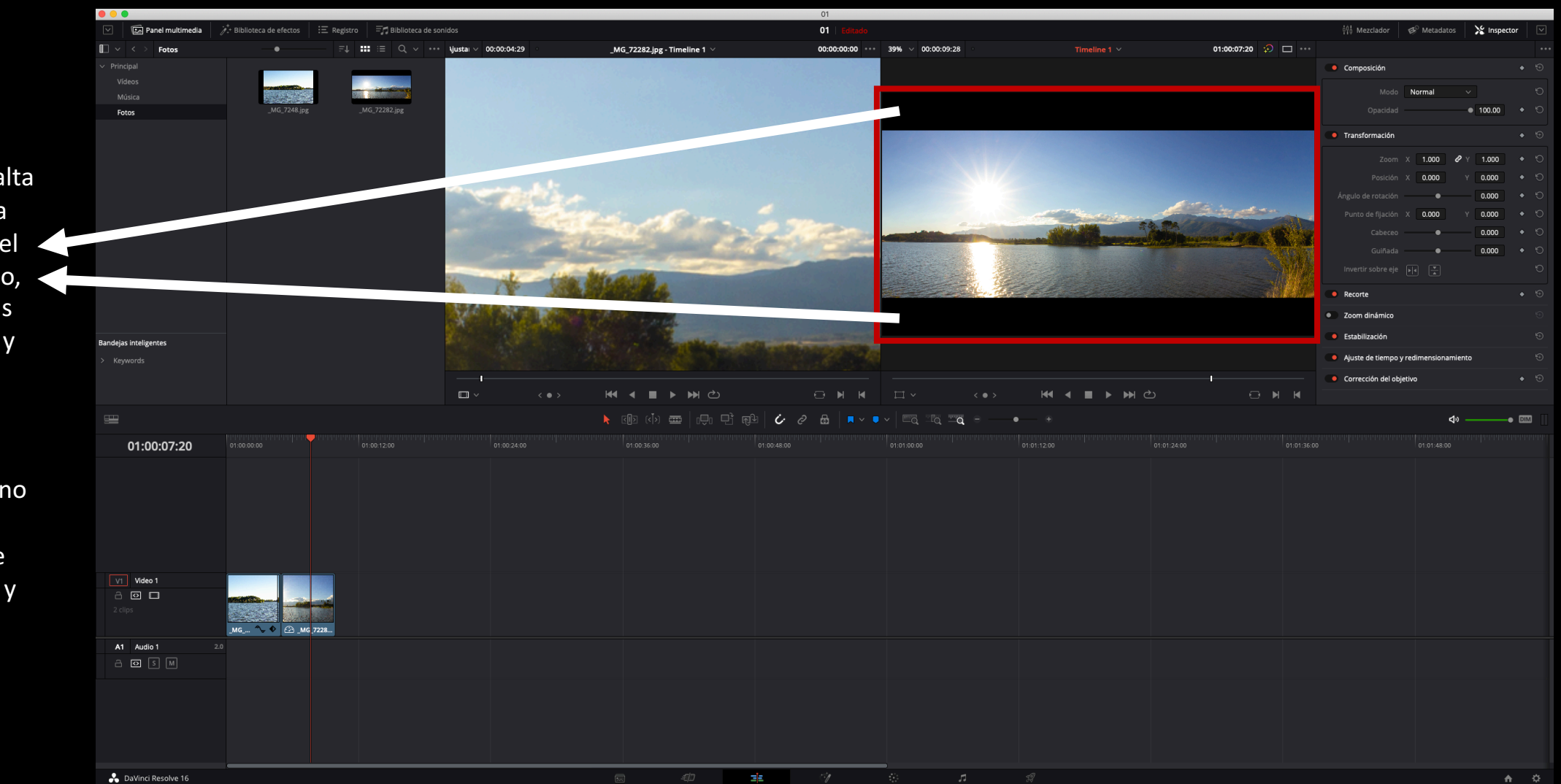

Lo primero que salta a la vista es que la imagen no cubre el área total de vídeo, generando bandas negras por arriba y por debajo.

Si queremos que no aparezcan esas bandas habrá que escalar la imagen y reencuadrarla mediante el inspector.

Inspector e imágenes estáticas

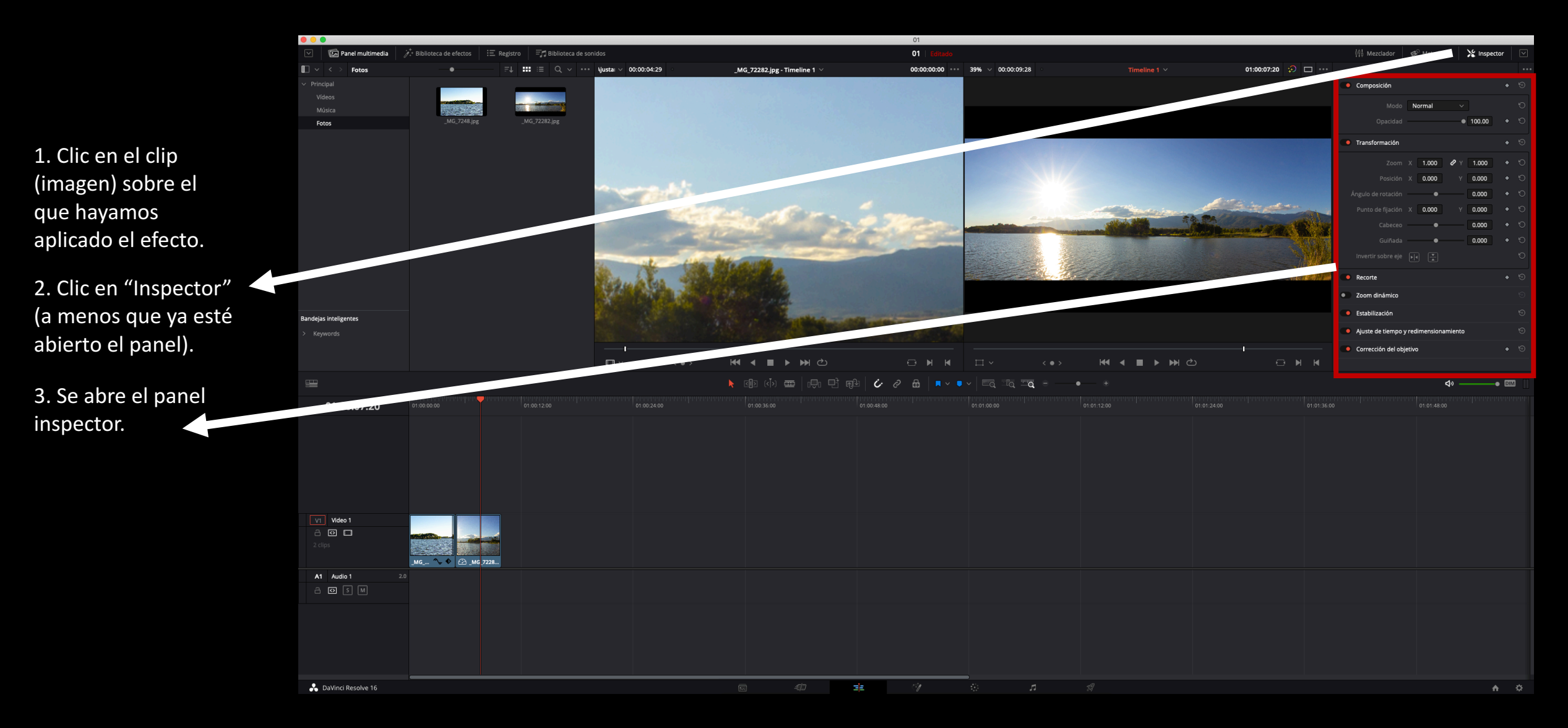

Inspector e imágenes estáticas

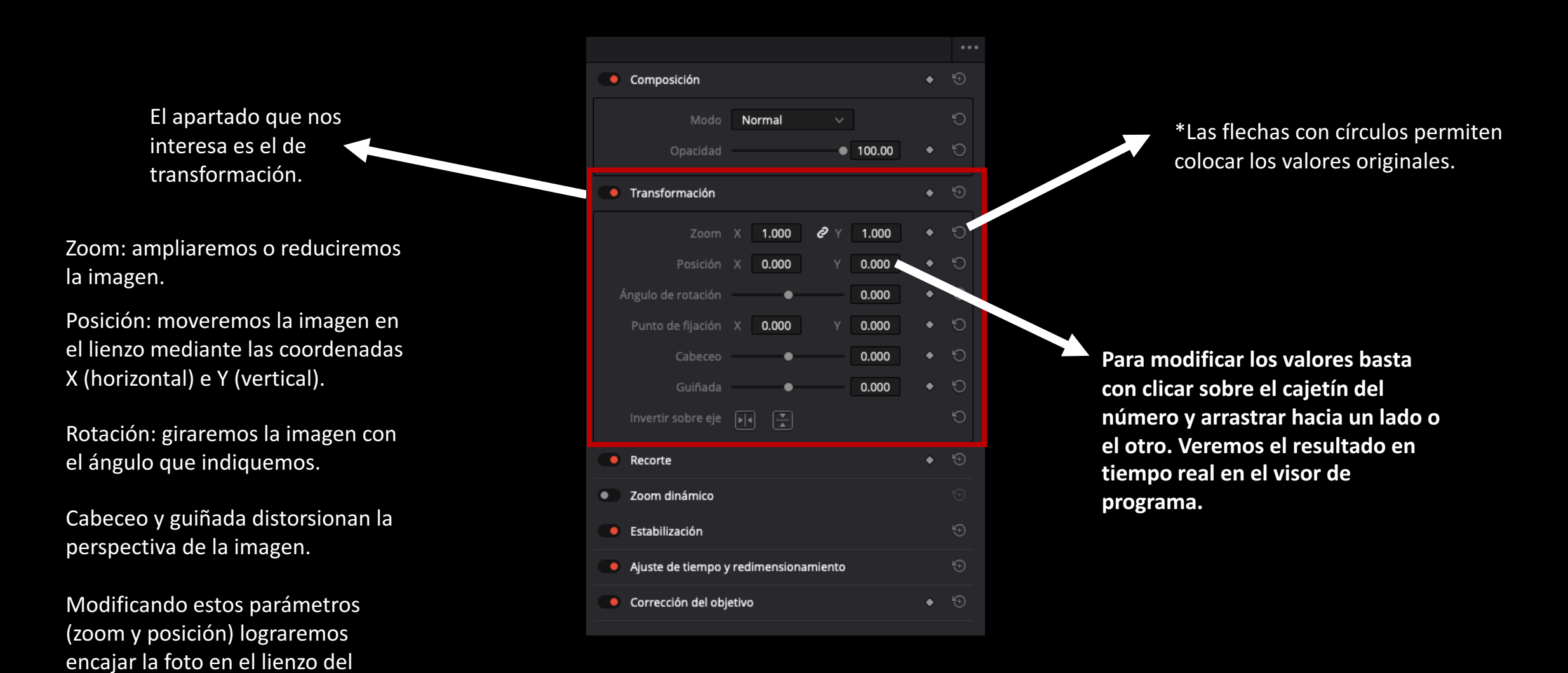

vídeo).

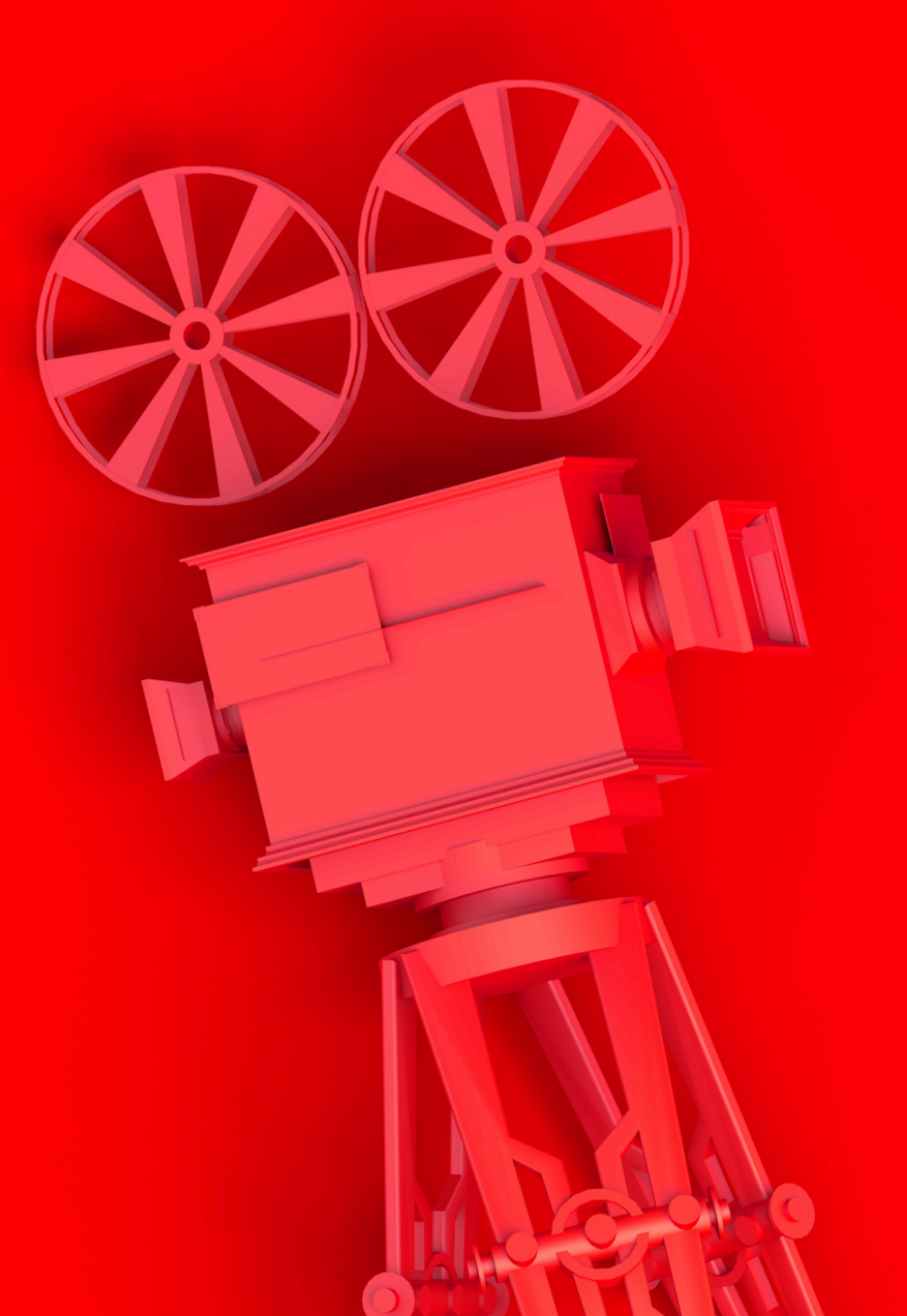

Animación simple de una imagen estática con fotogramas clave

Inspector e imágenes estáticas

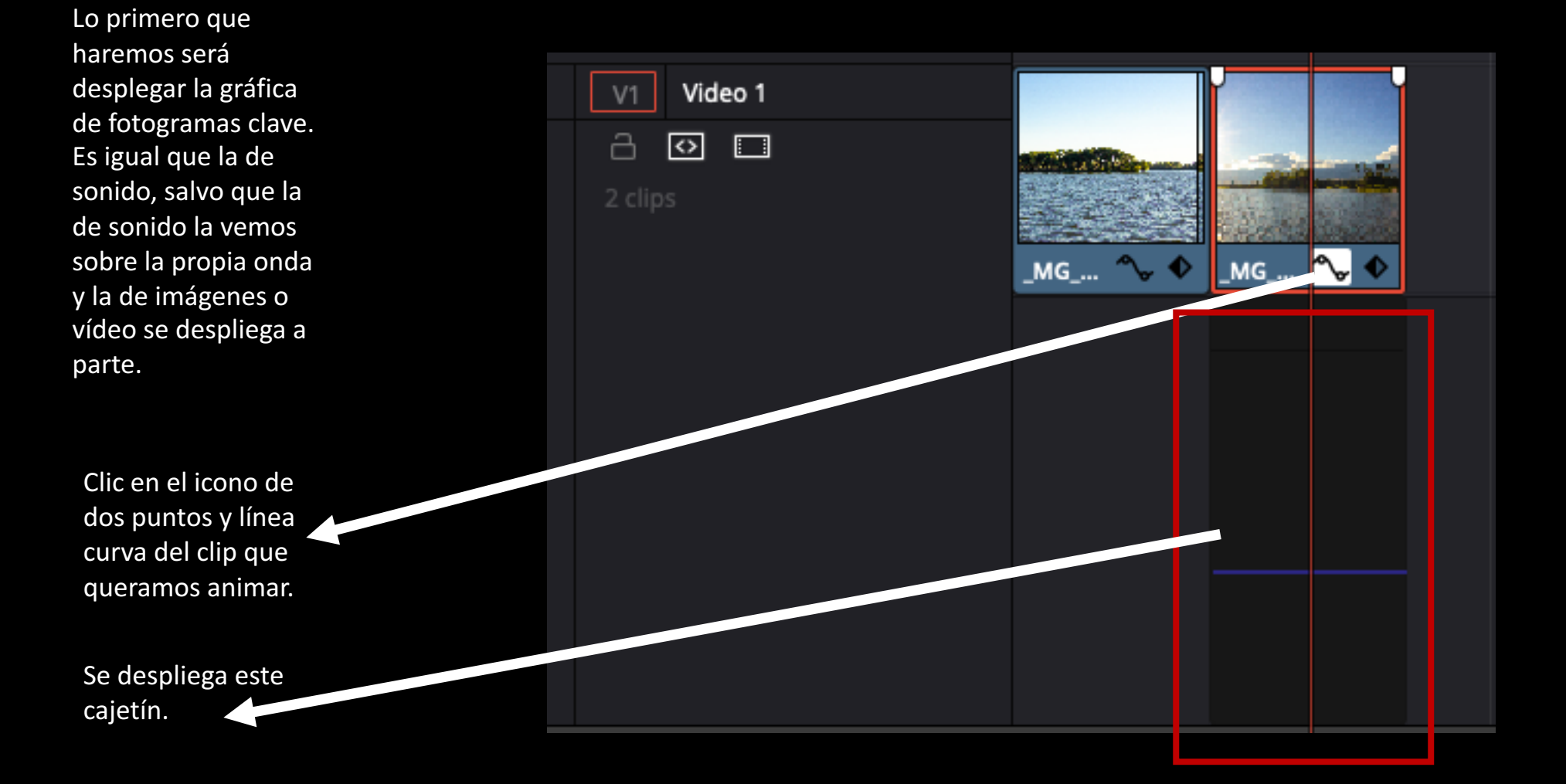

#### Inspector e imágenes estáticas

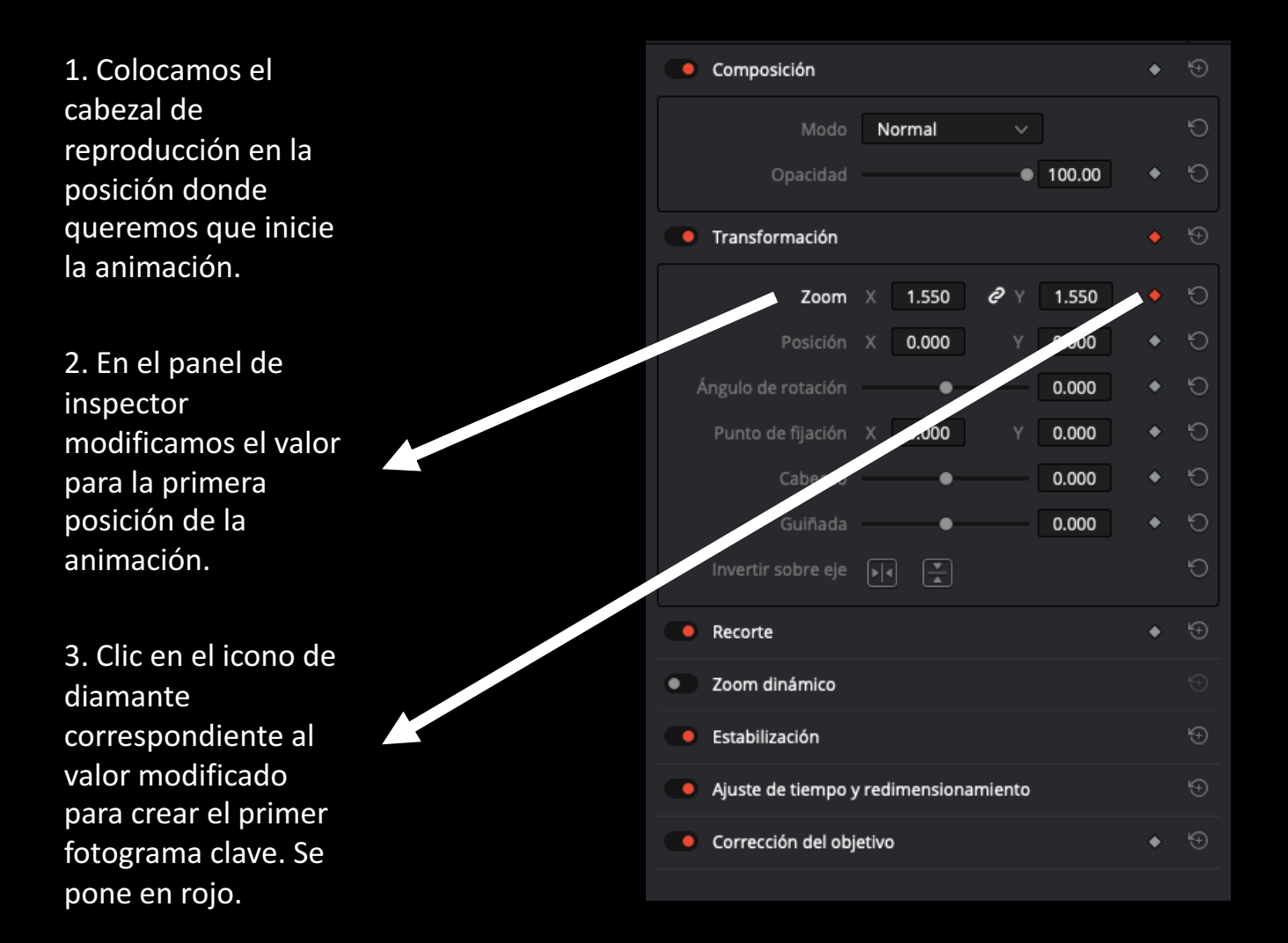

#### Inspector e imágenes estáticas

4. Nos movemos con Composición el cabezal de Normal reproducción a la • 100.00 posición en la que queramos finalizar la Transformación animación. QΥ Zoom 1.550 1.550 0.000 0.000 5. Modificamos el . 0.000 parámetro elegido 0.000 0.000 (en este caos zoom) a su nuevo valor, el 0.000 • valor del final de la 0.000 • animación. ♦ (÷) Recorte 6. Automáticamente Zoom dinámico • se genera el segundo fotograma clave, Estabilización creando una Ajuste de tiempo y redimensionamiento animación progresiva Corrección del objetivo entre los dos valores introducidos.

Inspector e imágenes estáticas

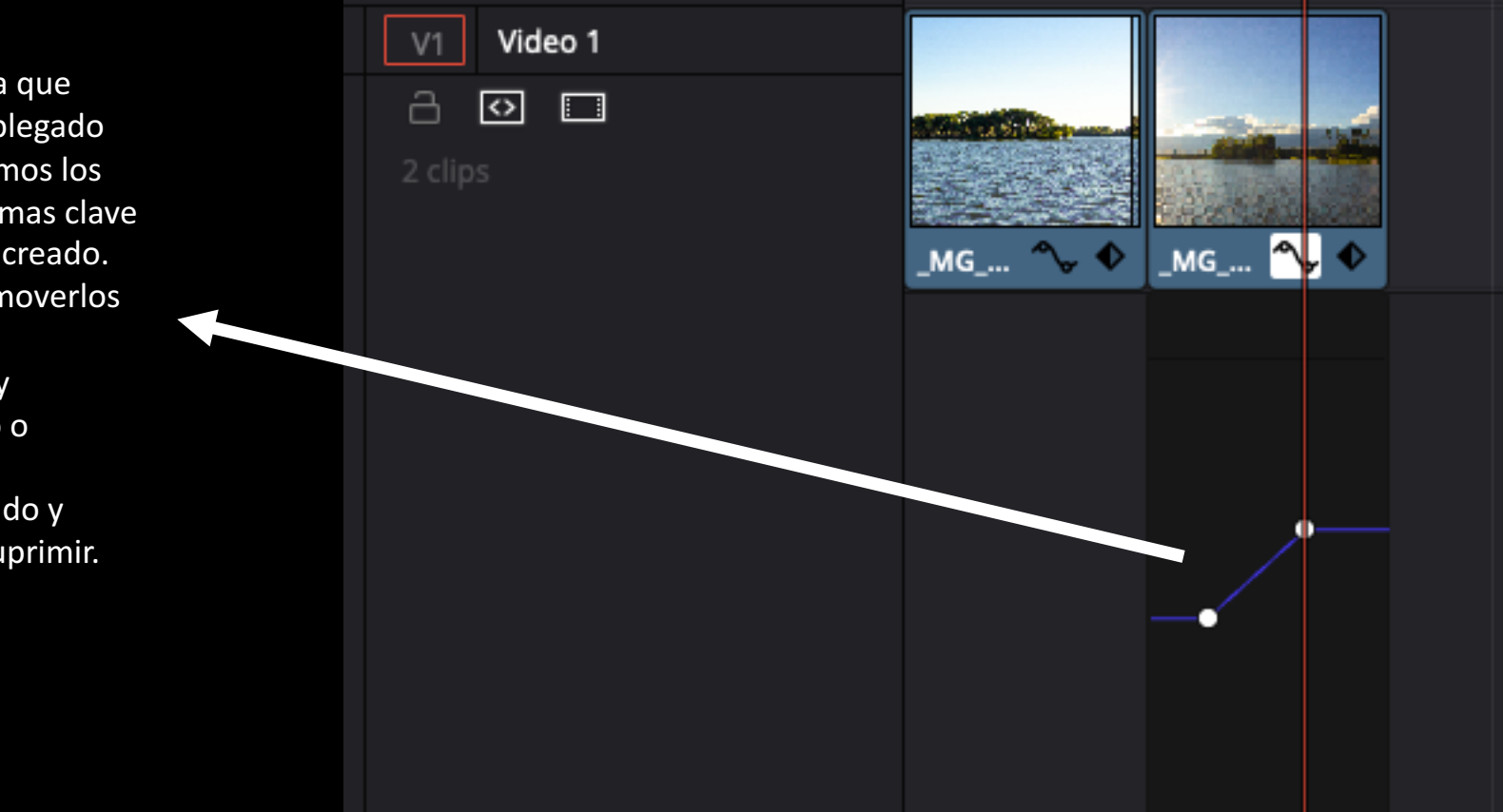

7. En gráfica que hemos desplegado antes, veremos los dos fotogramas clave que hemos creado. Podremos moverlos de posición pinchando y arrastrando o eliminarlos, seleccionando y pulsando suprimir.

## Módulo "Fusion" y cromas

Limpieza de cromas
Limpieza de cromas

El croma o clave de color es una técnica audiovisual utilizada ampliamente tanto en cine, televisión y fotografía, que consiste en extraer un color de una imagen o vídeo y reemplazar el área que ocupaba ese color por otra imagen o vídeo. Para que esto funcione, la ropa del actor o lo que esté delante del fondo no pueden ser del mismo color.

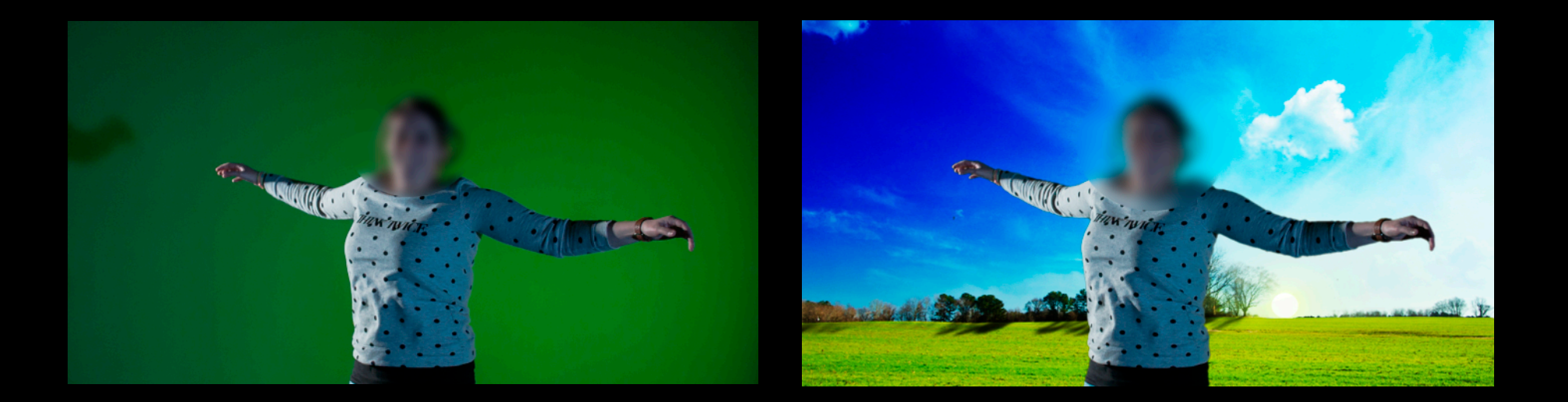

Limpieza de cromas

Lo primero que haremos será bajar a la línea de tiempo la imagen que queramos usar de fondo.

Lo segundo que haremos será bajar a la línea de tiempo el clip con el croma.

Los colocaremos de tal forma que el clip del croma se ubique en la capa superior al clip del fondo. Además igualaremos la duración de ambos clips.

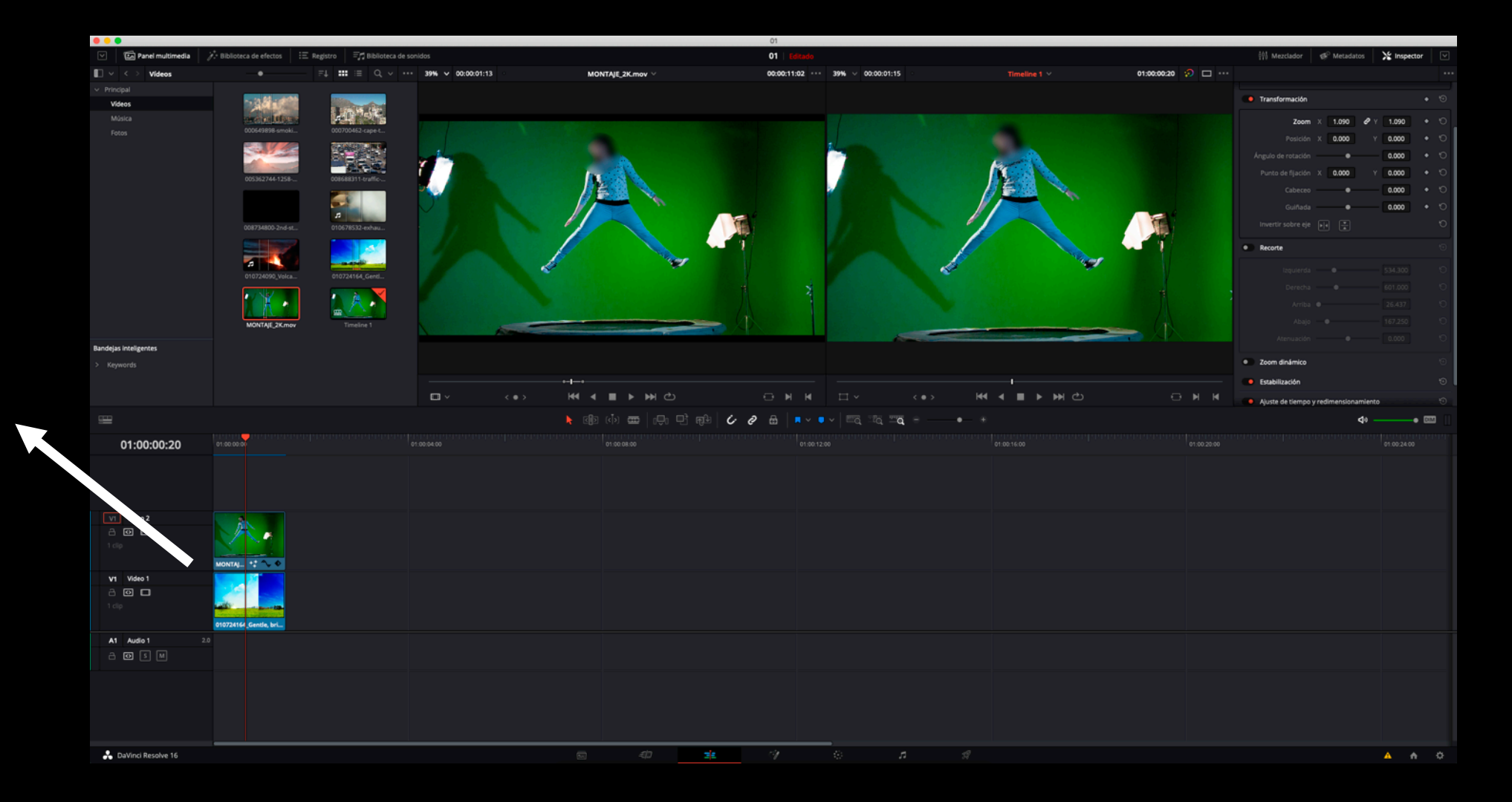

Limpieza de cromas

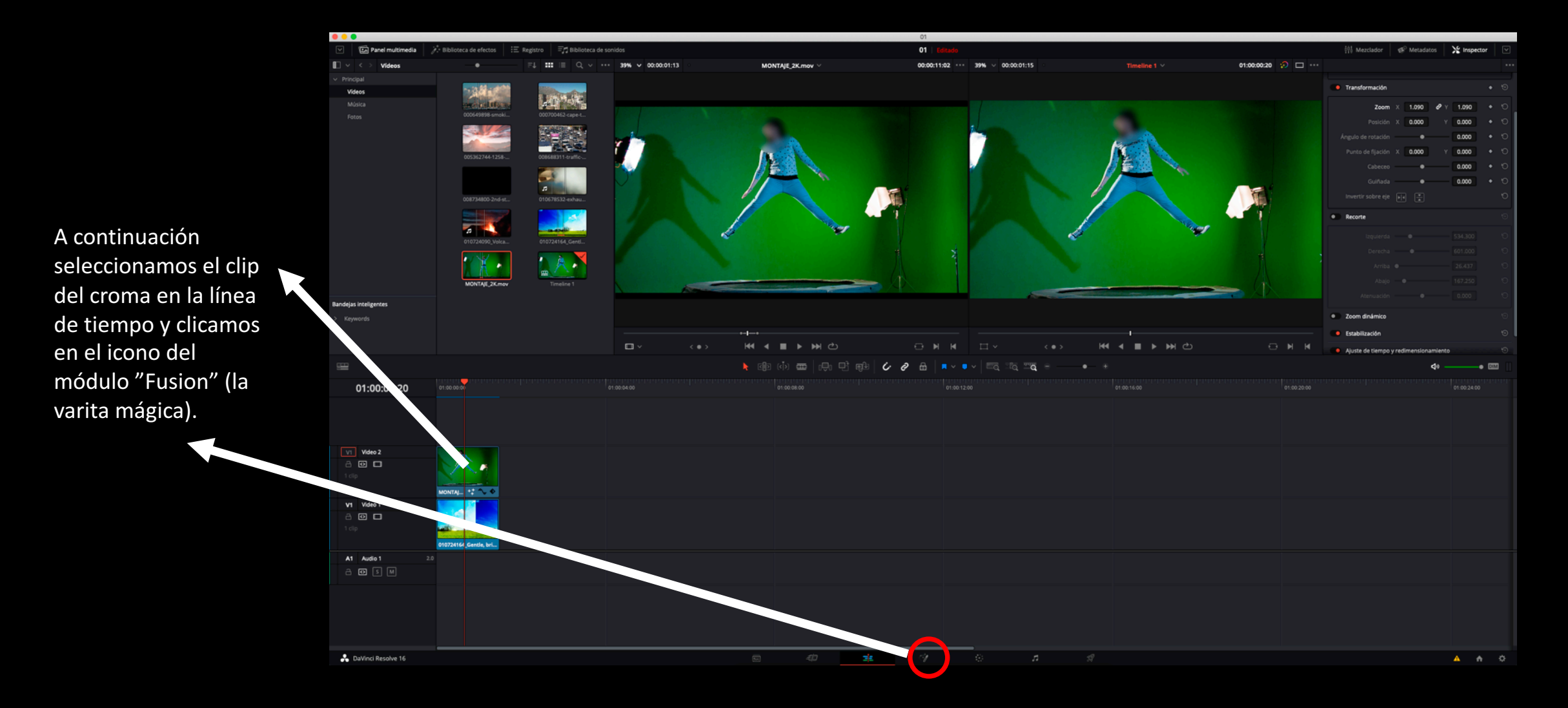

Limpieza de cromas

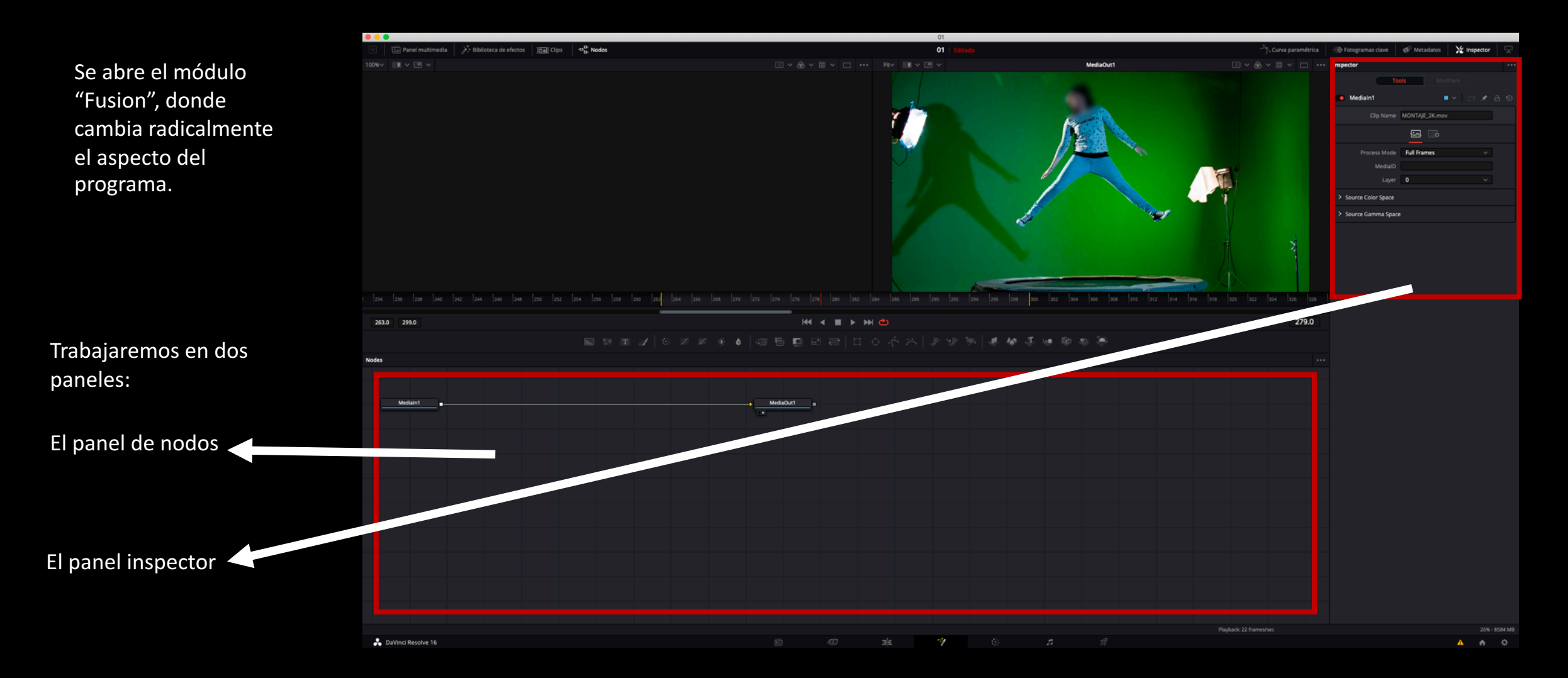

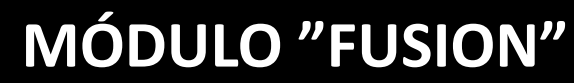

Limpieza de cromas

El panel de nodos

Los nodos son "cajitas" que se van uniendo mediante flechas. Cada nodo que añadamos al árbol irá realizando diferentes acciones sobre el clip. Por defecto aparecen dos nodos unidos:

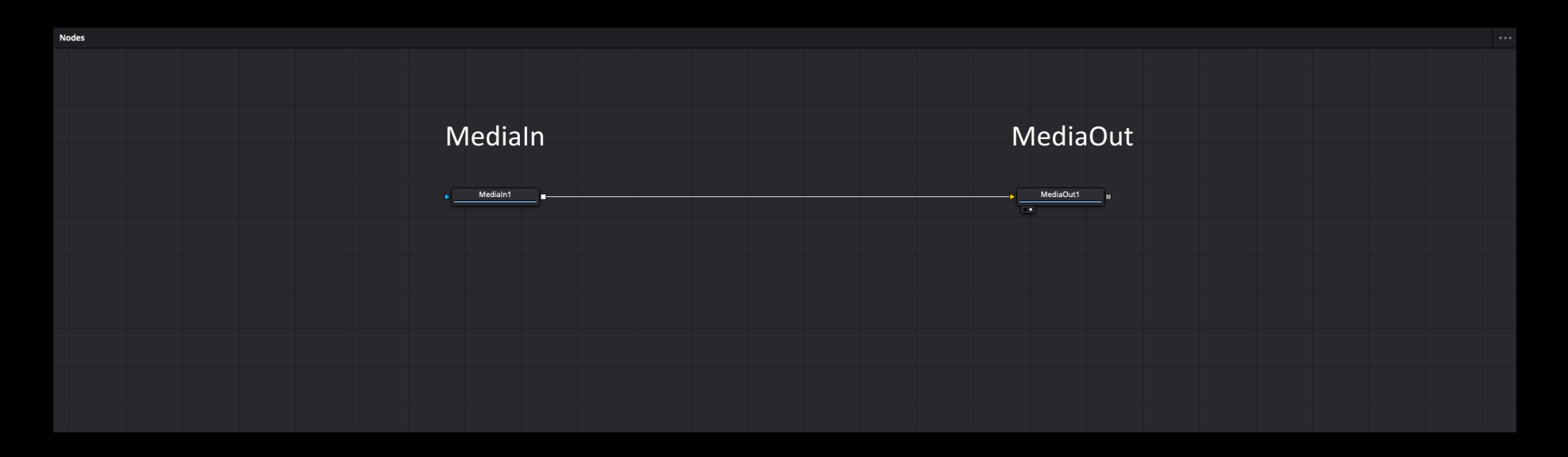

Medialn será el clip original, sin alteraciones, y MediaOut será el clip que obtendremos después de introducir nodos que le modifiquen. En este caso, tendremos que añadir un nodo entre estos dos que nos permita eliminar el color de fondo del croma.

Limpieza de cromas

Para agregar el nodo que nos permitirá extraer el color del croma, hacemos clic derecho sobre la línea que une los dos nodos iniciales y seguimos la siguiente ruta: Add Tool/Matte/Chroma Keyer

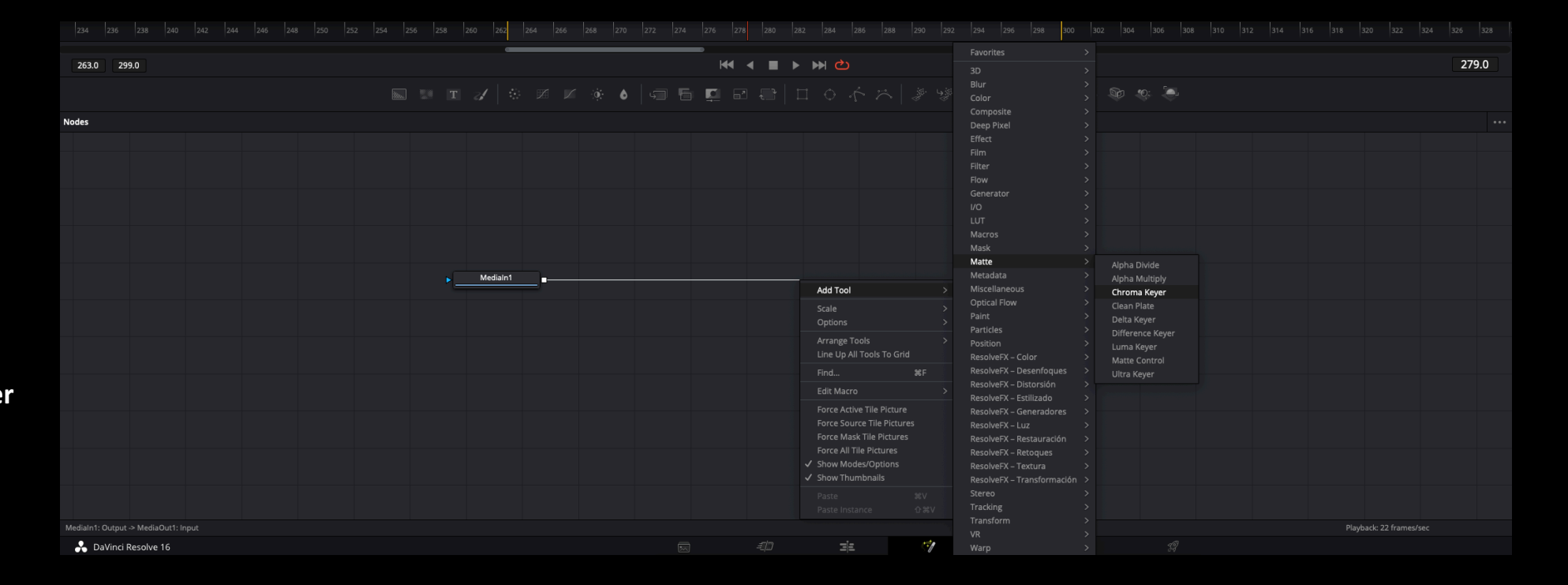

Limpieza de cromas

ChromaKeyer1 Medialn1 MediaOut1 •• 

Automáticamente se agrega un nuevo nodo, ya unido mediante las flechas, a los dos nodos iniciales.

Limpieza de cromas

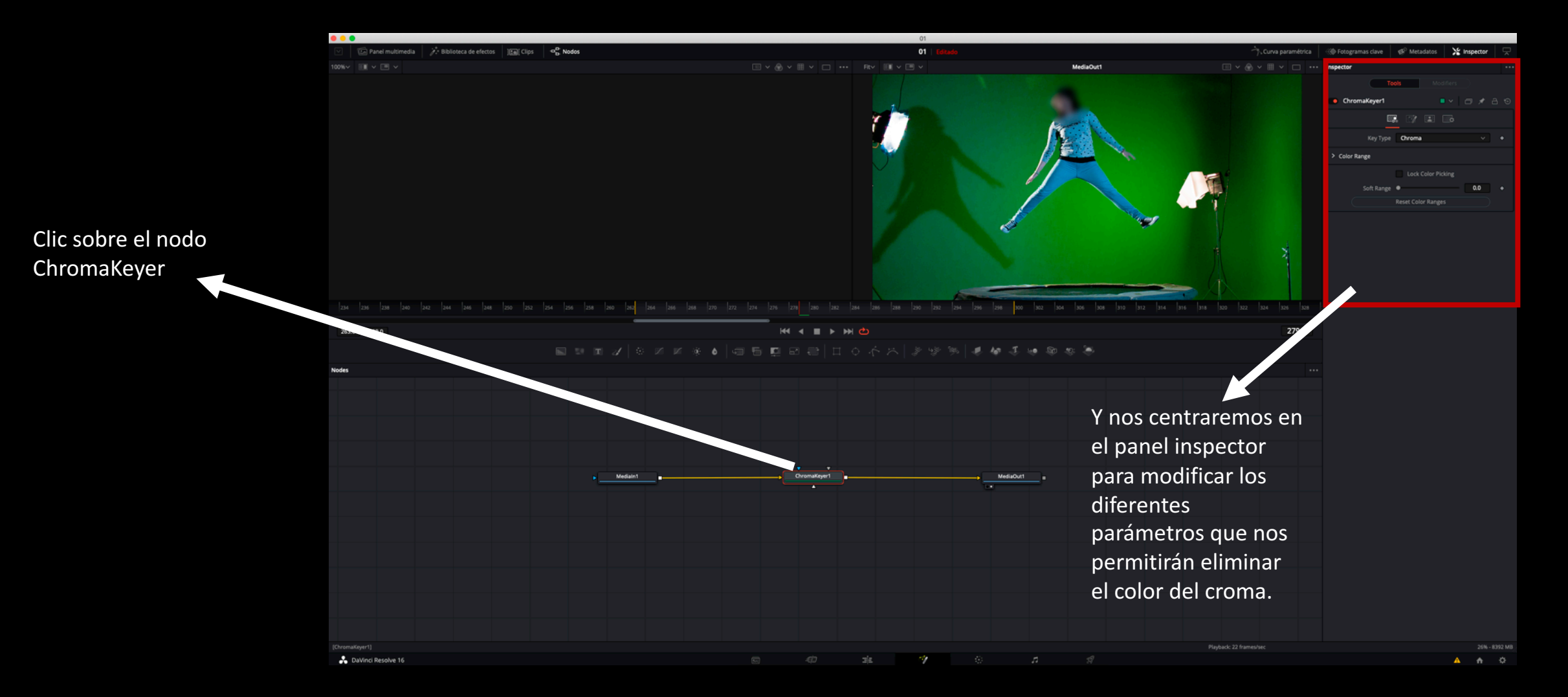

Limpieza de cromas

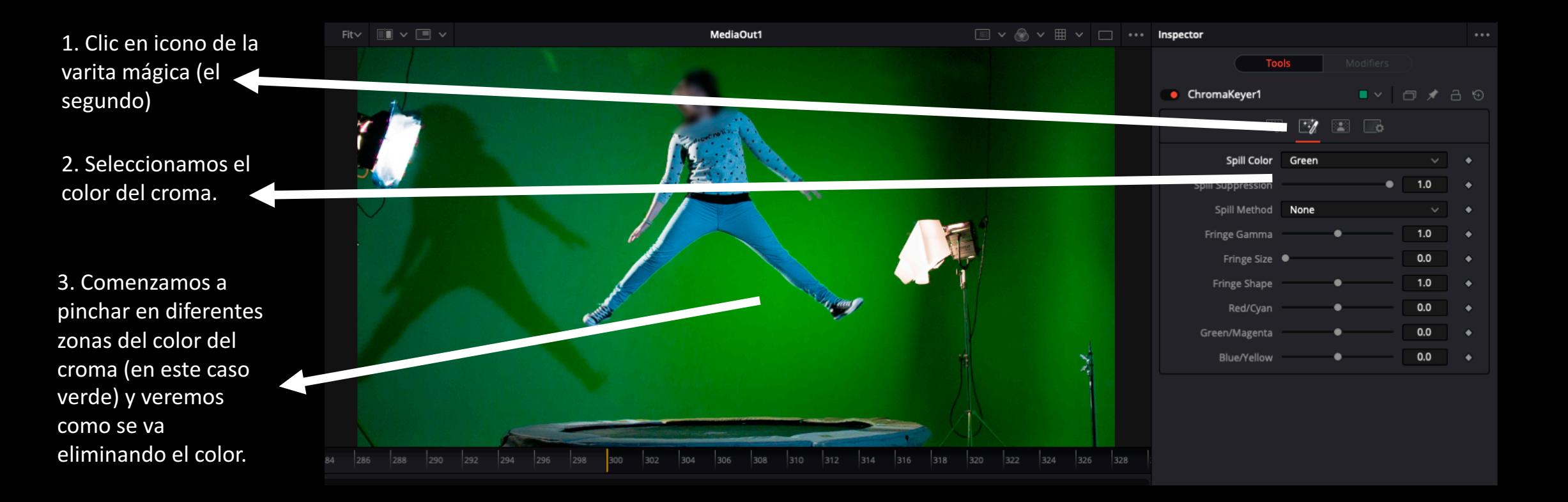

Limpieza de cromas

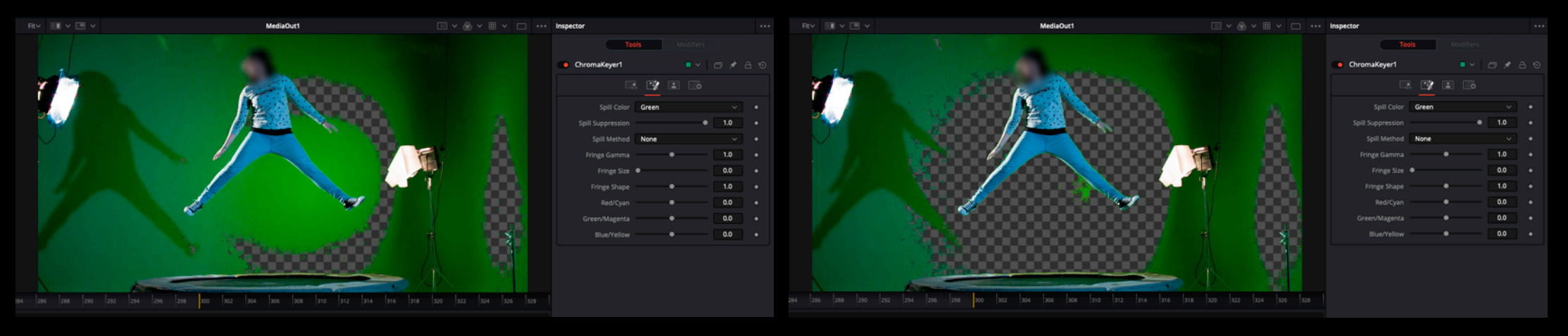

Veremos como el color de fondo comienza a desaparecer. Cuando consideremos que hemos eliminado todo lo que queremos nos vamos al siguiente paso:

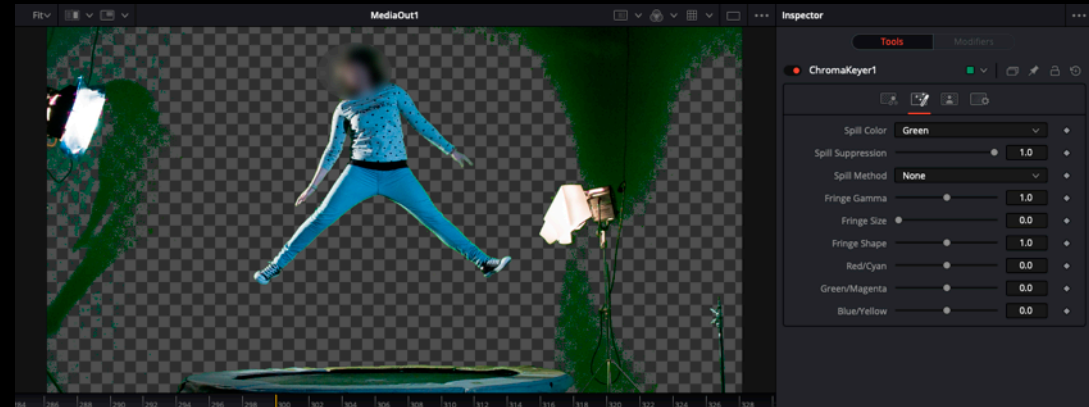

Limpieza de cromas

Tools ChromaKeyer1 💽 📝 🔳 💽 Spill Color Green 0.5 Spill Method Rare 1.0 Fringe Gamma 0.0 Fringe Size 1.0 Fringe Shape 0.0 Red/Cyan Green/Magenta 0.0 0.0

4. Clic en Spill Method y escoger una de las opciones del desplegable, la que mejor deje la imagen en cada caso. La opción Rare, suele funcionar bien.

El Spill Method lo que hace es eliminar la dominante verde que ha podido quedar en los bordes de la silueta.

Limpieza de cromas

Tools ChromaKeyer1 💽 📝 🔳 💽 Spill Color Green 0.5 Spill Method Rare 1.0 Fringe Gamma 0.0 Fringe Size 1.0 Fringe Shape 0.0 Red/Cyan Green/Magenta 0.0 0.0

4. Clic en Spill Method y escoger una de las opciones del desplegable, la que mejor deje la imagen en cada caso. La opción Rare, suele funcionar bien.

El Spill Method lo que hace es eliminar la dominante verde que ha podido quedar en los bordes de la silueta.

Limpieza de cromas

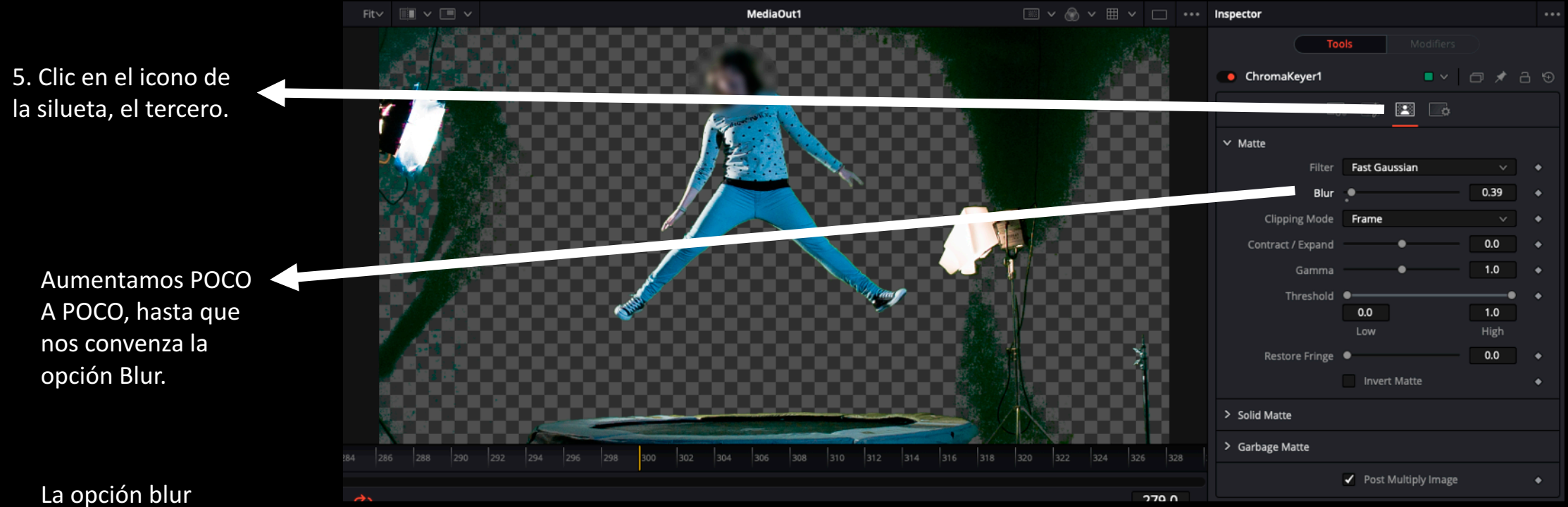

La opcion blur desenfoca los bordes de la silueta para que no tenga un recorte tan duro.

Limpieza de cromas

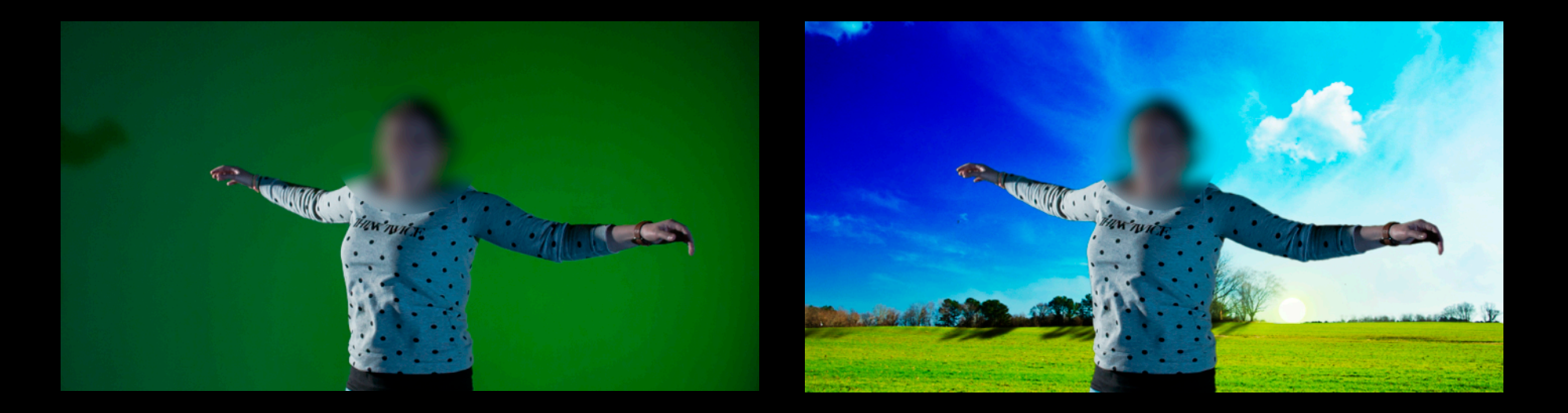

Si el clip del croma no tiene ningún elemento que haya que salvar quedará limpio del tirón, sin necesidad de recortar la imagen como veremos a continuación. Eso sí, podremos reencuadrar, si queremos, mediante el atributo posición del panel inspector:

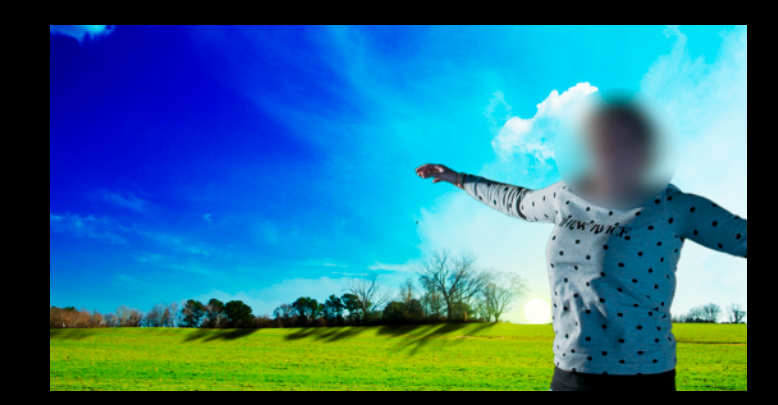

Limpieza de cromas

Para realizar el recorte de la imagen y eliminar así los elementos que sobran, nos iremos al panel inspector y a la opción "Recorte". Modificando los valores, iremos recortando la imagen:

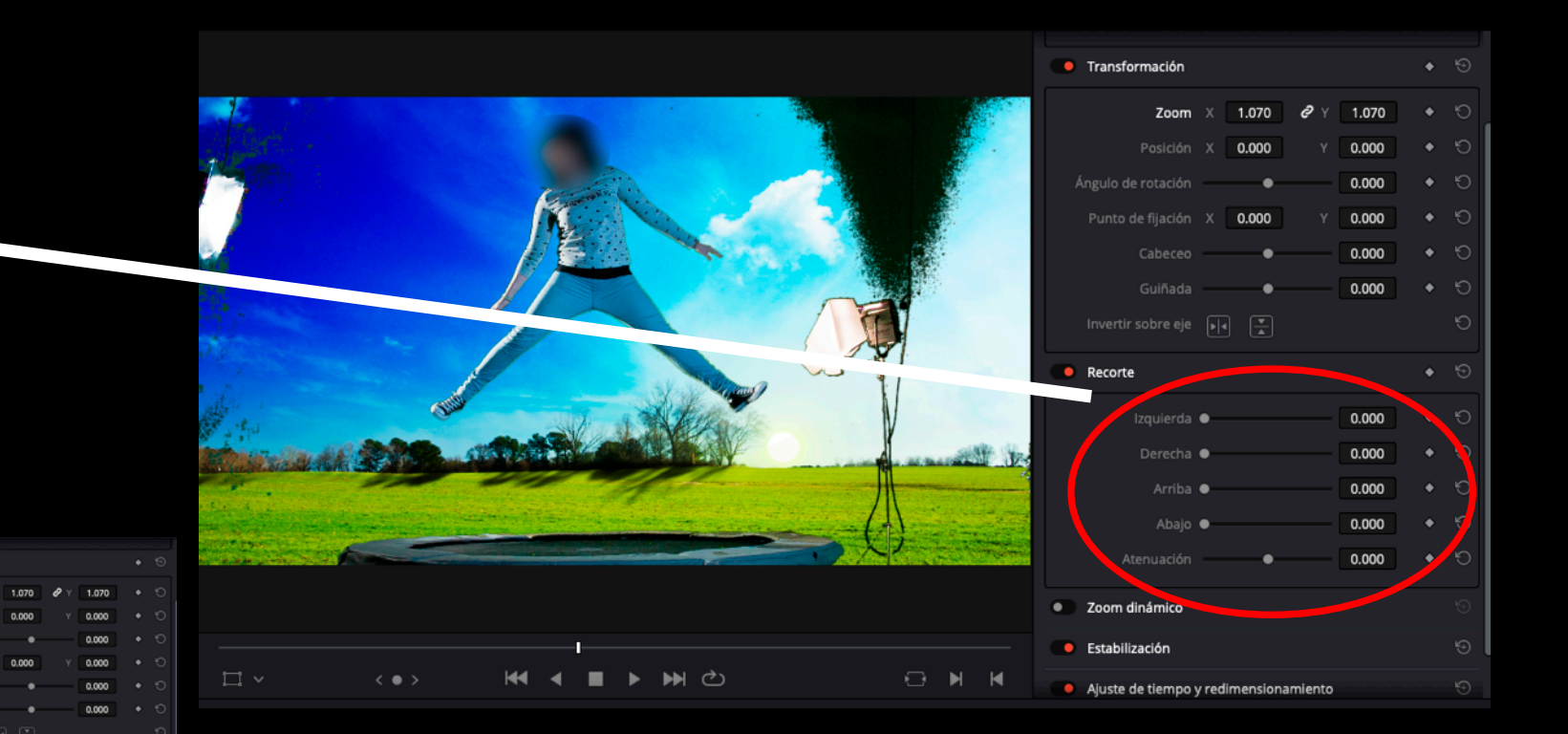

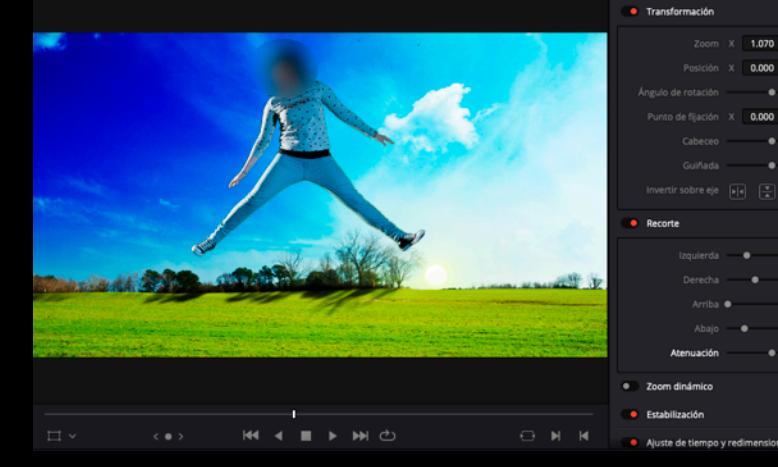

417 400

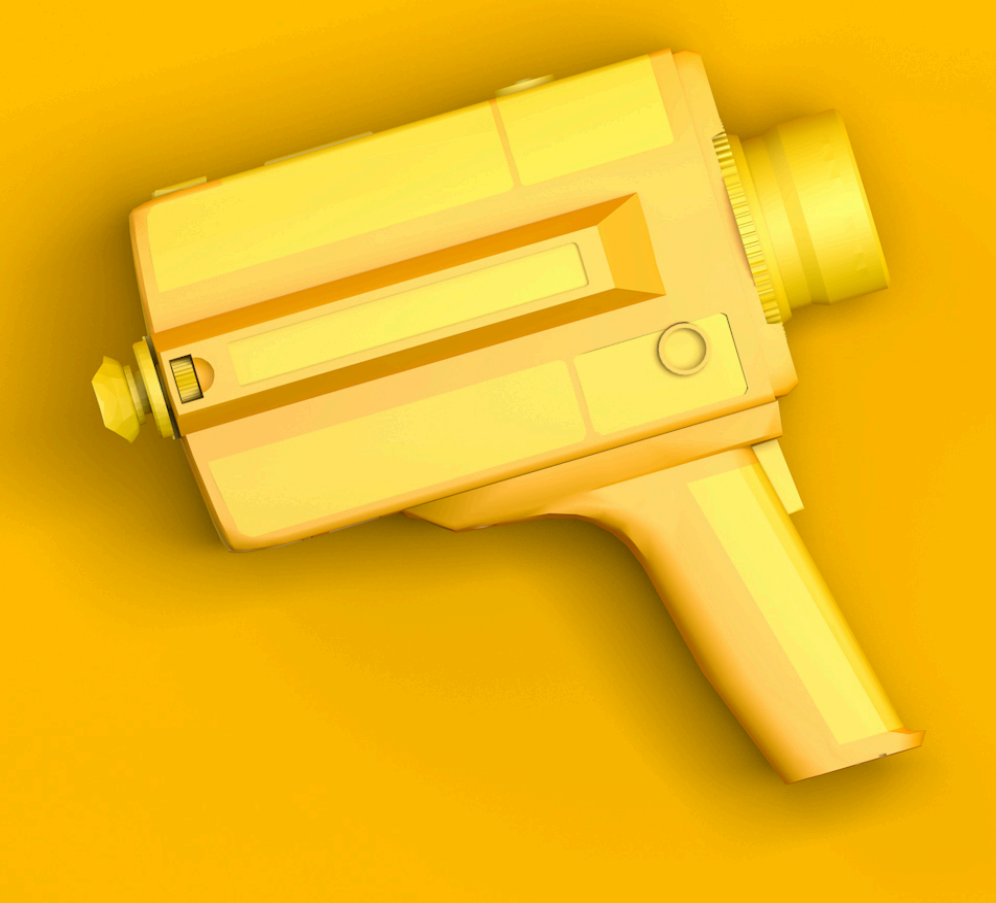

# Módulo "Entrega", exportación

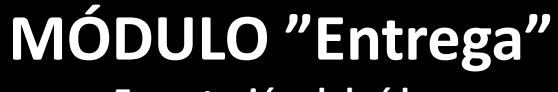

Exportación del vídeo

Una vez hayamos terminado el vídeo, hay que exportarlo, compilarlo o renderizarlo. El programa unificará y procesará todos los clips guardando todo en un único archivo. En función de las características del ordenador del que se disponga, así como de la duración del vídeo, este proceso tardará manos o menos.

# MÓDULO "Entrega"

Exportación del vídeo

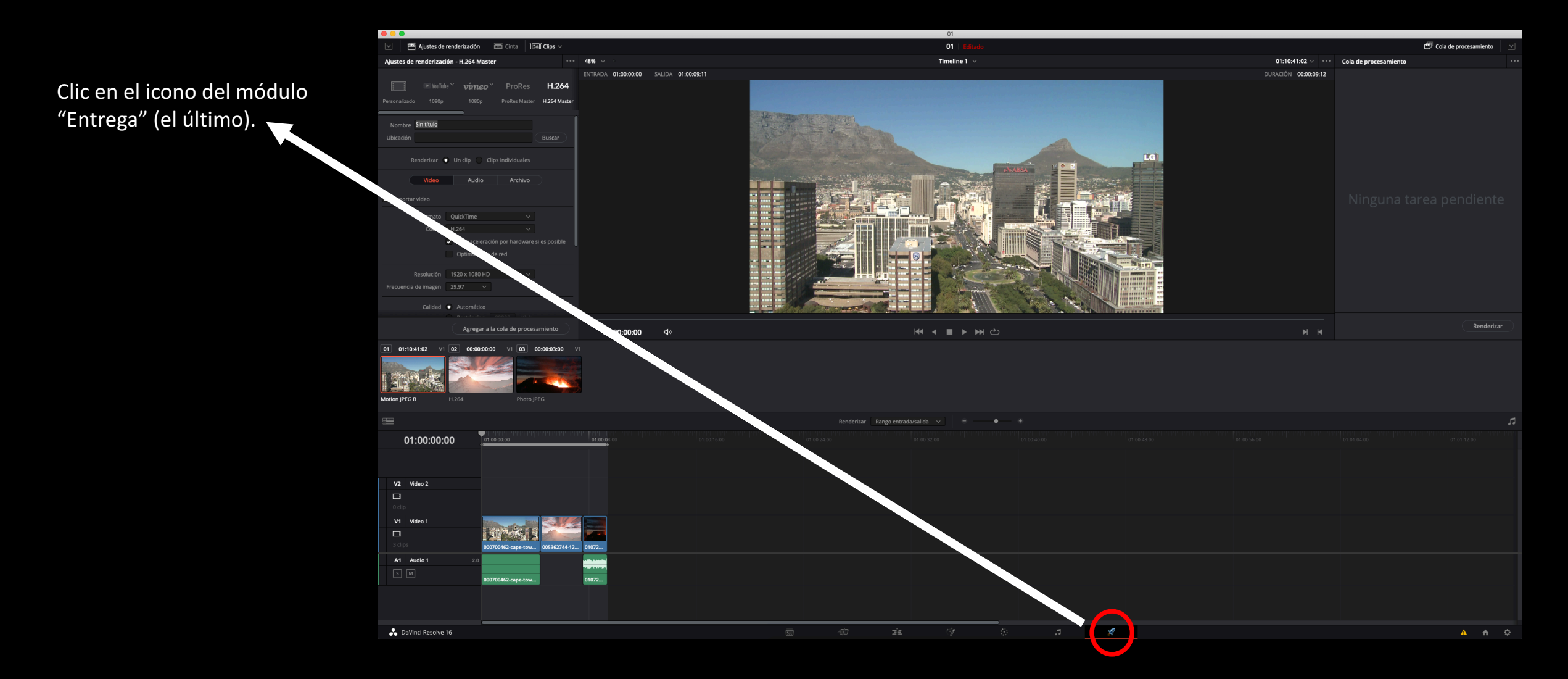

# MÓDULO "Entrega"

Exportación del vídeo

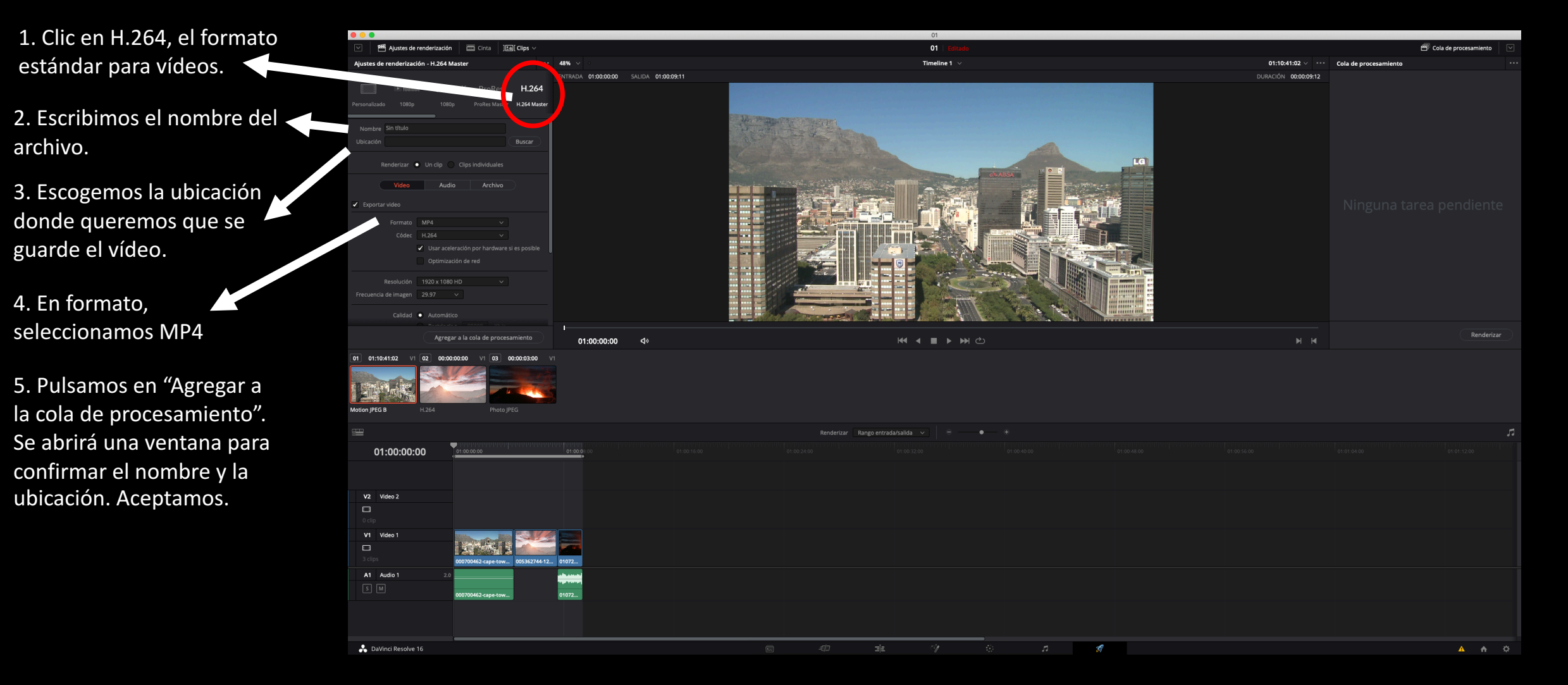

# MÓDULO "Entrega"

Exportación del vídeo

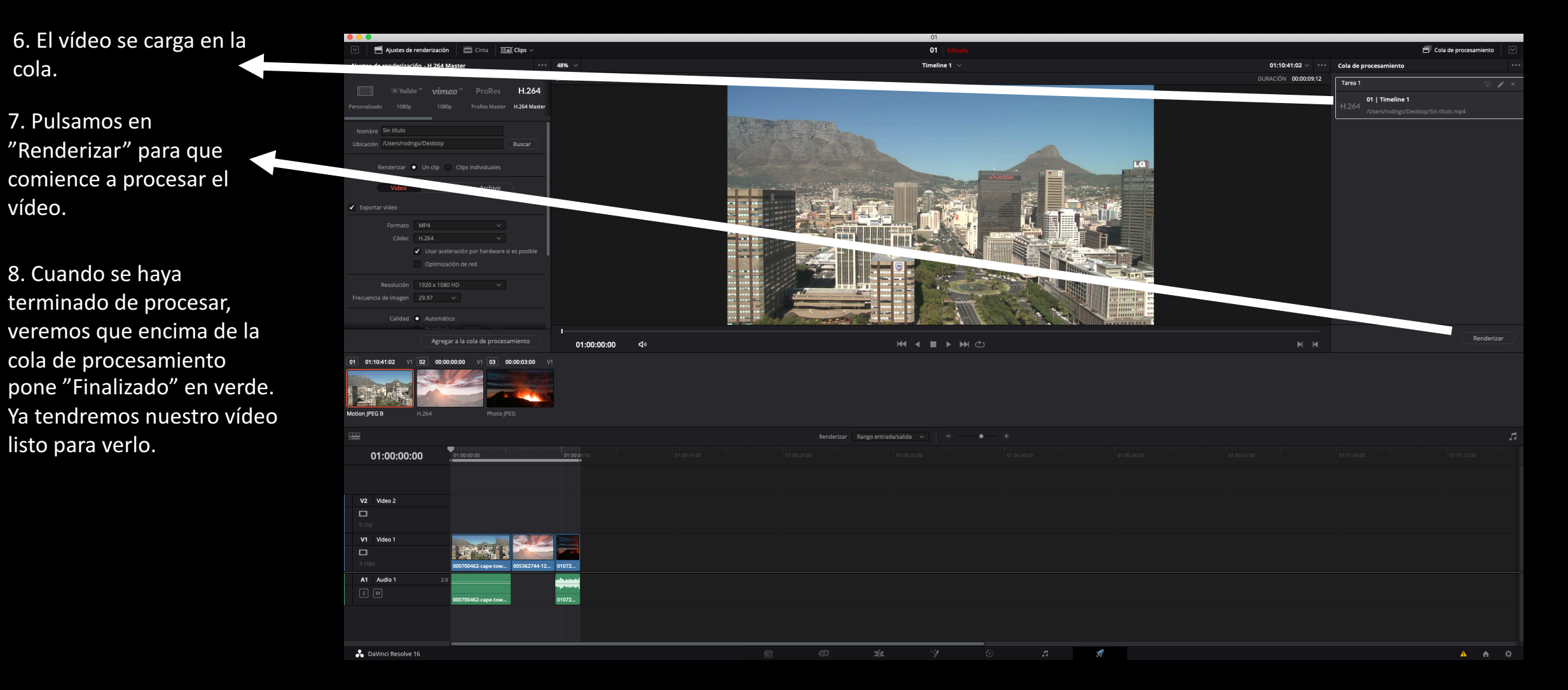

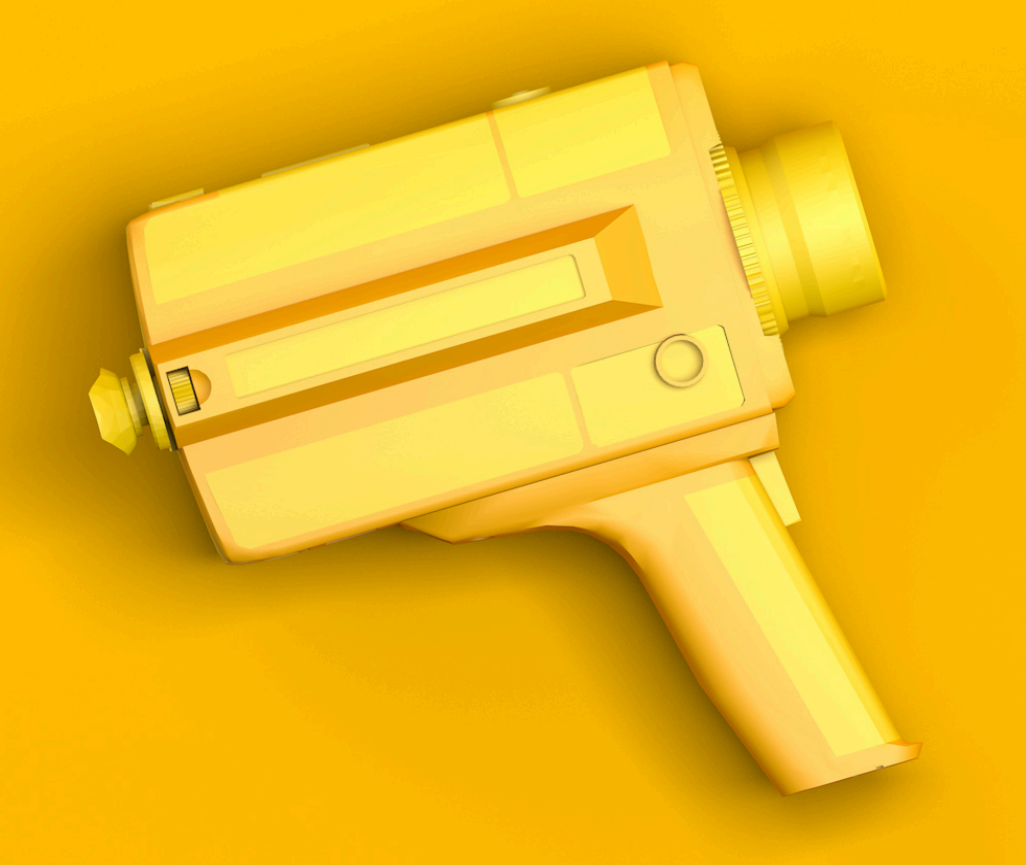

# OPTIMIZAR REPRODUCCIÓN DE VÍDEO

| Reproducir Fusion Color Fairlight                                                              | Área de              | e trabajo         | Ayuda                    |  |
|------------------------------------------------------------------------------------------------|----------------------|-------------------|--------------------------|--|
| ✓ Usar archivos optimizados<br>Borrar archivos optimizados                                     |                      |                   |                          |  |
| Modo proxy                                                                                     | •                    | ✓ Desact          | ivar                     |  |
| Renderizar en caché<br>Eliminar renderización en caché                                         |                      | Half Re<br>Quarte | solution<br>r Resolution |  |
| Almacenamiento en caché de Fusion                                                              | •                    |                   |                          |  |
| Reproducir hacia atrás<br>Detener<br>Reproducir hacia adelante                                 | J<br>K<br>L          |                   |                          |  |
| Pausar/Continuar<br>Reproducir otra vez<br>Detener y regresar a la última posición             | Space<br>∖\L         |                   |                          |  |
| Retroceso rápido<br>Avance rápido<br>Play Slow<br>Reproducción continua<br>Reproducir segmento | 습J<br>仓L<br>仓K<br>第/ |                   |                          |  |
| Ir a<br>Desplazar<br>Previo<br>Siguiente                                                       | * * * *              |                   |                          |  |
| Mover a la izquierda<br>Mover a la derecha                                                     | て∺←<br>て∺→           |                   |                          |  |
| Digitalización con Cintel                                                                      | •                    |                   |                          |  |

#### ACTIVAR EL MODO PROXY

Pestaña reproducción/Modo proxy/Half Resolution o Quarter Resolution

Baja la calidad de previsualización a la mitad o un cuarto. Se verá peor el vídeo, pero se reproducirá con más fluidez. No afecta al resultado final de la exportación.

| Reproducir Fusion Color Fairlight                                                  | Área de     | e trabajo | Ayuda    |
|------------------------------------------------------------------------------------|-------------|-----------|----------|
| <ul> <li>Usar archivos optimizados</li> <li>Borrar archivos optimizados</li> </ul> |             |           |          |
| Modo proxy                                                                         | ►           |           |          |
| Renderizar en caché                                                                | •           | 🗸 Ningu   | no       |
| Eliminar renderización en caché                                                    | •           | Auton     | nático   |
| Almacenamiento en caché de Fusion                                                  | •           | Perso     | nalizado |
| Reproducir hacia atrás                                                             | J           |           |          |
| Detener                                                                            | к           |           |          |
| Reproducir hacia adelante                                                          | L           |           |          |
| Pausar/Continuar                                                                   | Space       |           |          |
| Reproducir otra vez                                                                | ΥL          |           |          |
| Detener y regresar a la última posición                                            |             |           |          |
| Retroceso rápido                                                                   | ۵J          |           |          |
| Avance rápido                                                                      | ٥L          |           |          |
| Play Slow                                                                          | ΰK          |           |          |
| Reproducción continua                                                              | ¥/          |           |          |
| Reproducir segmento                                                                | •           |           |          |
| lr a                                                                               | •           |           |          |
| Desplazar                                                                          | ►           |           |          |
| Previo                                                                             | ►           |           |          |
| Siguiente                                                                          | •           |           |          |
| Mover a la izquierda                                                               | ~# <i>∽</i> |           |          |
| Mover a la derecha                                                                 |             |           |          |
| Digitalización con Cintel                                                          | •           |           |          |

#### ACTIVAR EL RENDERIZADO DE CACHÉ

Pestaña reproducción/Renderizar en caché/Automático

El programa estará renderizando constantemente en segundo plano para ofrecer la imagen sin saltos.

Se puede utilizar combinado con la opción 1. No afecta al resultado final de exportación.

|   | Crear clip compuesto<br>Crear clip Fusion<br>Crear clip VFX Connect |           |   |
|---|---------------------------------------------------------------------|-----------|---|
|   | Copiar<br>Eliminar atributos                                        | жc        |   |
|   | Cortar                                                              | жх        |   |
|   | Cortar y propagar                                                   | ĠЖХ       |   |
|   | Eliminar seleccionados                                              | $\otimes$ |   |
|   | Eliminar y propagar                                                 | 企図        |   |
|   | Restablecer composición Fusion                                      |           |   |
|   | Open in Fusion Page                                                 |           |   |
| ~ | Activar clip                                                        | D         |   |
|   | Cambiar duración                                                    | жD        |   |
|   | Cambiar velocidad                                                   |           |   |
|   | Mostrar controles de procesamiento                                  | жR        |   |
|   | Mostrar curva de procesamiento                                      |           |   |
|   | Normalizar volumen                                                  |           |   |
|   |                                                                     |           |   |
|   | Color del clip                                                      |           |   |
|   | Generar archivos optimizados                                        |           |   |
|   | Renderizar contenidos en caché (Fusion)                             |           |   |
|   | Renderizar contenidos en caché (Color)                              |           |   |
| ~ | Conformado forzado activado                                         |           |   |
|   | Forzar conformado con clip en panel multimedia                      |           |   |
|   | Buscar en el panel multimedia                                       | N.F.      |   |
|   | Atributos del clin                                                  |           |   |
|   | Fotogramas duplicados                                               |           | ~ |
|   | rotogramas <del>dupicados</del>                                     |           |   |
|   | Selector de tomas                                                   |           |   |
|   | Visualizar canales de audio individuales                            |           |   |
| ~ | Vincular clips                                                      | τæι       |   |

#### GENERAR ARCHIVOS OPTIMIZADOS

Seleccionar los clips de vídeo en la línea de tiempo y botón derecho para activar "Generar archivos optimizados"

El programa creará una serie de archivos menos pesados para que el ordenador lo reproduzca de manera más fluida. Se puede usar de forma combinada con las opciones anteriores. No afecta al resultado final de exportación

| Reproducir    | Fusion                 | Color             | Fairlight  | Área de  |  |
|---------------|------------------------|-------------------|------------|----------|--|
| ✓ Usar archiv | vos optim              | izados<br>mizados |            |          |  |
|               |                        | mzauus            | •••        |          |  |
| Modo prox     | y                      |                   |            | <b>•</b> |  |
| Renderizar    | •                      |                   |            |          |  |
| Eliminar re   | nderizaci              | ón en ca          | ché        | •        |  |
| Almacenar     | niento en              | caché d           | le Fusion  | •        |  |
| Reproduci     | <sup>r</sup> hacia atr | rás               |            | J        |  |
| Detener       | Detener                |                   |            |          |  |
| Reproduci     | L                      |                   |            |          |  |
| Pausar/Co     | Space                  |                   |            |          |  |
| Reproduci     | ΥL                     |                   |            |          |  |
| Detener y     | regresar a             | a la últim        | a posición |          |  |
| Retroceso     | rápido                 |                   |            | ΰJ       |  |
| Avance ráp    | oido                   |                   |            | ٥L       |  |
| Play Slow     |                        |                   |            | ŵК       |  |
| Reproducc     | ión contir             | nua               |            | ¥/       |  |
| Reproducir    | segment                | to                |            |          |  |
| lr a          |                        |                   |            | •        |  |
| Desplazar     |                        |                   |            |          |  |
| Previo        |                        |                   |            |          |  |
| Siguiente     |                        |                   |            |          |  |
| Mover a la    | izquierda              |                   |            | ∵∺⊷      |  |
| Mover a la    | derecha                |                   |            |          |  |
| Digitalizaci  | ión con C              | intel             |            | ►        |  |

#### GENERAR ARCHIVOS OPTIMIZADOS

Cuando el vídeo esté terminado es recomendable borrar esos archivos optimizados ya que ocupan espacio en el disco duro:

Pestaña "Reproducir"/Borrar archivos optimizados

| Configuración del proyecto: P | RÁCTICA_ANILLO                              |                                                                                             |  |  |  |
|-------------------------------|---------------------------------------------|---------------------------------------------------------------------------------------------|--|--|--|
| Ajustes predeterminados       |                                             | Activar procesamiento de campos de video                                                    |  |  |  |
| Ajustes principales           | Monitorización de imágenes                  |                                                                                             |  |  |  |
| Redimensionamiento            |                                             |                                                                                             |  |  |  |
| Gestión cromática             | Formato de video                            | HD 1080p 25                                                                                 |  |  |  |
| Opciones generales            |                                             | HD 720p 24                                                                                  |  |  |  |
| Aiustes RAW                   |                                             | HD 720p 30                                                                                  |  |  |  |
| Captura y reareducción        |                                             | HD 720p 50                                                                                  |  |  |  |
| captura y reproducción        | Configuración de conexiones SDI             | HD 720p 59.94                                                                               |  |  |  |
| Subtitulos                    |                                             | HD 7200 60<br>HD 1080PsF 23.976                                                             |  |  |  |
| Fairlight                     | Niveles de datos                            | HD 1080PsF 24                                                                               |  |  |  |
|                               | Niveles de datos                            | HD 1080PsF 25                                                                               |  |  |  |
|                               |                                             | HD 1080i 50 , te data                                                                       |  |  |  |
|                               | Profundidad de bits                         | 10 bits V                                                                                   |  |  |  |
|                               | Ajuste del monitor                          | Bilineal V                                                                                  |  |  |  |
|                               |                                             | Usar Rec601 Matrix para una salida SDI en 4:2:2                                             |  |  |  |
|                               |                                             |                                                                                             |  |  |  |
|                               | Archivos optimizados y renderización en cac | ;hé                                                                                         |  |  |  |
|                               | Resolución de archivos optimizados          | Seleccionar automáticamente v                                                               |  |  |  |
|                               | Formato de archivos optimizados             | ProRes 422 HQ V                                                                             |  |  |  |
|                               | Formato de renderización en caché           | ProRes 422 HQ V                                                                             |  |  |  |
|                               |                                             | <ul> <li>Tiempo previo al almacenamiento automático en caché</li> <li>5 segundos</li> </ul> |  |  |  |
|                               |                                             | Almacenar transiciones en caché (modo Personalizado)                                        |  |  |  |
|                               |                                             | Almacenar composiciones en caché (modo Personalizado)                                       |  |  |  |
|                               |                                             | <ul> <li>Almacenar efectos Fusion en caché (modo Personalizado)</li> </ul>                  |  |  |  |
|                               | Selección de carpetas                       |                                                                                             |  |  |  |
|                               | Archivos caché                              | CacheClip Buscar                                                                            |  |  |  |
|                               | Capturas de la galería                      | /Users/rodrigo/Movies/gallery Buscar                                                        |  |  |  |
|                               | Interpolación de fotogramas                 |                                                                                             |  |  |  |
|                               |                                             | Más cercano V                                                                               |  |  |  |
|                               | Modo                                        | Mayor velocidad estándar 🛛 🗸                                                                |  |  |  |
|                               | Rango                                       | Medio V                                                                                     |  |  |  |
|                               |                                             |                                                                                             |  |  |  |
|                               |                                             | Cancelar Guardar                                                                            |  |  |  |

#### BAJAR LA RESOLUCIÓN DEL PROYECTO DE FORMA TEMPORAL

Desde el panel de configuración de proyecto, cambiar la resolución de 1920x1080 a "HD 720p 25"

Antes de exportar, volver a la resolución original, ya que sino el vídeo tendrá una resolución menor.

Esta es una medida temporal que sí que afecta al resultado final a menos que se revierta antes de exportar.